2014

# ПАРНАС-СПБД Модуль-Управление СИСП Руководство пользователя

#### Оглавление

|    |    | 6.10. | 2 Печать, экспорт таблицы45                                                      |
|----|----|-------|----------------------------------------------------------------------------------|
| 7. |    | Данн  | ные для анализа46                                                                |
|    | 7. | 1 Pa6 | бота с отчетом по заказам (Форма-Отчет по заказам)46                             |
|    | 7. | 2     | Работа с отчетом по загрузке лаборатории(Форма-Отчет по загрузке лаборатории) 49 |
|    | 7. | 3     | Работа с отчетом по персональным показателям (Форма-Отчет по сотрудникам)53      |
|    |    | 8.1 Д | фбавление документа                                                              |
|    |    | 8.2 У | /даление документа                                                               |
|    |    | 8.3   | Импорт документа с внешнего устройства59                                         |
|    |    | 8.4   | Копирование документа62                                                          |
|    |    | 8.5   | Редактирование описания документа62                                              |
|    |    | 8.6   | Редактирование документа63                                                       |
|    |    | 8.7   | Сохранение документа на диск63                                                   |
| 9  |    | реда  | ктор–Просмотр64                                                                  |
|    | 9. | 1 Кон | текстное меню Файл65                                                             |
|    |    | 9.1.1 | Параметры страницы65                                                             |
|    |    | 9.1.2 | Печать                                                                           |
|    |    | 9.1.3 | Печать на принтере по умолчанию66                                                |
|    |    | 9.1.4 | Экспорт67                                                                        |
|    |    | 9.1.5 | Отправить по почте                                                               |
|    |    | 9.1.6 | Выход69                                                                          |
|    | 9. | 2     | Контекстное меню Вид69                                                           |
|    |    | 9.2.1 | Панель69                                                                         |
|    |    | 9.2.2 | Статус                                                                           |
|    |    | 9.2.3 | Макет страницы70                                                                 |
|    |    | 9.2.4 | Настройка70                                                                      |
|    | 9. | 3     | Контекстное меню Фон70                                                           |
|    |    | 9.3.1 | Заливка70                                                                        |
|    |    | 9.3.2 | Подложка71                                                                       |
|    | 9. | 4     | Панель управления                                                                |
|    |    | 9.4.1 | Кнопка-Поиск                                                                     |
|    |    | 9.4.2 | Кнопка – Сохранить72                                                             |
|    |    | 9.4.3 | Кнопка – Открыть73                                                               |
|    |    | 9.4.4 | Кнопки – Печать и Печать на принтере по умолчанию, Параметры страницы73          |
|    |    | 9.4.5 | Кнопка –Колонтитулы73                                                            |
|    |    | 9.4.6 | Кнопка –Масштаб74                                                                |

| 9.4.7 | Кнопки управления размером отображаемого листа и его перемещением74 |
|-------|---------------------------------------------------------------------|
| 9.4.8 | Кнопки – Заливка и Подложка75                                       |
| 9.4.9 | Кнопки –Экспорт, Отправить по почте, Закрыть                        |

#### Используемые термины:

- АПК-Аппаратно-Программный комплекс
- ПО- программное обеспечение
- СП-специальные проверки
- СИ-специальные исследования
- ТСИП, ТС-технические средства иностранного производства
- ЭКБ-электронно-компонентная база
- ИМС, чип-интегральная микросхема
- ЛВС-локально- вычислительная сеть
- ПЭВМ-персональная- электронно-вычислительная машина
- МФУ-много-функциональное устройство
- БД-база данных
- Программный модуль набор форм пользовательского интерфейса специального программного обеспечения
- Форма рабочий интерфейс пользователя специального программного обеспечения
- Контрагент Организация являющаяся заказчиком проведения работ
- Договор документ фиксирующий факт возникновения обязательств между сторонами (контрагент-лаборатория СИСП)
- Партия\счет партия технически средств, поступивших для проведения специальных работ в рамках конкретного договора
- Расчиповка-исследование состава интегральных микросхем технического средства.
- Документы-файлы изображений, рентгенограмм, описаний, электронных версий документов и пр.

# 1. Начальные сведения о АПК «ПАРНАС-СПБД»

#### 1.1 Назначение комплекса

АПК «ПАРНАС-СПБД» используется для автоматизации проведения этапов СП, увеличения степени надежности и объективности проведения исследований и анализа данных, полученных совокупностью методов СП, а также для хранения, систематизации и доступа к результатам исследований, технической документации, данных по ТСИП в целом, его узлов и установленной в нем ЭКБ.

АПК «ПАРНАС-СПБД» обеспечивает:

- Сохранение и доступ к материалам базы эталонов ИМС;
- Интерактивную работу с материалами, сохраненными в БД (в частности с ранее сохраненными изображениями ЭКБ (платы, узлы);
- Наглядную идентификацию, сравнение, определение функционала ЭКБ на основании материалов по ранее проходившему оборудованию непосредственно в процессе занесения новых данных;
- Автоматизацию и мониторинг прохождения этапов СП, прогнозирование времени необходимого для проведения работ;
- Планирование работ, сроков исполнения, общей загрузки лаборатории исходя из технологической и фактической производительности;
- Хранение сведений о контрагентах, договорах заключенных с ними;
- Персонализацию доступа пользователей к данным;
- Персонализацию внесения и изменения данных пользователями;
- Экспорт данных во внешние системы (Word, Excel, PDF, XML);
- Сопряжение (импорт/экспорт данных) с внешними системами «CRM» для загрузки данных о составах партий TC и контроля прохождения CП относительно общего производства.
- Подготовку данных для формирования отчетных документов (Акты, Заключения, Предписания и т.д.) в соответствии с принятыми шаблонами.
- Оперативное построение отчётов с возможностями группировки, фильтрации и суммирования данных.

#### 1.2 Типовой состав комплекса

В типовой состав комплекса АПК «ПАРНАС-СПБД» входят следующие программные и технические средства:

- - сервер БД
- - сетевое хранилище
- - ПЭВМ (для организации рабочего места оператора)
- - устройство считывания штрих-кодов
- - МФУ (принтер, сканер)
- Устройства фиксации изображений :
- - Цифровой фотоаппарат
- - Цифровой микроскоп
- - Дистрибутив ПО АПК «ПАРНАС-СПБД»
- - USB-ключ защиты ПО

#### 2. Технические требования к оборудованию

ЛВС – не менее 1000 Мбит/с

Сервер СУБД Oracle 11.

Минимальные системные требования (на 10-20 пользователей):

Сервер:

-2-х ядерный процессор

-Оперативная память: не менее 8Гб

-Место на НЖМД: не менее 20Гб

-Место для хранения файлов: не менее 1T6\*

-OC: Win 2003 server и Выше

Клиентские ПК:

-2-х ядерный процессор

-Оперативная память: не менее 1Гб

-Место на НЖМД: не менее 1Гб

-OC: Windows XP и Выше

-в ОС Windows должен быть установлен Microsoft .NET Framework последней версии (не

ниже 4.0), Microsoft Office 2010 и выше.

ВНИМАНИЕ Если планируется большой объем данных, рекомендуется заранее позаботиться об установки отдельного сетевого хранилища. Количество дисков и их объем, выбирается исходя из предполагаемого объема данных (минимум на 1 год).

#### 3.Установка и конфигурирование АПК «ПАРНАС-СПБД»

Установка, настройка и запуск осуществляется специалистами ЗАО СА «ОМЕГА»

#### 4. Описание программных модулей

Программное обеспечение состоит из трех модулей:

- 1. Модуль «База Эталонов»
- 2. Модуль «Управление СИСП»
- 3. Модуль «Рабочее место оператора»

#### 4.1 Модуль - «База Эталонов»

Модуль - «База Эталонов» - модуль создания, редактирования и хранения данных о технических средствах принятых за эталон.

#### 4.2 Модуль - «Управление СИСП»

Модуль - «Управление СИСП» — модуль организации и управления процессами лаборатории СИСП.

#### 4.3 Модуль - «Рабочее место оператора»

Модуль - «Рабочее место оператора» - модуль предназначен для обработки данных при непосредственном осуществлении процедур с техническими средствами в рамках работы лаборатории СИСП.

## 5. Модуль – «Управление СИСП»

#### 5.1 Запуск программы

Запуск программы осуществляется двойным кликом мыши на исполняемом файле ParnasSP.exe расположенном в корневом каталоге программы (рис.1), или двойным кликом на ярлыке вынесенном на рабочий стол ПК (создается при установке)

| Локальны                    | айдиск (C:) ► Program Files ► OMEGA_db ► |                  |                  |            | <ul> <li>Hy Tiouck: OMI</li> </ul> | :GA_db |     |
|-----------------------------|------------------------------------------|------------------|------------------|------------|------------------------------------|--------|-----|
| Упорадочить 💌 🔂 Открыть Зап | исать на оптический диск Новая папка     |                  |                  |            | 1                                  | ֥ 6    | 1 ( |
| 🔆 Избранное                 | Vhan *                                   | Дата изменения   | Тип              | Размер     |                                    |        |     |
| 👗 Загрузки                  | 🔒 modules                                | 15.01.2014 15:05 | Папка с файлами  |            |                                    |        |     |
| 💹 Недавние места            | 🔒 settings                               | 17.09.2013 13:18 | Папка с файлами  |            |                                    |        |     |
| Рабочий стол                | L TEMP                                   | 07.02.2014 13:10 | Папка с файлами  |            |                                    |        |     |
|                             | AdminFormLibrary.dll                     | 09.09.2013 15:15 | Расширение при   | 335 KE     |                                    |        |     |
| 📜 Библиотеки                | AdminForms.dll                           | 25.06.2013 16:36 | Расширение при   | 27 KB      |                                    |        |     |
| Видео                       | connection                               | 20.04.2013 14:39 | Документ ХМІ.    | 1 KE       |                                    |        |     |
| Документы                   | GrdAPI32.DLL                             | 07.06.2012 15:00 | Расширение при   | 2 695 KE   |                                    |        |     |
| Изображения                 | GuardantDotNetApi.dll                    | 07.06.2012 15:00 | Расширение при   | 67 KE      |                                    |        |     |
| 🛛 🎝 Музыка                  | 🗢 icon                                   | 06.03.2013 11:33 | Значок           | 15 KB      |                                    |        |     |
|                             | ioader                                   | 27.01.2014 9:48  | Документ XML     | 1 KE       |                                    |        |     |
| 👫 Компьютер                 | i oci.dll                                | 30.10.2011 5:59  | Расширение при   | 992 KB     |                                    |        |     |
|                             | ocijdbc11.dll                            | 28.09.2011 6:10  | Расширение при   | 100 KE     |                                    |        |     |
| Cers                        | ociw32.dll                               | 30.10.2011 5:38  | Расширение при   | 340 KE     |                                    |        |     |
|                             | G OmegaVFLibrary.dll                     | 17.09.2013 11:39 | Расширение при   | 805 KE     |                                    |        |     |
|                             | Oracle.DataAccess.dll                    | 05.12.2011 16:24 | Расширение при   | 1 368 KD   |                                    |        |     |
|                             | orannzsbb11.dll                          | 01.10.2011 7:17  | Расширение при   | 1 256 KB   |                                    |        |     |
|                             | oraoccil1.dll                            | 30.10.2011 5:09  | Расширение при   | 672 KE     |                                    |        |     |
|                             | oraocieil1.dll                           | 30.10.2011 6:03  | Расширение при   | 127 196 KB |                                    |        |     |
|                             | OraOps11w.dll                            | 05.12.2011 16:23 | Расширение при   | 344 KE     |                                    |        |     |
|                             | orasgl11.dll                             | 30.10.2011 5:57  | Расширение при   | 608 KE     |                                    |        |     |
|                             | Service ParmasSP                         | 17.09.2013 11:39 | Приложение       | 238 K5     |                                    |        |     |
|                             | PluginModules.dll                        | 16.04.2013 10:48 | Расширение при   | 6 KB       |                                    |        |     |
|                             | ServerDataLibrary.dll                    | 16.04.2013 10:48 | Расширение при   | 150 KE     |                                    |        |     |
|                             | ServerDataLibrary.dll                    | 14.02.2012 8:48  | XML Configuratio | 1 KE       |                                    |        |     |
|                             | UniReportLibrary.dll                     | 06.09.2013 12:18 | Расширение при   | 61 KS      |                                    |        |     |
|                             | WinUtlils.dll                            | 17.09.2013 11:39 | Расширение при   | 61 KE      |                                    |        |     |
|                             | XMLFormsLibrary.dll                      | 17.09.2013 11:39 | Расширение при   | 235 KD     |                                    |        |     |

Рисунок 1

# 5.2 Структура

После запуска ПО раскрывается главная форма (рис.2), содержащая Основное меню программы, информацию об активном пользователе ПО и хронологию проведенных им работ.

| Тарист СТ - Мислипальная (доок действие лиденального ключа до 01.01.2099)     Контроль оборудования Инструменты Отнёты и эксперт Управление     Глания                                                                                                    |  |
|----------------------------------------------------------------------------------------------------|--|
| А Информация                                                                                                    |  |
| Conspagneres Conspagneres                                                                                                    |  |
| Baseuras Ivas Draectos         Bageonneeto Annocoli           Jonneuctos         Tomoscations           Potestate Ivas         Tomoscations           Potestate Ivas         Tomoscations           Potestate Ivas         Tomoscations           Potestate Ivas         Tomoscations           Potestate Ivas         Tomoscations           Potestate Ivas         Tomoscations           Potestate Ivas         Tomoscations           Potestate Ivas         Tomoscations           Potestate Ivas         Tomoscations           Potestate Ivas         Tomoscations |  |
| Близайше планяруење работы           Партия и сект         Обруздоване.           Вреня тичала работ         Вреня тичала работ                                                                                                    |  |
|                                                                                                    |  |
|                                                                                                    |  |

Рисунок 2

Интерфейс программы содержит:

• -основное меню программы (рис.3)

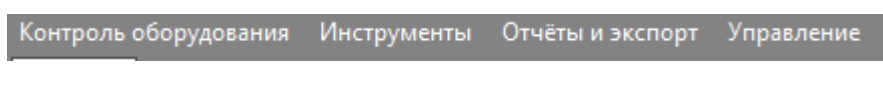

#### Рисунок 3

Расположено в левой верхней части интерфейса программы. Доступно во всех формах.

Содержит элементы доступа к контекстному меню: контроль оборудования,

Инструменты, Отчеты и экспорт, Управление.

• Контекстные меню (рис.4) состоят из пунктов меню

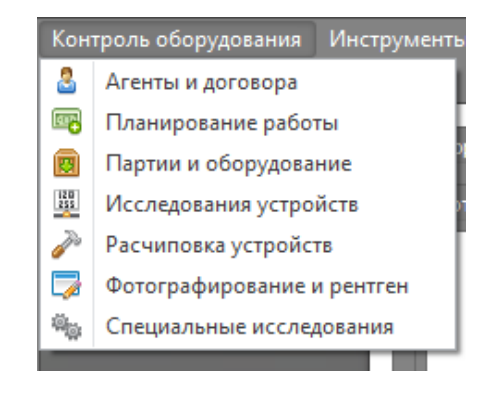

#### Рисунок 4

. при выборе пунктов контекстного меню открываются рабочие формы (рис.5).

#### Формы могут содержать:

- о меню управления формой,
- о блоки,
- о вкладки,
- о выпадающие списки и прочие элементы отображения данных.

| 🎬 Тарнас ОТ - Макональная (Срок действня лицено)<br>Контроль оборудования: Инструмаенты: Отчёть<br>Глевная: Партин и оборудование: Агенты и дого | רי וייסיק או 11.2000 - יי<br>נוסק אינגע אוייער אינגע אינגע אינגע אינגע אינגע אינגע אינגע אינגע אינגע אינגע אינגע אינגע אינגע אינגע אינגע אינ<br>אינגע אוייגע אינגע אינגע אינגע אינגע אינגע אינגע אינגע אינגע אינגע אינגע אינגע אינגע אינגע אינגע אינגע אינגע אינ |
|----------------------------------------------------------------------------------------------------|----------------------------------------------------------------------------------------------------|
| 🚓 Серийный номер                                                                                                    | Balance Contraction (Contraction (Contraction)                                                                                                    |
| ni Tripalina                                                                                                    | Barrenov propose     processed                                                                                                    |
|                                                                                                    | P<br>Paperg/Imuse econgrows<br>Paperg/Imuse econgrows<br>(Annotacement flowers(paper/sh))                                                                                                    |

Рисунок 5

В рабочих формах осуществляется создание, просмотр и редактирование данных

#### 5.3 Доступные формы и их назначение

Модуль – «Управление СИСП» содержит следующие рабочие формы:

- форма Агенты и договора
- форма Планирование работы
- форма Внешний экспорт
- форма Отчет по заказам
- форма Отчет загрузка лаборатории
- форма Отчет по сотрудникам

#### 5.3.1 Форма - Агенты и договора

В форме -*Агенты и договора* осуществляется внесение и редактирование информации о контрагенте, партиях\счетах, документах и пр.(рис.6)

| 🛃 'Парнас СП' - Максичальная (Срок действия лицензионного ключа д |                                                         |                                         |            |                  |
|-------------------------------------------------------------------|---------------------------------------------------------|-----------------------------------------|------------|------------------|
| Контроль оборудования Инструменты Отчёты и экспорт                |                                                         |                                         |            |                  |
| Главная Агенты и договора                                         |                                                         |                                         |            | ×                |
| 🐚 🖬 🛃 🖉 📕 👘                                                       | Договорь и партии                                       | ты                                      |            |                  |
|                                                                   | Основные данные                                         |                                         |            | Анстивные заказы |
| • Поиск Очистить                                                  | Наименование агента 000 "TEST"                          |                                         |            | •                |
| Краткое название В работе                                         | Краткое наименование ТЕЗТ                               | V##1                                    |            |                  |
| 59                                                                | Контактная информация                                   |                                         |            |                  |
| 0                                                                 | Юридический адрес                                       |                                         |            |                  |
| 3                                                                 | Физический адрес                                        |                                         |            |                  |
| K 2                                                               | Контактный телефон                                      | Основной ЕМай                           |            |                  |
| φ                                                                 | Контактные лица                                         |                                         |            |                  |
| 3<br>V 3                                                          | 0 0, 0                                                  |                                         |            |                  |
| 3                                                                 |                                                         |                                         |            |                  |
| 01                                                                | еио должность                                           | Почта Телефон                           | Примечание |                  |
|                                                                   |                                                         |                                         |            |                  |
| - 1                                                               |                                                         |                                         |            |                  |
| 1                                                                 |                                                         |                                         |            |                  |
| 1                                                                 |                                                         |                                         |            |                  |
| r1                                                                |                                                         |                                         |            |                  |
| 1                                                                 |                                                         |                                         |            |                  |
| 1                                                                 |                                                         |                                         |            |                  |
| TECT 2                                                            |                                                         |                                         |            |                  |
| • TEST 0                                                          |                                                         |                                         |            |                  |
| 1 0                                                               |                                                         |                                         |            |                  |
|                                                                   |                                                         |                                         |            |                  |
|                                                                   |                                                         |                                         |            |                  |
|                                                                   |                                                         |                                         |            |                  |
|                                                                   |                                                         |                                         |            |                  |
|                                                                   |                                                         |                                         |            |                  |
| Варфороцеев Алексей Экспериментальных разработок Ал               | пес не ухазан 🔚 Посаать сообщение і. Техническая волееп | NAMES OF A DESCRIPTION OF A DESCRIPTION |            | ,                |
| оприролениесе инскесси элетериментальных разработок ид            | рестисульные послата сообщение полическая поддер        | assue includy adject to the real        |            |                  |

Рисунок 6

Форма - Агенты и договора запускается из контекстного меню - Контроль оборудования (рис.7)

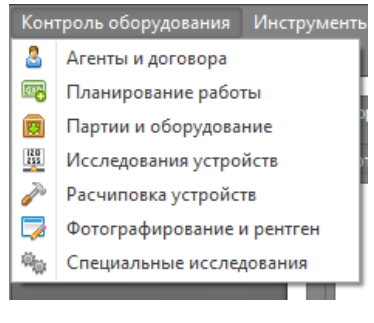

Рисунок 7

Для запуска выберите - Агенты и договора.

Форма состоит из двух блоков: Список контрагентов, Блок информации

 В блоке – Список контагентов, расположенном в левой части формы, отображается список известных контрагентов, с указанием количества находящихся в работе партий контрагента. В верхней части этого блока находится панель управления(рис.8)

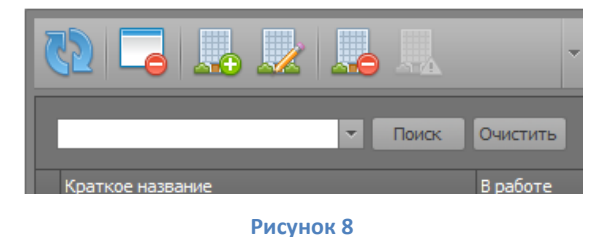

содержащая кнопки управления операциями с контрагентами, а также окно поиска по имени контрагента.

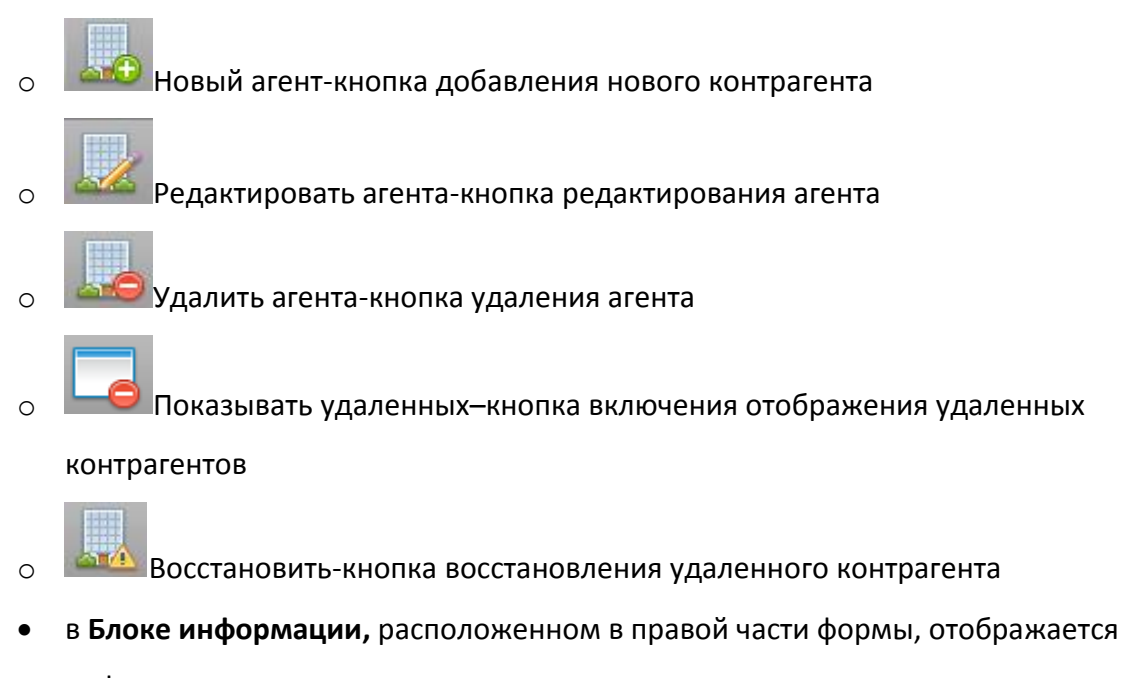

информация относящаяся к активному контрагенту

Блок содержит три вкладки(рис.9)

- Реквизиты
- Договора и партии
- Документы

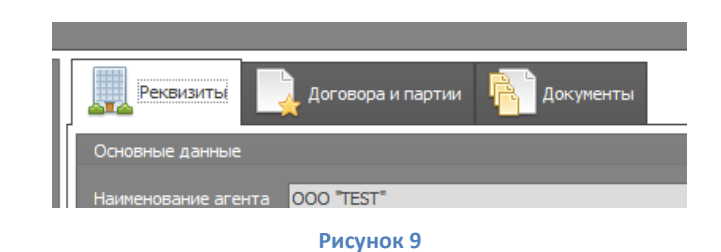

- Вкладка Реквизиты, отображает основные реквизиты контрагента и список контактных лиц.
- Вкладка Договора и партии(рис.10)

Отображает перечень договоров контрагента, связанных с ним счетов,

допсоглашений, счетов и партий.

|     | Реквизиты 🔒 Догов                                    | вора и партии 👔 Док   | ументы                      |          |                             |                 |                     |                         |    |
|-----|------------------------------------------------------|-----------------------|-----------------------------|----------|-----------------------------|-----------------|---------------------|-------------------------|----|
| 35  |                                                      | , 🕞 🔀 📮               |                             |          |                             |                 |                     |                         |    |
| Тиг | 1                                                    | Статус 🔺              | Номер                       | Менеджер |                             | Начало действия | Окончание действия  | Информация              |    |
| ~   | 📃 Договор                                            | Завешен               | 1                           |          | ·                           | 04.02.2014      | 05.02.2014          | Счета 0/0               | 88 |
|     | 🗸 📔 Доп. Соглашение                                  | Действует             | 111                         |          |                             | 01.02.2014      | 28.02.2014          | Счета 1/0               | đã |
| Þ   | 📔 Счёт Партия                                        | Учтено                | 11111                       |          |                             | 13.02.2014      |                     | Устройства 1/0          | 68 |
|     |                                                      |                       |                             |          |                             |                 |                     |                         |    |
| 1   | Электронные документы                                | 🔅 Состав партии\счёта | 🚍 Дополнительные данные док | умента 🚦 | 🖁 Состояние устройств заказ |                 |                     |                         |    |
|     | i 🛃 🛃 🖷                                              |                       |                             |          |                             |                 |                     |                         |    |
| Эт  | тап СИ СП Ти                                         | n                     | Модель                      | Страна   | Серийный                    | Стоимость работ | Норма времени ч/мин | Планируемое время ч/мин | 4  |
|     | Image: Model And And And And And And And And And And | ниторы                | Acer 193W                   |          |                             |                 |                     |                         |    |
|     |                                                      |                       |                             |          |                             |                 |                     |                         |    |

Рисунок 10

#### Вкладка – Договора и партии, содержит:

- Панель инструментов
- Блок отображения Договоров, счетов \партий
- Блок инормации

0

Панель инструментов содержит:

- 15. Отображать все кнопка включения отображения завершенных договоров.
- о Бобавить договор кнопка добавления договора к активному контрагенту.

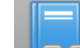

 Добавить связный договор - кнопка добавления договора в привязке к существующемы договору.

 Добавить партию - кнопка добавления партии\счета к существующему договору.

- Редактировать договор кнопка редактирования договора, партии\счета.
- Удалить договор\счет кнопка удаления договора, партии\счета.
- Установить факт завершения договора кнопка смены статуса договора, партии\счета.

Блок информации содержит вкладки, в которых отображается полная информация в базу по данному счету\партии на текущий момент.

 вкладка - Электронные документы - отображает загруженные электронные документы(файлы, сканы и пр) относящиеся к счету\партии. Содержит Панель добавления и редактирования документов.

Панель добавления и редактирования документов содержит:

- Цобавит файл кнопка добавления файла документа.
  - 📖 Цалить файл кнопка удаления файла документа.
- о Импорт кнопка отображения контекстного меню с

вариантами источников для импорта документа.

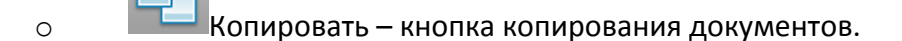

0

0

0

0

Вставить – кнопка добавления скопированного документа.

Редактировать описание – кнопка редактирования опичания

# документа

Редактировать файл — кнопка открытия документа к редактированию

- 📰 Сохранить документ на диск кнопка выгрузки файла на диск.
- 0

0

0

Предпросмотр-кнопка включения отображения окна предпросмотра

- вкладка Состав партии\счета отображает учтенный в базе состав партии\счета, с указанием видов работ, этапах прохождения, стоимости и трудоемкости и пр.
   В этой вкладке доступна панель управления с функционалом добавления и редактирования устройств, содержащая:
  - Добавить устройство кнопка добавления устройства в партию\счет.
     Редактировать устройство кнопка редактирования устройства
     Дублировать запись кнопка дублирования утройства партии\счета
     Удалить устройство кнопка удаления утройства партии
- Вкладка Дополнительные данные документа, содержит панель управления с функционалом расширяемого справочника дополнительных данных. Используется для создания дополнительных пояснений к активному документу. Панель управления содержит:

• Новая запись – кнопка добавления новой записи существующего в справочнике типа.

Удалить запись – кнопка удаления записи

 Справочник типов- кнопка отображения окна редактируемого справочника типов

 Вкладка - Состояние устройств заказа, предназначена для отображения состояния выполнения работ по партии\счету, с отображением количеств, статусов, исполнителей и пр.

# • Вкладка – Документы

| 💭 Рекаизиты 📃 Договора и партии 👘 Документы         |                                             |
|-----------------------------------------------------|---------------------------------------------|
| 🔁 🕒 🔍 Импорт - 🖭 🖆 📝 🔛 📑                            |                                             |
| Прочее                                              |                                             |
|                                                     |                                             |
| IMG_02.10.2013 9-19-22.jpg<br>Omicaiwe orcyrctreyer |                                             |
|                                                     |                                             |
|                                                     |                                             |
|                                                     |                                             |
|                                                     |                                             |
|                                                     | ЗАО "Компан соный также воски голосо" Слоги |
|                                                     |                                             |
|                                                     | i ver 577<br>genera, 1                      |
|                                                     | 191                                         |
|                                                     |                                             |
|                                                     |                                             |
|                                                     | have a hard a state of the state            |
|                                                     |                                             |
|                                                     |                                             |
|                                                     |                                             |

#### Рисунок 11

Отображает перечень документов связанных с контрагентом, содержит панель управления с функционалом добавления и редактирования документов.(рис.11). Панель добавления и редактирования документов полностью идентична описанной ранее панели добавления и редактирования документов вкладки –**Договора и партии** 

#### 5.3.2 Форма – Планирование работы

Форма – *Планирование работы* запускается из контекстного меню -Контроль оборудования (рис.12)

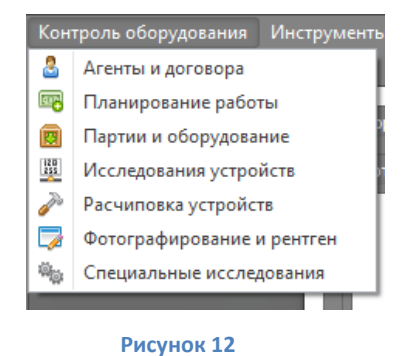

Для запуска формы выберите – **Планирование работы**.

| Тарнас СП - Макознальная (Срок действия лицензионного ключа до 01.01.2<br>Контроль оборудования Инструменты Отчёты и экспорт Управлен<br>Главная Аленты и договора Планирование работы Внешний экспорт | 099)<br>ие<br>Отчёт СИ оборудован | ия Отчёт список р. | вбот            |              |           |             |             |          |             |       |       |         |                |       |          | - 6" > |
|----------------------------------------------------------------------------------------------------|-----------------------------------|--------------------|-----------------|--------------|-----------|-------------|-------------|----------|-------------|-------|-------|---------|----------------|-------|----------|--------|
| 🚯 🛅 🚫 😣                                                                                                    |                                   |                    |                 |              |           |             |             |          |             |       |       |         |                |       |          |        |
| <ul> <li>Планировщих заданий</li> </ul>                                                                                                    |                                   |                    |                 |              |           |             |             |          |             |       |       |         |                |       |          |        |
| ·                                                                                                    | 1                                 | _                  | _               | _            | _         | 12 <b>ф</b> | евраля 2014 | r 12 фев | раля 2014г. |       |       |         | _              | _     | _        | -      |
| Сотрудник                                                                                                    |                                   |                    |                 |              | _         |             |             | 12 Cp    | _           |       | _     |         | _              | _     | _        |        |
|                                                                                                    | 0:00 1:00                         | 2:00 3:00          | 4:00 5:00       | 6:00         | 7:00 8:00 | 9:00        | 10:00       | 11:00    | 12:00 13:00 | 14:00 | 15:00 | 16:00   | 17:00 18:0     | 19:00 | 20:00 21 | :00 2  |
|                                                                                                    | 14                                |                    |                 |              |           |             |             |          |             |       |       |         |                |       |          | - N-   |
| пьевич                                                                                                    | _14                               |                    |                 |              |           |             |             |          |             |       |       |         |                |       |          | A _    |
|                                                                                                    | _R                                |                    |                 | _            |           | _           |             |          | _           |       |       |         | _              |       |          |        |
|                                                                                                    |                                   |                    |                 |              |           | -           |             |          |             |       |       |         | _              |       |          | _      |
|                                                                                                    | 1 IV                              |                    |                 |              |           | -           |             |          |             |       |       |         | -              |       |          |        |
|                                                                                                    | -le                               |                    |                 |              |           |             |             |          |             |       |       |         |                |       |          | 24     |
| 2                                                                                                    | _ke                               |                    |                 |              |           |             |             |          |             |       |       |         |                |       |          | N 💌    |
|                                                                                                    | -1×                               |                    |                 |              |           |             |             |          |             |       |       |         |                |       |          |        |
|                                                                                                    |                                   |                    |                 | _            |           | _           |             |          |             |       |       |         | _              |       |          | - 1 A  |
|                                                                                                    |                                   |                    |                 |              |           |             |             |          |             |       |       |         |                |       |          |        |
|                                                                                                    |                                   |                    |                 |              |           |             |             |          |             |       |       |         |                |       |          | × ×    |
|                                                                                                    | K                                 |                    |                 |              |           |             |             |          |             |       |       |         |                |       |          | × -    |
| 4                                                                                                    | 4                                 | _                  | _               | _            | _         |             | 1           | 1        |             | _     | _     | _       | _              | _     | _        | •      |
| <ul> <li>Список заданий в очереди</li> </ul>                                                                                                    |                                   |                    |                 |              |           |             |             |          |             |       |       |         |                |       |          |        |
|                                                                                                    |                                   |                    |                 |              |           |             |             |          |             |       |       |         |                |       |          |        |
| - Поис                                                                                                    | с Очистить                        |                    |                 |              |           |             |             |          |             |       |       |         |                |       |          |        |
| Тип устройства, модель                                                                                                    |                                   |                    |                 |              |           |             |             |          |             |       |       | Планиру | еное вреня мин | ۰.    |          |        |
| ▶ > Партия\Счёт: 4 от 04.02.2014                                                                                                    |                                   |                    |                 |              |           |             |             |          |             |       |       |         |                |       |          |        |
| > Партия\Счёт: ТЕСТ - Партия № 456 от 03.02.2014 > Партия\Счёт: ТЕСТ - Партия № 789 от 03.02.2014                                                                                                    |                                   |                    |                 |              |           |             |             |          |             |       |       |         |                |       |          |        |
|                                                                                                    |                                   |                    |                 |              |           |             |             |          |             |       |       |         |                |       |          |        |
|                                                                                                    |                                   |                    |                 |              |           |             |             |          |             |       |       |         |                |       |          |        |
|                                                                                                    |                                   |                    |                 |              |           |             |             |          |             |       |       |         |                |       |          |        |
|                                                                                                    |                                   |                    |                 |              |           |             |             |          |             |       |       |         |                |       |          |        |
| L                                                                                                    |                                   |                    |                 |              |           |             |             |          |             |       |       |         |                |       |          |        |
| Варфоломеев Алексей Экспериментальных разработок Адрес не ук                                                                                                    | ззан 📒 Послать сі                 | общение Технич     | неская поддержя | ка: не осуще | ствляется |             |             |          |             |       |       |         |                |       |          |        |

Рисунок 13

Форма – **Планирование работы (рис.13),** предназначена для организации планирования и распределения нагрузки, на различные участки лаборатории исходя из данных о загрузке участков, трудоемкости и прочих данных влияющих на производительность лаборатории.

|                 | ия Инструменты С        | тчёты и экс  | порт Управление       |                 |                   |                 |              |            |       |        |            |            |          |               |      |            |
|-----------------|-------------------------|--------------|-----------------------|-----------------|-------------------|-----------------|--------------|------------|-------|--------|------------|------------|----------|---------------|------|------------|
| Агенты и д      | оговора Планировани     | е работы 🛛 В | Внешний экспорт Отчёт | СИ оборудования | Отчёт список рабо | 7               |              |            |       |        |            |            |          |               |      |            |
|                 | 0-6                     | 00.0044      |                       |                 |                   |                 |              |            |       |        |            |            |          |               |      |            |
| новить отчет    | Отбор данных с          | .02.2014     | * no 12.02.2014       | Экспорт(        | Печать *          |                 |              |            |       |        |            |            |          |               |      |            |
| гите сюда заго. | ловок колонки для групг | ировки по эт | гой колонке           |                 |                   |                 |              |            |       |        |            |            |          |               |      |            |
|                 |                         |              | Устоойство            |                 |                   |                 |              | Малкиловка |       |        | Работы     |            |          |               |      |            |
|                 | Дата                    | Агент        | Тип                   | Производитель   | Страна            | Модель          | Серийный №   | Мулька     | Марка | Маркер | Начало     | Фотографии | Рентгены | Поз. рентгена | Анда | Окончание  |
|                 | 03.02.2014              | TECT         | Плата питания         | HP              | Малые Тихо        | RM1-7591        | 6/H5p888     | 1          |       |        | 12.02.2014 |            |          |               |      | 12.02.2014 |
|                 | 03.02.2014              | TECT         | Принтер               | HP              | Марокко           | Laser Jet P1102 | 234uyx       |            |       |        | 12.02.2014 |            |          |               |      | 12.02.2014 |
|                 | 03.02.2014              | TECT         | Кабель                | N/A             | Мали              | 220 V           | иеш у658и 5  | 1          |       |        | 12.02.2014 |            |          |               |      | 12.02.2014 |
|                 | 03.02.2014              | TECT         | Кабель                | N/A             | Малые Тихо        | USB A-B         | 56485687     | 1          |       |        | 12.02.2014 |            |          |               |      | 12.02.2014 |
|                 | 03.02.2014              | TECT         | Картридж              | HP              | Мальдивы          | CE285A          | 8иу58        | 1          |       |        | 12.02.2014 |            |          |               |      | 12.02.2014 |
|                 | 03.02.2014              | TECT         | Блок лазера           | HP              | Малые Тихо        | RM1-7471 1CE    | 69 59/H      | 1          |       |        | 12.02.2014 |            |          |               |      | 12.02.2014 |
|                 | 03.02.2014              | TECT         | Процессорная плата    | HP              | Марокко           | CE668-60001     | б/н          | 1          |       |        | 12.02.2014 |            |          |               |      | 12.02.2014 |
|                 | 03.02.2014              | TECT         | Плата питания         | HP              | Малые Тихо        | RM1-7591        | б/н          | 1          |       |        | 12.02.2014 |            |          |               |      | 12.02.2014 |
|                 | 03.02.2014              | TECT         | Принтер               | HP              | Марокко           | LaserJet P1102  | 44ŭ          |            |       |        | 12.02.2014 |            |          |               |      | 12.02.2014 |
|                 | 03.02.2014              | TECT         | Кабель                | N/A             | Мали              | 220 V           | 6/н          | 1          |       |        | 12.02.2014 |            |          |               |      | 12.02.2014 |
|                 | 03.02.2014              | TECT         | Кабель                | N/A             | Малые Тихо        | USB A-B         | 6/н          | 1          |       |        | 12.02.2014 |            |          |               |      | 12.02.2014 |
|                 | 03.02.2014              | TECT         | Картридж              | HP              | Мальдивы          | CE285A          | 6/н          | 1          |       |        | 12.02.2014 |            |          |               |      | 12.02.2014 |
|                 | 03.02.2014              | TECT         | Блок лазера           | HP              | Малые Тихо        | RM1-7471 1CE    | 6/н          | 1          |       |        | 12.02.2014 |            |          |               |      | 12.02.2014 |
|                 | 03.02.2014              | TECT         | Процессорная плата    | HP              | Марокко           | CE668-60001     | б/н          | 1          |       |        | 12.02.2014 |            |          |               |      | 12.02.2014 |
|                 | 03.02.2014              | TECT         | Плата питания         | HP              | Малые Тихо        | RM1-7591        | б/н          | 1          |       |        | 12.02.2014 |            |          |               |      | 12.02.2014 |
|                 | 03.02.2014              | TECT         | Принтер               | HP              | Марокко           | Laser Jet P1102 | 2354234      |            |       |        | 12.02.2014 |            |          |               |      | 12.02.2014 |
|                 | 03.02.2014              | TECT         | Кабель                | N/A             | Мали              | 220 V           | 6/н          | 1          |       |        | 12.02.2014 |            |          |               |      | 12.02.2014 |
|                 | 03.02.2014              | TECT         | Кабель                | N/A             | Малые Тихо        | USB A-B         | 6/н          | 1          |       |        | 12.02.2014 |            |          |               |      | 12.02.2014 |
|                 | 03.02.2014              | TECT         | Картридж              | HP              | Мальдивы          | CE285A          | 6/н          | 1          |       |        | 12.02.2014 |            |          |               |      | 12.02.2014 |
|                 | 03.02.2014              | TECT         | Блок лазера           | HP              | Малые Тихо        | RM1-7471 1CE    | 6/н          | 1          |       |        | 12.02.2014 |            |          |               |      | 12.02.2014 |
|                 | 03.02.2014              | TECT         | Процессорная плата    | HP              | Марокко           | CE668-60001     | 6/н          | 1          |       |        | 12.02.2014 |            |          |               |      | 12.02.2014 |
|                 | 03.02.2014              | TECT         | Плата питания         | HP              | Малые Тихо        | RM1-7591        | 6/н          | 1          |       |        | 12.02.2014 |            |          |               |      | 12.02.2014 |
|                 | 03.02.2014              | TECT         | Принтер               | HP              | Марокко           | LaserJet P1102  | 45235        |            |       |        | 12.02.2014 |            |          |               |      | 12.02.2014 |
|                 | 03.02.2014              | TECT         | Кабель                | N/A             | Мали              | 220 V           | б <b>/</b> н | 1          |       |        | 12.02.2014 |            |          |               |      | 12.02.2014 |
|                 | 03.02.2014              | TECT         | Кабель                | N/A             | Малые Тихо        | USB A-B         | 6/H          | 1          |       |        | 12.02.2014 |            |          |               |      | 12.02.2014 |
|                 | 03.02.2014              | TECT         | Картридж              | HP              | Мальдивы          | CE285A          | 6/H          | 1          |       |        | 12.02.2014 |            |          |               |      | 12.02.2014 |
|                 | 03.02.2014              | TECT         | Блок лазера           | HP              | Малые Тихо        | RM1-7471 1CE    | 6/H          | 1          |       |        | 12.02.2014 |            |          |               |      | 12.02.2014 |
|                 | 03.02.2014              | TECT         | Процессорная плата    | HP              | Марокко           | CE668-60001     | 6/н          | 1          |       |        | 12.02.2014 |            |          |               |      | 12.02.2014 |
|                 | 03.02.2014              | TECT         | Плата питания         | HP              | Малые Тихо        | RM1-7591        | б <b>/</b> н | 1          |       |        | 12.02.2014 |            |          |               |      | 12.02.2014 |
|                 | 03.02.2014              | TECT         | Принтер               | HP              | Марокко           | Laser Jet P1102 | 325235       |            |       |        | 12.02.2014 |            |          |               |      | 12.02.2014 |
|                 | 03.02.2014              | TECT         | Кабель                | N/A             | Мали              | 220 V           | 6/H          | 1          |       |        | 12.02.2014 |            |          |               |      | 12.02.2014 |

#### 5.3.3 Форма – Внешний экспорт

Форма – Внешний экспорт (рис.14) - предназначена для формирования и выгрузки отчетов о состоянии устройств учтенных в базе за выбранный интервал времени, и конвертации отчета в различные форматы.

Форма - Внешний экспорт, запускается из контекстного меню - Отчеты и экспорт(рис.15)

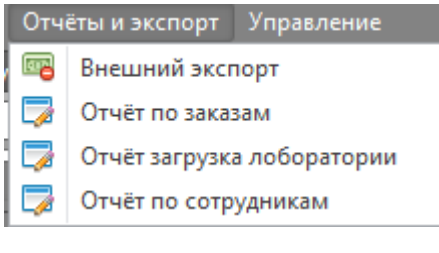

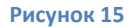

выбором пункта меню - Внешний экспорт.

Форма содержит:

 панель управления содержащую поля для выбора диапазона дат и контекстного меню экспорт\печать(рис.16)

| 🚷 Обновить отчёт | Отбор данных с | 10.02.2014 | ~ | по | 13.02.2014 | • | 😑 Экспорт\Печать 🕶 |
|------------------|----------------|------------|---|----|------------|---|--------------------|
|                  |                |            |   |    |            |   |                    |

Рисунок 16

 блок отображения списка устройств, работы по которым были проведены за выбранный диапазон времени(рис.14)

#### 5.3.4 Форма – Отчет по заказам

Форма - *Отчет по заказам*, предназначена для формирования и отображения отчета о учтенных в базе партиях\счетах, за выбранный диапазон времени.

Форма - *Отчет по заказам,* запускается из контекстного меню - Отчеты и экспорт (рис.17)

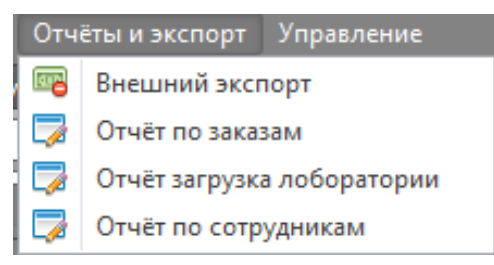

Рисунок 17

Для запуска формы выберите пункт - Отчет по заказам.

| 🚆 Парнас СП - Максимальная (Срок действия лицензионного ключа до 01.01.2099)                                                        |                     |
|----------------------------------------------------------------------------------------------------|---------------------|
|                                                                                                    |                     |
| Главная Отчёт по заказам Отчёт загружа лоборатории Отчёт по сотрудникам. Партии и оборудование                                      |                     |
| 🖏 Обновитотчёт Отбор с: 01.01.2014 🔹 по: 13.02.2014 💌 🖄 😩                                                                           |                     |
| ∧ Даные                                                                                                    |                     |
|                                                                                                    |                     |
|                                                                                                    |                     |
| Kon. cveros Mecal. *                                                                                                    |                     |
| Knem * 2014/02 2014/01 Grand Total                                                                                                  |                     |
|                                                                                                    |                     |
| TECT 1 1                                                                                                    |                     |
| crand Total 2 1 3                                                                                                    |                     |
|                                                                                                    |                     |
|                                                                                                    |                     |
|                                                                                                    |                     |
|                                                                                                    |                     |
|                                                                                                    |                     |
|                                                                                                    |                     |
|                                                                                                    |                     |
|                                                                                                    |                     |
|                                                                                                    |                     |
|                                                                                                    |                     |
|                                                                                                    |                     |
|                                                                                                    |                     |
|                                                                                                    | 2014/02<br>Series 1 |
|                                                                                                    | Series 2            |
| 0,8 -                                                                                                    |                     |
|                                                                                                    |                     |
| 0,6                                                                                                    |                     |
|                                                                                                    |                     |
| 0.4                                                                                                    |                     |
|                                                                                                    |                     |
| 0.2                                                                                                    |                     |
|                                                                                                    |                     |
| MRU CSMT                                                                                                    |                     |
|                                                                                                    |                     |
| варфоломеев Алексей 🛛 Экспериментальных разработок 🛛 Адрес не указан 🦷 Послать сообщение 🗋 Техническая поддержка: не осуществляется |                     |

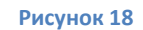

Форма - Отчет по заказам (рис.18) содержит:

• панель управления (рис.19)в которой содержатся:

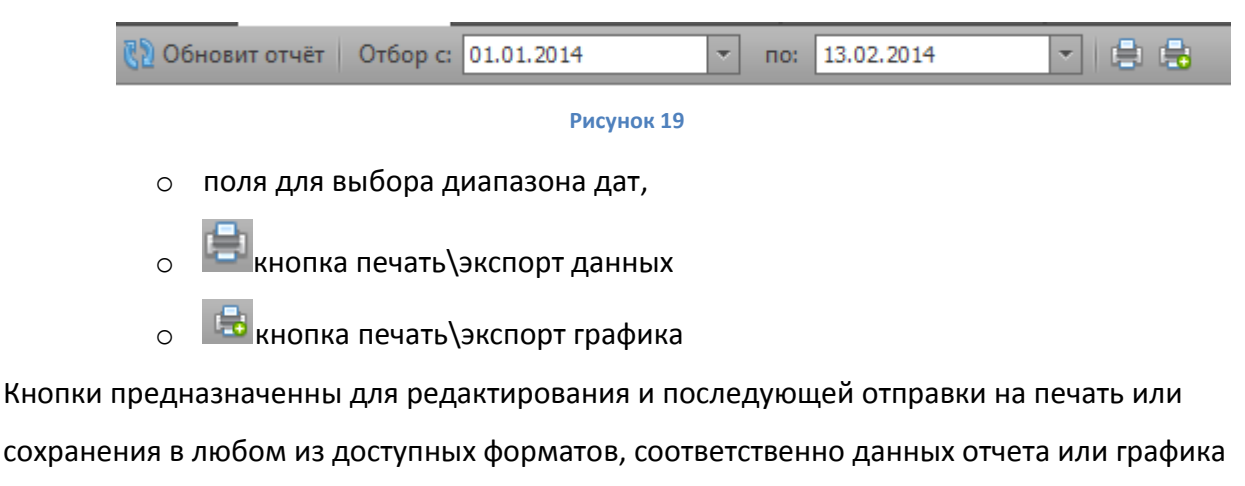

• Блок результатов отчета (рис.20)

| ^ Данные                                                 |  |   |         |         |             |  |  |  |  |
|----------------------------------------------------------|--|---|---------|---------|-------------|--|--|--|--|
| Год 🏺 Номер счёта Дата счёта Цена работ Кол. устройств 🌹 |  |   |         |         |             |  |  |  |  |
| Кол. счетов                                              |  |   | Месяц 🔺 |         |             |  |  |  |  |
| Клиент                                                   |  | • | 2014/01 | 2014/02 | Grand Total |  |  |  |  |
|                                                          |  |   |         | 1       | 1           |  |  |  |  |
| ·                                                        |  |   | 1       |         | 1           |  |  |  |  |
| TECT                                                     |  |   |         | 1       | 1           |  |  |  |  |
| Grand Total                                              |  |   | 1       | 2       | 3           |  |  |  |  |
|                                                          |  |   | -       |         |             |  |  |  |  |

Блок содержит непосредственно результаты отчета и набор фильтров для удобства работы с результатами отчета.

Фильтры позволяют настраивать отображение данных с учетом переменных: даты, номера счета\партии, количества устройств и любых данных, содержащихся в результатах отчета.

• блок Графическое отображение результатов отчета (рис.21).

график отображается с учетом всех примененных фильтров.

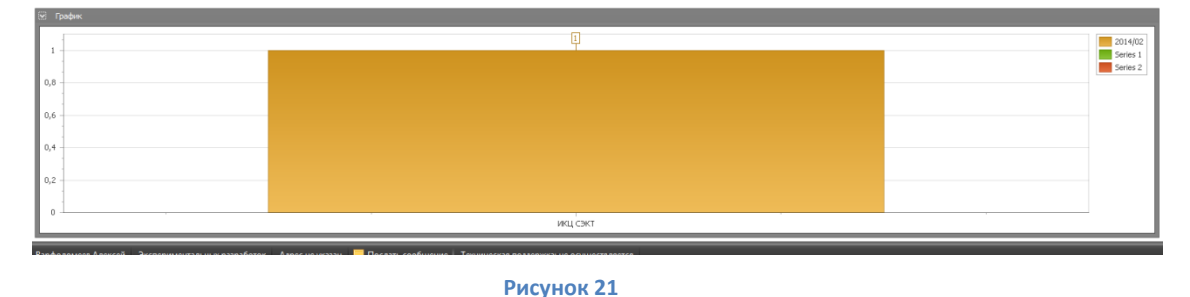

#### 5.3.5 Форма – Отчет загрузка лаборатории

Форма – **Отчет загрузка лаборатории (рис.22)**, предназначена для формирования отчета о фактическом объеме выполненных работ лабораторией за выбранный отрезок времени с отображением типов устройств, количества и пр.

Форма - Отчет загрузка лаборатории, запускается из контекстного меню - Отчеты и экспорт (рис.22)

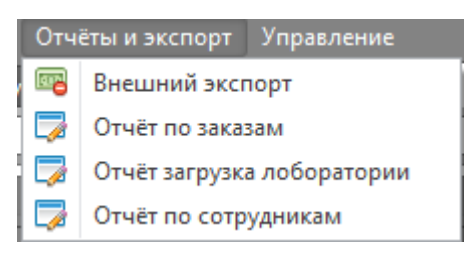

| 🔡 Парнас СП' - Максимальная (Срок действия лице          | нзионного ключа до  | 01.01.2099)          |                      |                 |                   |               |                |             |            |                |                |                  |              |         | - 6° ×             |
|----------------------------------------------------------|---------------------|----------------------|----------------------|-----------------|-------------------|---------------|----------------|-------------|------------|----------------|----------------|------------------|--------------|---------|--------------------|
| Контроль оборудования Инструменты Отч                    |                     |                      |                      |                 |                   |               |                |             |            |                |                |                  |              |         |                    |
| Главная Отчёт по заказам Отчёт загрузка л                | оборатории Отчёт    | по сотрудникам Па    | ртии и оборудование  |                 |                   |               |                |             |            |                |                |                  |              |         |                    |
| 🚷 Обновит отчёт Отбор с: 01.12.2013                      | • no: 13.0          | 2.2014 -             | 0.0                  |                 |                   |               |                |             |            |                |                |                  |              |         |                    |
| ^ Данные                                                 |                     |                      |                      |                 |                   |               |                |             |            |                |                |                  |              |         |                    |
| Клиент Год Цена                                          |                     |                      |                      |                 |                   |               |                |             |            |                |                |                  |              |         |                    |
| Устройств                                                |                     | Месяц +              |                      |                 |                   |               |                |             |            |                |                |                  |              |         |                    |
| Тип 🔺                                                    | Модель 🔶            | 2013/12 2            | 014/01 2014/0        | 2 Gran          | nd Total          |               |                |             |            |                |                |                  |              |         |                    |
| <ul> <li>ExpressCard/34</li> </ul>                       | US82.0 4ports       |                      |                      | 1               | 1                 |               |                |             |            |                |                |                  |              |         |                    |
| ✓ USB xa6                                                |                     |                      |                      | 1               | 1                 |               |                |             |            |                |                |                  |              |         |                    |
| <ul> <li>Блок питания</li> </ul>                         |                     |                      | 1                    |                 | 1                 |               |                |             |            |                |                |                  |              |         |                    |
| <ul> <li>Дальномер лазерный</li> </ul>                   | Dimetix FLS-CH10    |                      |                      | 2               | 2                 |               |                |             |            |                |                |                  |              |         |                    |
| <ul> <li>Источник бесперебойного питания</li> </ul>      |                     |                      | 2                    |                 | 2                 |               |                |             |            |                |                |                  |              |         |                    |
|                                                          | BX800CI-RS          |                      |                      | 2               | 2                 |               |                |             |            |                |                |                  |              |         |                    |
| Источник бесперебойного питания Total                    |                     |                      | 2                    | 2               | 4                 |               |                |             |            |                |                |                  |              |         |                    |
| <ul> <li>Клавиатура</li> </ul>                           |                     |                      |                      | 1               | 1                 |               |                |             |            |                |                |                  |              |         |                    |
|                                                          |                     |                      | 2                    |                 | 2                 |               |                |             |            |                |                |                  |              |         |                    |
| Клавиатура Total                                         |                     |                      | 2                    | 1               | 3                 |               |                |             |            |                |                |                  |              |         |                    |
| <ul> <li>Манипулятор «Мышь»</li> </ul>                   | DX-100              |                      |                      | 1               | 1                 |               |                |             |            |                |                |                  |              |         |                    |
| <ul> <li>Монитор</li> </ul>                              | 246V5L              |                      |                      | 1               | 1                 |               |                |             |            |                |                |                  |              |         |                    |
| <ul> <li>Мониторы</li> </ul>                             | 193W                |                      |                      | 1               | 1                 |               |                |             |            |                |                |                  |              |         |                    |
| <ul> <li>Ноутбук</li> </ul>                              | X500                |                      |                      | 1               | 1                 |               |                |             |            |                |                |                  |              |         |                    |
| <ul> <li>Принтер</li> </ul>                              | LaserJet P1102      |                      |                      | 14              | 14                |               |                |             |            |                |                |                  |              |         |                    |
| <ul> <li>Сервер</li> </ul>                               | 119-7 1027R-W       | 5                    |                      |                 | 5                 |               |                |             |            |                |                |                  |              |         |                    |
|                                                          | CSE-846             | 2                    |                      |                 | 2                 |               |                |             |            |                |                |                  |              |         |                    |
| Сервер Total                                             |                     | 7                    |                      |                 | 7                 |               |                |             |            |                |                |                  |              |         |                    |
| <ul> <li>Сетевое хранилище</li> </ul>                    | My Book Live Duo    |                      |                      | 1               | 1                 |               |                |             |            |                |                |                  |              |         |                    |
| <ul> <li>Уничтожитель документов</li> </ul>              | 822C                | 1                    |                      |                 | 1                 |               |                |             |            |                |                |                  |              |         |                    |
| <ul> <li>Флеш накопитель USB</li> </ul>                  | ULTIMA II i-SER     | 1190                 |                      |                 | 1190              |               |                |             |            |                |                |                  |              |         |                    |
| <ul> <li>Цифровая камера-окуляр для телескопа</li> </ul> | T510 NG             |                      |                      | 5               | 5                 |               |                |             |            |                |                |                  |              |         |                    |
| Grand Total                                              |                     | 1198                 | 5                    | 31              | 1234              |               |                |             |            |                |                |                  |              |         |                    |
| -                                                        |                     |                      |                      |                 |                   |               |                |             |            |                |                |                  |              |         |                    |
| <ul> <li>График</li> </ul>                               |                     |                      |                      |                 |                   |               |                |             |            |                |                |                  |              |         |                    |
| 1000                                                     |                     |                      |                      |                 |                   |               |                |             |            |                | 1190           | 1190             |              | 20      | )13/12<br>)14/01   |
| 500                                                      | 2 2 22              | 224 11               | 2 2 213              | 11              | 11 11             | 11            | 1414 5         | 52          | 222        | 11 1           | ] []           | 5                | <b>ş</b>     | 20<br>G | rand Total         |
| US8 хаб   DUB-H7 Источник б                              | бесперебойного пита | ния   BX800CI-RS     | Клавиатура Т         | tal Монит       | op   246V5L       | юутбук   Х500 | Cepsep   119-7 | 1027R-WRF4- | Cepsep Tot | al Уничтожител | документов     | 822C             |              |         | sties 1<br>orige 2 |
| Блок питания   ATX-500PNR                                | Источник беспе      | ребойного питания То | ital Манипул         | ятор «Мышь»   С | ×-100             | Принтер       | LaserJet P1102 | Cepsep   C  | SE-846     | Флеш накоп     | итель USB   UL | TIMA II i-SERIES | USB 2.0 4 GB |         |                    |
| Варфоломеев Алексей Экспериментальных                    | разработок Адре     | с не указан 🛛 🗧 По   | слать сообщение   Те | хническая подд  | ержка: не осущест | вляется       |                |             |            |                |                |                  |              |         |                    |

Для запуска формы выберите пункт - Отчет загрузка лаборатории.

Рисунок 23

Форма - Отчет загрузка лаборатории (рис.23) содержит:

• панель управления (рис.24)в которой содержатся:

| <b>8</b> 2 Of | бновит отчёт Отбор с: 01.01.2014 🔻 по: 13.02.2014 💌 🚍 📇 |
|---------------|---------------------------------------------------------|
|               | Рисунок 24                                              |
| 0             | поля для выбора диапазона дат,                          |
| 0             | 🖶 кнопка печать\экспорт данных                          |
| 0             | 🖶 кнопка печать\экспорт графика                         |
|               |                                                         |

Кнопки предназначенны для редактирования и последующей отправки на печать или сохранения в любом из доступных форматов, соответственно данных отчета или графика

## • Блок результатов отчета (рис.25)

| ∧ Данные                                            |                  |         |         |         |             |  |  |  |  |
|-----------------------------------------------------|------------------|---------|---------|---------|-------------|--|--|--|--|
| Клиент Год Цена                                     |                  |         |         |         |             |  |  |  |  |
| Устройств                                           |                  | Месяц + |         |         |             |  |  |  |  |
| Тип 🔺                                               | Модель 🔺         | 2013/12 | 2014/01 | 2014/02 | Grand Total |  |  |  |  |
| ✓ ExpressCard/34                                    | USB2.0 4ports    |         |         | 1       | 1           |  |  |  |  |
| 🗸 USB хаб                                           | DUB-H7           |         |         | 1       | 1           |  |  |  |  |
| <ul> <li>Блок питания</li> </ul>                    | ATX-500PNR       |         | 1       |         | 1           |  |  |  |  |
| <ul> <li>Дальномер лазерный</li> </ul>              | Dimetix FLS-CH10 |         |         | 2       | 2           |  |  |  |  |
| <ul> <li>Источник бесперебойного питания</li> </ul> | BE400-RS         |         | 2       |         | 2           |  |  |  |  |
|                                                     | BX800CI-RS       |         |         | 2       | 2           |  |  |  |  |
| Источник бесперебойного питания Total               |                  |         | 2       | 2       | 4           |  |  |  |  |
| <ul> <li>Клавиатура</li> </ul>                      | KB-110           |         |         | 1       | 1           |  |  |  |  |
|                                                     | KB-110X          |         | 2       |         | 2           |  |  |  |  |
| Клавиатура Total                                    |                  |         | 2       | 1       | 3           |  |  |  |  |
| Манипулятор «Мышь»                                  | DX-100           |         |         | 1       | 1           |  |  |  |  |
| монитор                                             | 246V5L           |         |         | 1       | 1           |  |  |  |  |

Рисунок 25

Содержащий непосредственно результаты отчета и набор фильтров для удобства работы с результатами отчета. Фильтры позволяют настраивать отображение данных с учетом переменных: имени контрагента, даты, типов устройств и любых данных содержащихся в результатах отчета...

• блок с Графическое отображение результатов отчета (рис.26)

| Граф            | ж             |           |         |                      |                 |                   |     |                                      |            |                     |     |             |                |                  |                 |          |            |                 |      |            |                                   |
|-----------------|---------------|-----------|---------|----------------------|-----------------|-------------------|-----|--------------------------------------|------------|---------------------|-----|-------------|----------------|------------------|-----------------|----------|------------|-----------------|------|------------|-----------------------------------|
| 1000 -<br>500 - |               | _         |         |                      |                 |                   |     |                                      |            |                     |     |             |                |                  |                 | _        |            | 1190            | 1190 |            | 2013/12<br>2014/01<br>2014/02     |
| 0 J             | B xa6   DUB-H | 1 1<br>17 | Источни | 222<br>к бесперебойн | ого питания   В | 4 11<br>(800CI-RS | Kna | 213<br>виатура Total<br>Маниго потог | 11<br>Мони | 111<br>Top   246VSL | Hoy | тбук   X500 | Cepsep   119-7 | 5 2<br>1027R-WRF | 2 7<br>++ Cepse | Total Yn | ичтожитель | 1<br>документов | 822C | 8 2 0 4 GB | Grand Tot<br>Series 1<br>Series 2 |

Рисунок 26

График отображается с учетом всех примененных фильтров.

# 5.3.6 Форма – Отчет по сотрудникам

Форма предназначена для формирования отчета по персональной выработке

сотрудников лаборатории за выбранный отрезок времени, с отображением перечня

устройств, номеров партий\счетов, серийных номеров устройств и пр.

Форма – Отчет по сотрудникам запускается из контекстного меню - Отчеты и экспорт (рис.27)

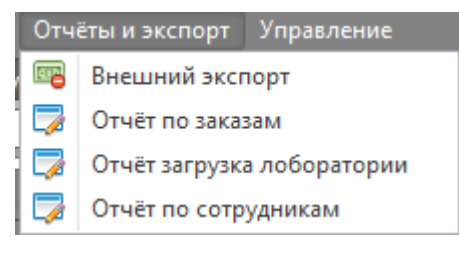

#### Для запуска выберите пункт – Отчет по сотрудникам.

|            | арнас СТ - Макональная (Срок действия лишенаюнного ключа до 01.01.2099) — 🗧 🗗 🗴 |                    |                                         |                            |                              |                        |  |                     |  |  |  |  |
|------------|---------------------------------------------------------------------------------|--------------------|-----------------------------------------|----------------------------|------------------------------|------------------------|--|---------------------|--|--|--|--|
|            |                                                                                 |                    |                                         |                            |                              |                        |  |                     |  |  |  |  |
| Главная    | Otvét                                                                           | т по заказан От    | гчёт загрузка лоборатории Парт          | зы и оборудование Отчёт по | сотрудникан                  |                        |  |                     |  |  |  |  |
| Обно       | вит отчё                                                                        | ет Отбор с: 01     | 1.12.2013 • no: 13                      | 3.02.2014 🔹 🚊 (            | •                            |                        |  |                     |  |  |  |  |
|            |                                                                                 |                    |                                         |                            |                              |                        |  |                     |  |  |  |  |
|            |                                                                                 |                    |                                         |                            |                              |                        |  |                     |  |  |  |  |
|            | дник т                                                                          | Tran conference of |                                         |                            |                              |                        |  |                     |  |  |  |  |
|            |                                                                                 | 141 (2001          |                                         |                            |                              |                        |  |                     |  |  |  |  |
| Клие       | нт                                                                              | № счёта            | Тип устройства                          | Модель                     | Серийный номер               | Дата работ             |  |                     |  |  |  |  |
| E 1        | -                                                                               | 6 C                |                                         |                            |                              |                        |  |                     |  |  |  |  |
| 8.7        | ✓ Tim p                                                                         | работ: Сборка      | 1.000                                   | TO THE OTHER DATA ( ) ( )  | 100720 0277                  | 07.10.0010             |  |                     |  |  |  |  |
| 8.1        | Tunn                                                                            | 1000/1             | AnnewHMM SSD Hakonuterib                | TS230GESU200K(WC)          | A80620-0366                  | 05.12.2013             |  |                     |  |  |  |  |
|            | • mirp                                                                          | AUDIT PERIER II    | and and and and and and and and and and | T\$256GE\$D200K(MC)        | 480620-0366                  | 05.12.2013             |  |                     |  |  |  |  |
| <b>a</b> 1 | Y THE D                                                                         | абот: Завершен     | 80                                      |                            |                              |                        |  |                     |  |  |  |  |
|            |                                                                                 |                    | ешний SSD накопитель                    | TS256GESD200K(WC)          | A80620-0366                  | 05.12.2013             |  |                     |  |  |  |  |
|            | _                                                                               |                    | А                                       | WD5000AAKX-003CA0          | WMAYUL034605                 | 11.02.2014             |  |                     |  |  |  |  |
|            |                                                                                 |                    | кмд                                     | WD5000AAKX-003CA0          | WMAYUL106368                 | 11.02.2014             |  |                     |  |  |  |  |
|            | DY                                                                              | 7/1372             | нжмд                                    | ST330065755                | 3530872D                     | 11.02.2014             |  |                     |  |  |  |  |
|            | ГУ                                                                              | 7/1372             | нжмд                                    | ST3300657SS                | 6SJ0Y134                     | 11.02.2014             |  |                     |  |  |  |  |
| > (        |                                                                                 | _                  |                                         |                            |                              |                        |  |                     |  |  |  |  |
| > (        | .01                                                                             |                    |                                         |                            |                              |                        |  |                     |  |  |  |  |
|            | отру                                                                            |                    | N                                       |                            |                              |                        |  |                     |  |  |  |  |
|            |                                                                                 |                    |                                         |                            |                              |                        |  |                     |  |  |  |  |
|            | orpy                                                                            |                    |                                         |                            |                              |                        |  |                     |  |  |  |  |
| - ^ `      |                                                                                 |                    |                                         |                            |                              |                        |  |                     |  |  |  |  |
|            |                                                                                 |                    |                                         |                            |                              |                        |  |                     |  |  |  |  |
|            |                                                                                 |                    |                                         |                            |                              |                        |  |                     |  |  |  |  |
|            |                                                                                 |                    |                                         |                            |                              |                        |  |                     |  |  |  |  |
|            |                                                                                 |                    |                                         |                            |                              |                        |  |                     |  |  |  |  |
|            |                                                                                 |                    |                                         |                            |                              |                        |  |                     |  |  |  |  |
|            |                                                                                 |                    |                                         |                            |                              |                        |  |                     |  |  |  |  |
|            |                                                                                 |                    |                                         |                            |                              |                        |  |                     |  |  |  |  |
|            |                                                                                 |                    |                                         |                            |                              |                        |  |                     |  |  |  |  |
|            |                                                                                 |                    |                                         |                            |                              |                        |  |                     |  |  |  |  |
|            |                                                                                 |                    |                                         |                            |                              |                        |  |                     |  |  |  |  |
|            |                                                                                 |                    |                                         |                            |                              |                        |  |                     |  |  |  |  |
|            |                                                                                 |                    |                                         |                            |                              |                        |  |                     |  |  |  |  |
|            | те равно                                                                        | Равен пиї или пус  | ст([Сотрудник]) 🔛                       |                            |                              |                        |  | Конструктор фильтра |  |  |  |  |
| Rendered   |                                                                                 | arcai Jeana        |                                         |                            |                              |                        |  |                     |  |  |  |  |
| рарфоус    | меев Ал                                                                         | ексен экспер       | иментальных разработок Ад               | рес не указан              | ооощение техническая поддер: | вка: не осуществляется |  |                     |  |  |  |  |

Рисунок 28

Форма – Отчет по сотрудникам содержит:

• панель управления (рис.29)в которой содержатся:

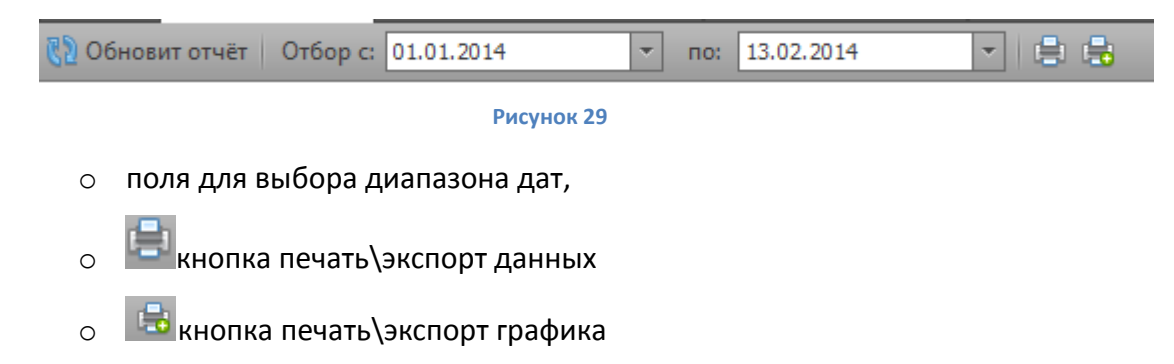

• Блок результатов отчета (рис.30)

| ^ | A Damese                |         |                    |                |             |                |            |  |  |  |
|---|-------------------------|---------|--------------------|----------------|-------------|----------------|------------|--|--|--|
| C | Сотрудняк * Тип работ * |         |                    |                |             |                |            |  |  |  |
|   | Клиен                   |         | № счёта            | Тип устройства | Модель      | Серийный номер | Дата работ |  |  |  |
|   | > Сотрудни              |         |                    |                |             |                |            |  |  |  |
|   | > Сотрудник-            |         |                    |                |             |                |            |  |  |  |
|   | > Co                    | отрудн  | икс 🗂 👘            |                |             |                |            |  |  |  |
|   | > Co                    | отрудн  | ик:                |                |             |                |            |  |  |  |
|   | ~ Co                    | отрудн  | ик:                | евич           |             |                |            |  |  |  |
|   | >                       | Типр    | абот: Завершено    |                |             |                |            |  |  |  |
|   | >                       | Тип р   | абот: Ренген и фот | ro             |             |                |            |  |  |  |
|   | > Co                    | отрудн  | I                  |                |             |                |            |  |  |  |
|   | Y Co                    | отруд   |                    |                |             |                |            |  |  |  |
| Þ | ×                       | ′ Тип р | абот: Завершено    |                |             |                |            |  |  |  |
|   |                         | гу      | 7/1372             | нжмд           | ST3300657SS | 6SJ0Y134       | 11.02.2014 |  |  |  |
|   |                         | ГУ      | 7/1372             | нжмд           | ST3300657SS | 3SJ087ZD       | 11.02.2014 |  |  |  |

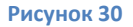

Содержит непосредственно результаты отчета и набор фильтров для удобства работы с результатами отчета. Фильтры позволяют настраивать отображение данных с учетом переменных: имени сотрудника, вида выполненных работ и любых данных, содержащихся в результатах отчета.

#### 6. Типовые операции при работе с модулем - Управление СИСП

В базу данных вносится информация о контрагенте (заказчике), сопроводительная документация к устройствам (сканы, электронные документы и пр.) предоставленная заказчиком, загружаются дополнительные электронные документы и данные. В базе данных создаются партии оборудования, учитывается состав оборудования партий, указывается необходимый объем работ, срок выполнения и т.д. Осуществляется контроль выполнения работ. На основе данных о текущей и планируемой загрузке лаборатории осуществляется распределение нагрузки на участки и по персоналиям исполнителей. Дальнейшая обработка и выгрузка данных из базы осуществляется в зависимости от предъявляемых требований.

# 6.1 Учет (добавление) нового контрагента, редактирование данных контрагента (Форма – *Агенты и договора*)

- Откройте форму Агенты и договора.
- . Для добавления нового контрагента нажмите на кнопку Новый агент
   панели инструментов.

| Редактирование агента |        | x         |
|-----------------------|--------|-----------|
| Свойства агента       |        |           |
| Полное наименование   |        |           |
| Краткое наименование  |        |           |
| ИНН                   |        |           |
| Юр. Адрес             |        |           |
| Адрес                 |        |           |
| Контактная информаци: | я<br>, |           |
| Контактное лицо       |        |           |
| Контактный телефон    |        |           |
| E-mail                |        |           |
|                       |        |           |
|                       | Отмена | Сохранить |
|                       |        |           |

• В открывшемся диалоговом окне – Редактирование агента (рис.31)

- заполните доступные к заполнению поля.
- По завершении ввода данных нажмите кнопку –сохранить.

Созданная запись отобразиться в блоке – Список контрагентов, в виде строки с названием добавленного контрагента. Детализация данных будет отображаться в

## Блоке информации.

Для редактирования данных уже учтенного контрагента:

- В блоке Список контрагентов выберите запись соответствующую редактируемому контрагенту.
- Нажмите кнопку Редактировать агента
- В открывшемся окне диалоговом окне Редактирование агента, измените данные в необходимых полях.
- Для сохранения изменений нажмите кнопку сохранить.

Для удаления данных уже учтенного контрагента:

- Нажмите кнопку Удалить агента 🎬
- Подтвердите удаление в открывшемся диалоговом окне(рис.32).

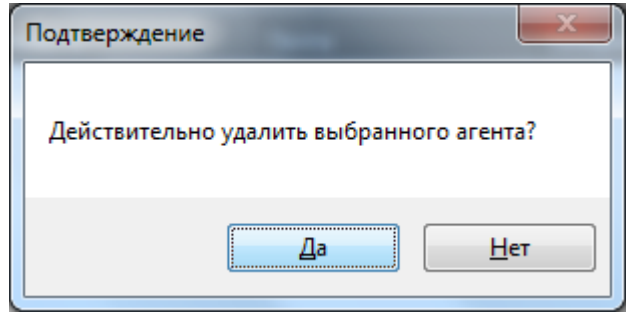

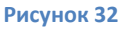

Для просмотра данных об удаленных контрагентах или восстановления данных удаленного контрагента:

• Нажмите кнопку – Показывать удаленных 🖵 ,в блоке - Список контрагентов

отобразятся строки с удаленными данными (рис.33)

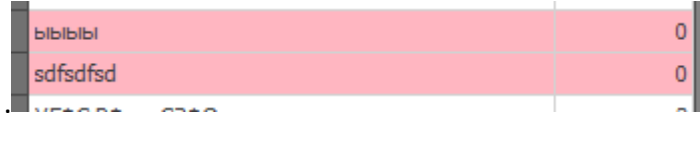

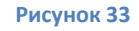

- Выберите запись, которую необходимо восстановить
- Нажмите кнопку Восстановить 44, для восстановления.

6.2 Добавление, редактирование данных контактных лиц контрагента (Форма-Агенты и договора)

Добавление, редактирование данных контактных лиц контрагента осущесвляется при редактировании контрагента(пункт 6.1) или в **Блоке информации**, вкладка - **Реквизиты**.

Для добавления данных о новом контактном лице:

- нажмите кнопку Новое контактное лицо
- В открывшемся диалоговом окне Редактирование контактного лица (рис.34) заполните доступные поля

| Редактирование контактно | о лица           | × |
|--------------------------|------------------|---|
| Основные данные          |                  |   |
| Фамилия Имя Отчество     |                  |   |
| Должность                |                  |   |
| Контактный телефон       |                  |   |
| E-mail                   |                  |   |
| Прочее                   |                  |   |
| Примечание               |                  |   |
|                          | Отмена Сохранить |   |

#### Рисунок 34

• . Для сохранения нажмите кнопку – сохранить.

Для редактирования данных уже учтенного контактного лица:

- Выберите соответствующую запись в списке контактных лиц
- Нажмите кнопку Редактировать контактное лицо
- Отредактируйте поля отрывшегося диалогового окна
- Для сохранения изменений нажмите кнопку сохранить.

Для удаления контактного лица:

• Выберите соответствующую запись в списке контактных лиц

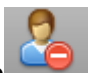

- Нажмите кнопку –Удалить контактное лицо
- Подтвердите удаление в открывшемся диалоговом окне (рис.35)

| Подтвержден | ие                    | ×           |
|-------------|-----------------------|-------------|
| Действител  | ьно удалить контактно | е лицо?     |
|             | Да                    | <u>Н</u> ет |
|             | Рисунок 35            |             |

Запись о контактном лице удалена.

ВНИМАНИЕ! Данные удаленного контактного лица не восстановить.

6.3 Добавление, редактирование договора (Форма-Агенты и договора).

Для добавления данных о договорах контрагента:

- В блоке Список контрагентов выберите соответствующего контрагента. •
- Перейдите в Блок Информации и выберите вкладку Договора и партии (рис.36)

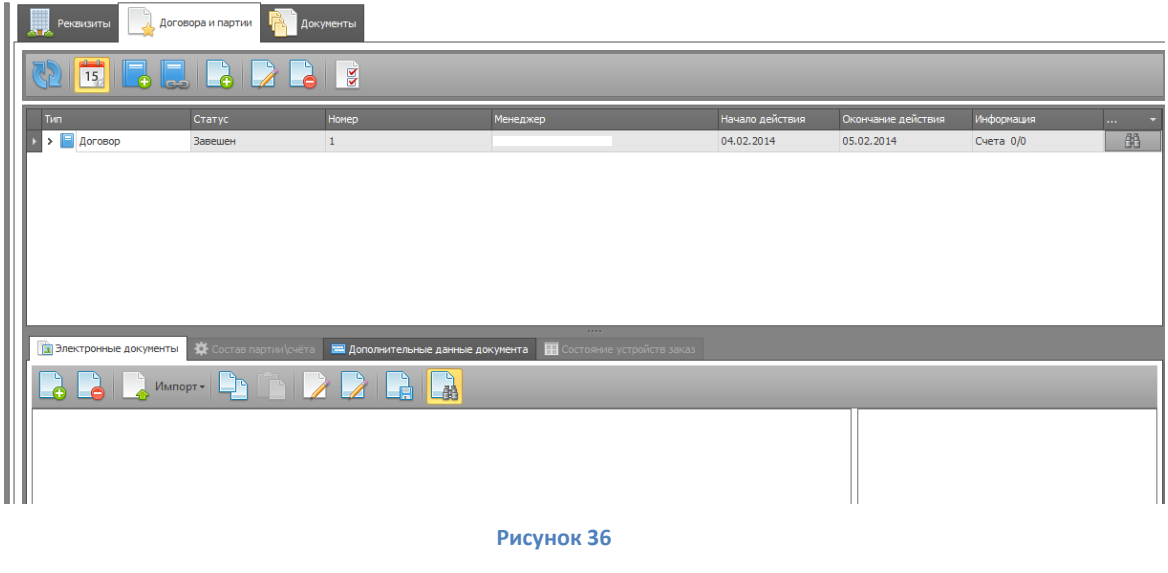

Нажмите кнопку – Добавит договор

• В открывшемся диалоговом окне – Редактирование договора с агентом

| Редактирование договора | с агентом                            | × |
|-------------------------|--------------------------------------|---|
| Наименование агента     |                                      |   |
| TEST                    |                                      |   |
| Свойства договора       |                                      |   |
| Главный документ        |                                      | - |
| Тип документа договора  | [Выбирите тип документа]  Справочник | c |
| Номер договора          |                                      |   |
| Дата заключения         | 🗸 Дата окончания                     | • |
| Менеджер                | [Выбирите менеджера договора]        | • |
|                         |                                      | A |
| Предмет договора        |                                      |   |
|                         |                                      | ~ |
|                         |                                      |   |
|                         |                                      |   |
|                         | Отмена Сохранить                     |   |

Рисунок 37

- Заполните редактируемые поля:
  - Поле *Главный документ* в поле доступен выпадающий список уже

известных договоров контрагента (рис.38)

| Редактирование договора | сагентом                                   | x         |
|-------------------------|--------------------------------------------|-----------|
| Наименование агента     |                                            |           |
| TEST                    |                                            |           |
| Свойства договора       |                                            |           |
| Главный документ        |                                            | -         |
| Тип документа договора  | Документ                                   |           |
| Номер договора          | № №0001 от 07-JAN-14<br>№ 123 от 31-JAN-14 |           |
| Дата заключения         | № 1 от 04-FEB-14                           |           |
| Менеджер                |                                            |           |
|                         |                                            |           |
| Предмет договора        | ×                                          | .::       |
|                         |                                            | ×         |
|                         |                                            |           |
|                         |                                            |           |
|                         | Отмена                                     | Сохранить |
|                         |                                            |           |

Рисунок 38

Выберите одну из известных записей и сделаете создаваемый договор подчиненным, выбранному.

Если создаваемый договор является первым, то выпадающий список будет пуст. Если создаваемый договор является самостоятельным, то оставьте поле — Главный документ, пустым.

• Поле - *Тип документа договора* – поле представляет собой выпадающий список типов создаваемого документа (рис.39).

| Редактирование договора | с агентом                    |         | ×          |
|-------------------------|------------------------------|---------|------------|
| Наименование агента     |                              |         |            |
| TEST                    |                              |         |            |
| Свойства договора       |                              |         |            |
| Главный документ        |                              |         | -          |
| Тип документа договора  | [Выбирите тип документа]     | -       | Справочник |
| Номер договора          | Название                     |         |            |
| Дата заключения         | Договор<br>Доп. Соглашение   |         | •          |
| Менеджер                | Гарантийное письмо<br>Заявка |         | •          |
|                         |                              |         | <b>A</b>   |
| Предмет договора        |                              |         |            |
|                         | ×                            | .::     | v          |
|                         |                              |         |            |
|                         |                              |         |            |
|                         | Отмена                       | Сохрани | ть         |

Рисунок 39

Выберите тип договора из существующего справочника.

В случае если необходимый тип отсутствует в справочнике, добавьте необходимый тип в справочник.

Для добавления типа в справочник:

- нажмите кнопку Справочник Справочник
- В открывшемся диалоговом окне Справочник типов (рис.40), пользуясь кнопками панели управления данного окна, редактируйте справочник

| Справочник типов   | × |
|--------------------|---|
|                    |   |
| Наименование       |   |
| Договор            |   |
| Доп. Соглашение    |   |
| Гарантийное письмо |   |
| Заявка             |   |
|                    |   |
|                    |   |
|                    |   |
|                    |   |
|                    |   |
|                    |   |
|                    |   |
|                    |   |
|                    |   |
|                    |   |
|                    |   |
|                    |   |
|                    |   |

Рисунок 40

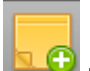

кнопка – Новая запись используется для добавления нового типа.

🚽 кнопка – Удалить запись используется для удаления существующего типа.

- о Поле *Номер договора* используется для ввода номера создаваемого договора
- Поля Дата заключения \ окончания используются для указания соответствующих дат договора, поля заполняются выбором даты из выпадающего календаря (рис.41).

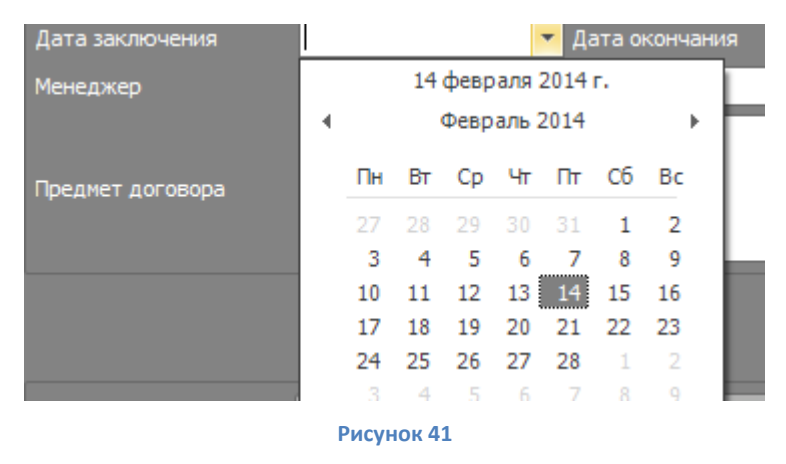

- Поле Менеджер поле назначения менеджера договора. Реализовано выпадающим списком.
- Поле Предмет договора поле описания договора.
- После заполнения всех полей нажмите кнопку Сохранить.
   Информация о созданном договоре отобразится в Блоке отображения Договоров, партий\счетов.

Для редактирования существующего договора контрагента:

- Выберите редактируемый договор в Блоке отображения Договоров, партий\счетов.
- Нажмите кнопку Редактировать договор
- В открывшемся диалоговом окне внесите необходимые изменения и нажмите кнопку -сохранить.

Для удаления существующего договора контрагента:

- Выберите редактируемый договор в Блоке отображения Договоров, партий\счетов.
- Нажмите кнопку удалить договор\счет
- Подтвердите удаление договора в открывшемся диалоговом окне (рис.42)

| Подтверждение                                                                          | X                              |
|----------------------------------------------------------------------------------------|--------------------------------|
| Действительно удалить выбранного договор<br>с которым не было связано ни одного счёта! | ? Удалить можно только договор |
|                                                                                        | Да <u>Н</u> ет                 |
| Рисунок 42                                                                             |                                |

Быстрое добавление подчиненного (связанного) договора:

- Выберите главный договор в Блоке отображения Договоров, партий \счетов.
- Нажмите кнопку Добавить связанный договор
- Последующие действия аналогичны действиям при создании нового договора.

#### 6.4 Добавление, редактирование партии\счета (Форма - Агенты и договора)

СОЗДАНИЕ ПАРТИИ\СЧЕТА КОНТРАГЕНТА БЕЗ ОСНОВНОГО БОКУМЕНТА НЕВОЗМОЖНО.

Для добавления партии\счета к договору контрагента:

- Выберите основной договор(документ) в Блоке отображения Договоров, партий\счетов
- нажмите кнопку Добавить партию 📂
- В открывшемся диалоговом окне Редактирование партии (рис.43), заполните редактируемые поля:

| Редактирование па | ртии агента                         | ×    |
|-------------------|-------------------------------------|------|
| Действующие д     | оговора агента                      |      |
| Доп. Соглашение   | е № 111 от 01-FEB-14                | •    |
| Свойства партии   |                                     |      |
| Номер партии      |                                     |      |
| Статус партии     | [Выбирите статус партии] Справочник |      |
| Дата партии       |                                     | •    |
| Лицензия счёта    |                                     |      |
|                   |                                     | 6. I |
| Описание партии   |                                     |      |
|                   |                                     | × .  |
| 0                 | тменить Сохранить                   |      |
|                   |                                     |      |

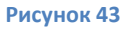

- Поле Действующие договора агента в этом поле по умолчанию отобразится договор, к которому привязываете партию, при редактировании можно выбрать из списка известных договоров.
- Поле Номер партии задайте номер(имя) создаваемой партии
- Поле Статус партии поле содержит редактируемый справочник статусов партии.

Выберите статус из существующих типов, или нажав кнопку – Справочник Справочник, В открывшемся диалоговом окне - Справочник типов (рис.44)

| Справочник типов |      |
|------------------|------|
|                  |      |
| Наименование     |      |
| Учтено           |      |
| Работы завершены |      |
|                  |      |
|                  | - 11 |
|                  | - 11 |
|                  | - 11 |
|                  | - 11 |
|                  | - 11 |
|                  | - 11 |
|                  | - 11 |
|                  | - 11 |
|                  | - 11 |
|                  | - 11 |
|                  | - 11 |
|                  | - 11 |
|                  | - 11 |
|                  |      |

Рисунок 44

Пользуясь кнопками панели управления, данного окна, редактируйте справочник.

кнопка – Новая запись используется для добавления нового типа.

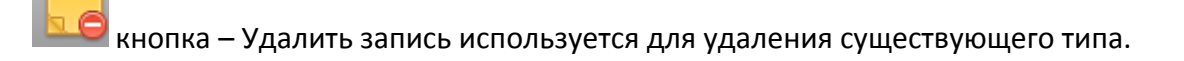

• Поле - *Дата партии* – поле ввода даты создания партии. Содержит выпадающий календарь (рис.45)

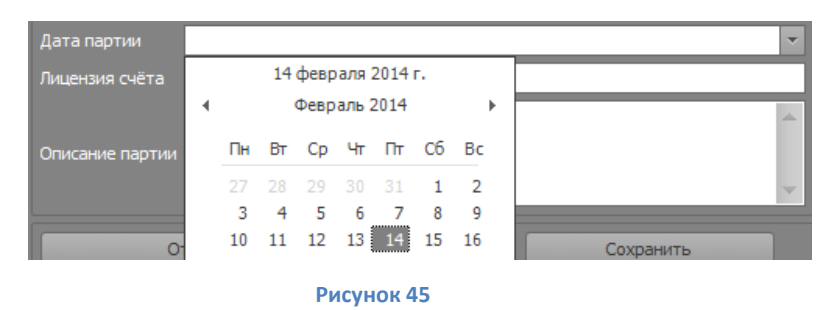

- Поле Лицензия счета поле отображает личный код лицензиата.
- Поле Описание партии поле для ввода дополнительного описания партии.

После заполнения всех полей нажмите кнопку – Сохранить. Информация о созданной партии\счете отобразится **в Блоке отображения Договоров, партий\счетов.** 

Чтобы редактировать существующий партию\счет контрагента:

- Выберите редактируемую партию в Блоке отображения Договоров, партий\счетов.
- Нажмите кнопку Редактировать документ
- После изменения данных в открывшемся диалоговом окне нажмите кнопку сохранить.

Для удаления партии\счета контрагента:

- выберите удаляемую партию в Блоке отображения Договоров, партий\счетов.
- Нажмите кнопку Удалить договор\счет
- Подтвердите удаление в открывшемся диалоговом окне (рис.46)

| Подтверждение                                                 | X                               |
|---------------------------------------------------------------|---------------------------------|
| Действительно удалить выбранный счёт<br>счётом будет удалено! | ? Всё оборудование связанное со |
|                                                               | Да <u>Н</u> ет                  |

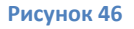

ВНИМАНИЕ! Данные о ТС, входящих в удаленный счет, не подлежат восстановлению!

6.5 Добавление электронных документов договору, партии, управление документами (Форма - *Партии и оборудование*).

Для добавления электронного документа относящегося к договору, партии\счету контрагента:

- выберите договор, партию\счет в Блоке отображения Договоров, партий\счетов.
- В Блоке информации выберите вкладку Электронные документы

| 🚆 Парнас СП' - Максимальная (Срок действия лицензионного клю-<br>Контроль оборудования – Инструменты – Отнёты и экспорт | ча до 01.01.2099)<br>Управление                  |                                        |                      |                 |                    |                |    |
|----------------------------------------------------------------------------------------------------|--------------------------------------------------|----------------------------------------|----------------------|-----------------|--------------------|----------------|----|
| Главная Агенты и договора                                                                                               |                                                  |                                        |                      |                 |                    |                |    |
| N 🕞 🔜 🔜 📖                                                                                                    | 🗸 📃 Рекананты 📃 Догово                           | ра и партии                            |                      |                 |                    |                |    |
| • Поиск Очистить                                                                                                    | 🔁 🛅 📑 🔜                                          | 🔁 🛃 🔽                                  |                      |                 |                    |                |    |
| Краткое название В работе                                                                                               | Тип                                              | Статус Номер                           | Менеджер             | Начало действия | Окончание действия | Информация     |    |
|                                                                                                    | 2 Договор                                        | Завешен 1                              |                      | 04.02.2014      | 05.02.2014         | Счета 0/0      | 68 |
|                                                                                                    | ородо у 📔 Доп. Соглашение                        | Действует 111                          | 1                    | 01.02.2014      | 28.02.2014         | Счета 1/0      | 66 |
|                                                                                                    | 3 Счёт уПартия                                   | 444                                    |                      | 14.02.2014      |                    | Устройства 0/0 | 68 |
|                                                                                                    | 10                                               |                                        |                      |                 |                    |                |    |
|                                                                                                    | 2                                                |                                        |                      |                 |                    |                |    |
| e                                                                                                    | 1                                                |                                        |                      |                 |                    |                |    |
| 1                                                                                                    | 3                                                |                                        |                      |                 |                    |                |    |
| 1                                                                                                    | 3                                                |                                        |                      |                 |                    |                |    |
| 4                                                                                                    | 3                                                |                                        |                      |                 |                    |                |    |
|                                                                                                    |                                                  | *                                      |                      |                 |                    |                |    |
|                                                                                                    |                                                  | зде состав партии счета                | Bie gannae gokynen a | ройств заказ    |                    |                |    |
|                                                                                                    | 1 Импор                                          | - Dr Cr 💙 💙 📭                          | 30                   |                 |                    |                |    |
| (                                                                                                    | 1                                                |                                        |                      |                 |                    |                |    |
|                                                                                                    | 1                                                |                                        | Описания             |                 |                    |                |    |
|                                                                                                    | 1                                                |                                        |                      |                 |                    |                |    |
|                                                                                                    |                                                  |                                        |                      |                 |                    |                |    |
| c                                                                                                    | 1                                                |                                        |                      |                 |                    |                |    |
|                                                                                                    | 1 разбираем НР М276N.pdf<br>Описание отсутствует |                                        |                      |                 |                    |                |    |
| TEAT                                                                                                    | 1                                                |                                        |                      |                 |                    |                |    |
| TECT                                                                                                    | 2                                                |                                        |                      |                 |                    |                |    |
| 1                                                                                                    | 0                                                |                                        |                      |                 | •                  | [нет картинки] |    |
|                                                                                                    |                                                  |                                        |                      |                 |                    |                |    |
|                                                                                                    | 11                                               |                                        |                      |                 |                    |                |    |
|                                                                                                    | 11                                               |                                        |                      |                 |                    |                |    |
|                                                                                                    | 11                                               |                                        |                      |                 |                    |                |    |
|                                                                                                    |                                                  |                                        |                      |                 |                    |                |    |
|                                                                                                    | 11                                               |                                        |                      |                 |                    |                |    |
|                                                                                                    |                                                  |                                        |                      |                 |                    |                |    |
|                                                                                                    |                                                  |                                        |                      |                 |                    |                |    |
| арфоломеев Алексей Экспериментальных разработок                                                                         | Адрес не указан 🛛 📒 Послать сообш                | ение   Техническая поддержка: не осуща | ствляется            |                 |                    |                |    |
|                                                                                                    |                                                  |                                        |                      |                 |                    |                |    |

- Используйте кнопки *добавить, удалить документ* **о панели управления** вкладки **Электронные документы**.
- При добавлении файла, в открывшемся окне Открыть, выберите файл для загрузки и нажмите кнопку – Открыть (рис.48)

| Рабочий стол                                                                                                    |  |
|----------------------------------------------------------------------------------------------------|--|
| Видео<br>Документы<br>№ Изображения<br>№ Музыка<br>Видео<br>Музыка<br>Видео<br>№ 19-22<br>№ 1000000000000000000000000000000000000 |  |
| Текомпьютер<br>≦ Локальный дис⊧<br>⊡ Новый том (E)<br>⊈ Документы (\\sε ↓                                                         |  |

Рисунок 48

• В открывшемся окне – **Описание файла** (рис.49), необходимо указать тип документа и при необходимости добавить текстовое описание документа.

| Описание файла |                                       |           | x |
|----------------|---------------------------------------|-----------|---|
| Группа файла   | Выберете или введите группу документа | ]         | • |
| വവംവേശം കാര്മാ |                                       |           | 4 |
| описание файла |                                       |           | v |
|                | Отменить                              | Сохранить |   |
|                |                                       |           |   |

Рисунок 49

• Нажав кнопку – Сохранить документ будет загружен в базу.

Возможно добавление электронного документа напрямую с внешнего устройства, камеры или сканера.

Для этого нажав кнопку – Импорт

панели управления вкладки - Электронные

**документы**, выберите источник, с которого будет загружен документ(сканер или вэб камера) (рис.50).

Импорт -

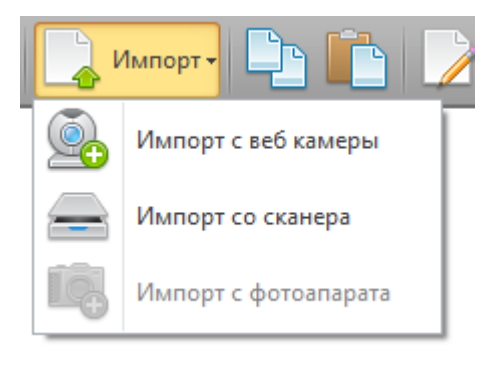

#### Рисунок 50

Используя функционал интерфейса выбранного устройства, добавьте электронный документ (Смотри описание импорт документа с внешнего устройства п.8).

Используя функционал панели управления вкладки – **Электронные документы** также доступны следующие операции:

• Копирование документа – для копирования документа, выделите

копируемый документ, нажмите кнопку - Копировать 💻, перейдя в

другой счет можно вставить скопированный документ нажав кнопку -

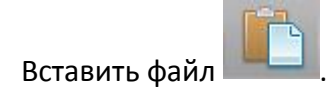

• Редактирование описания документа – для редактирования описания

нажмите кнопку – Редактировать описание 🧖, внесите изменения в открывшемся окне – Описание файла(рис.51)

| Описание файла |                      | × |
|----------------|----------------------|---|
| Группа файла   | Прочее               | - |
|                | Описание отсутствует |   |
| Описание файла |                      |   |
|                |                      |   |
|                | Отменить Сохранить   |   |
|                |                      |   |

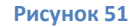

Закончив изменения, нажмите кнопку - Сохранить.

• Редактирование электронного документа – Для редактирования документа

нажмите кнопку – Редактировать файл . В зависимости от типа расширения редактируемого файла откроется стандартное, для используемой операционной системы, приложение для редактирования фала. После завершения редактирования, выполните сохранение.

 Сохранение загруженного в базу документа на диск – для сохранения загруженного документа на диск нажмите кнопку – Сохранить документ на

диск , в открывшемся окне – **Сохранить как(рис.52)** выберите место и задайте имя для сохраняемого документа , после чего подтвердите сохранение.

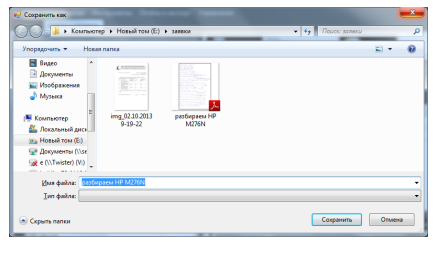
# 6.6 Дополнительные данные документа (Форма – Партии и оборудование).

Для фиксации дополнительных данных относящихся к договору, счету\партии, в **Блоке** информации, реализована вкладка – **Дополнительные данные документа (рис.53)** 

| Парнас СП - Максималь<br>Контроль оборузования | ная (Срок действия лицензионного | ключа до 01. | .01.2099)                           |                    |                      |                    |      |              |                    |                |    |
|------------------------------------------------|----------------------------------|--------------|-------------------------------------|--------------------|----------------------|--------------------|------|--------------|--------------------|----------------|----|
| Гравная Агенты и дог                           | инструменты отчеты и экс         | порт этграк  |                                     |                    |                      |                    |      |              |                    |                |    |
|                                                |                                  | •            | Реквизиты Догов                     | ора и партии       | Документы            |                    |      |              |                    |                |    |
|                                                | • Поиск Очис                     | гить         | 🔁 🛅 📑 🗔                             |                    | 3                    |                    |      |              |                    |                |    |
| Краткое название                               | B pat                            | оте          | Тип                                 | Статус             | Номер                | Менеджер           | Нач  | ало действия | Окончание действия | Информация     | •  |
| <u> </u>                                       |                                  | 2            | 🕨 🗸 📔 Договор                       | Завешен            | 1                    | 4                  | 04.1 | 02.2014      | 05.02.2014         | Счета 0/0      | 68 |
| P)                                             |                                  | 59           | <ul> <li>Доп. Соглашение</li> </ul> | Действует          | 111                  | E                  | 01.0 | 02.2014      | 28.02.2014         | Счета 1/0      |    |
| 4                                              |                                  | 2            | Счёт Партия                         |                    | 444                  |                    | 14.0 | 02.2014      |                    | Устройства 0/0 |    |
|                                                |                                  | 10           |                                     |                    |                      |                    |      |              |                    |                |    |
| K                                              | 1                                | 2            |                                     |                    |                      |                    |      |              |                    |                |    |
| Φ                                              | 64"                              | 1            |                                     |                    |                      |                    |      |              |                    |                |    |
| 3/                                             |                                  | 3            |                                     |                    |                      |                    |      |              |                    |                |    |
| У                                              |                                  | 3            |                                     |                    |                      |                    |      |              |                    |                |    |
| 0                                              |                                  | 3            |                                     |                    |                      |                    |      |              |                    |                |    |
| 0                                              |                                  | 1            |                                     |                    |                      |                    |      |              |                    |                |    |
| 0                                              |                                  | 1            | 😰 Электронные документы             | 🔆 Состав партии \с | мёта 🔚 Дополнительны | е данные документа |      |              |                    |                |    |
| a                                              |                                  | 1            |                                     |                    |                      |                    |      |              |                    |                | _  |
| Te                                             |                                  | 1            |                                     |                    |                      |                    |      |              |                    |                | *  |
| 0                                              | ельства»                         | 1            | Carthered                           |                    | 2                    |                    |      | _            |                    |                |    |
| 0                                              |                                  | 1            | Своиство                            |                    | эначен               | ие                 |      |              |                    |                |    |
|                                                |                                  | 1            |                                     |                    |                      |                    |      |              |                    |                |    |
|                                                | 10                               | 1            |                                     |                    |                      |                    |      |              |                    |                |    |
|                                                | и                                | 1            |                                     |                    |                      |                    |      |              |                    |                |    |
| Киришская терс                                 |                                  | - 1          |                                     |                    |                      |                    |      |              |                    |                |    |
| TECT                                           |                                  | 2            |                                     |                    |                      |                    |      |              |                    |                |    |
| > TEST                                         |                                  | 1            |                                     |                    |                      |                    |      |              |                    |                |    |
| 1                                              |                                  | 0            |                                     |                    |                      |                    |      |              |                    |                |    |
| И                                              |                                  | 1            |                                     |                    |                      |                    |      |              |                    |                |    |
|                                                |                                  |              |                                     |                    |                      |                    |      |              |                    |                |    |
|                                                |                                  | - 111        |                                     |                    |                      |                    |      |              |                    |                |    |
|                                                |                                  |              |                                     |                    |                      |                    |      |              |                    |                |    |
|                                                |                                  | - 111        |                                     |                    |                      |                    |      |              |                    |                |    |
|                                                |                                  |              |                                     |                    |                      |                    |      |              |                    |                |    |
|                                                |                                  |              | L                                   |                    |                      |                    |      |              |                    |                |    |
| -                                              |                                  |              |                                     |                    |                      |                    |      |              |                    |                |    |
| P                                              | 3                                |              |                                     |                    |                      |                    |      |              |                    |                |    |

Рисунок 53

Для добавления дополнительных данных:

• нажмите кнопку – Новая запись, панели управления вкладки

| Свойство Новая запись                   | Значение |  |  |  |  |  |
|-----------------------------------------|----------|--|--|--|--|--|
| <ul> <li>[Выбирите свойство]</li> </ul> |          |  |  |  |  |  |
|                                         |          |  |  |  |  |  |

#### Рисунок 54

• В графе свойство выберите существующее в справочнике значение (рис.55)

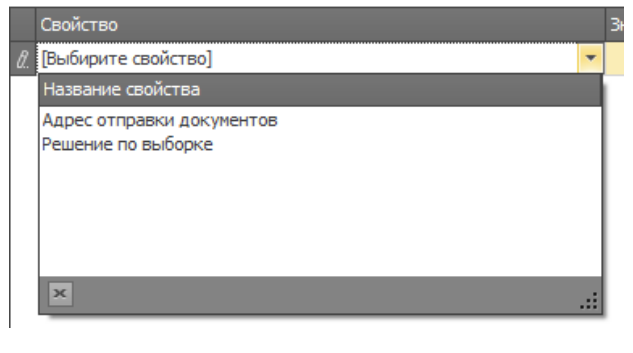

Рисунок 55 36

- Поставьте курсор в поле значение и введите необходимые данные.
- Для сохранения нажмите кнопку Сохранить.

В случае если в справочнике отсутствует необходимое свойство:

- Нажмите кнопку Справочник типов записей
- Создайте необходимый тип, в открывшемся диалоговом окне Справочник типов (рис.56), пользуясь кнопками панели управления.

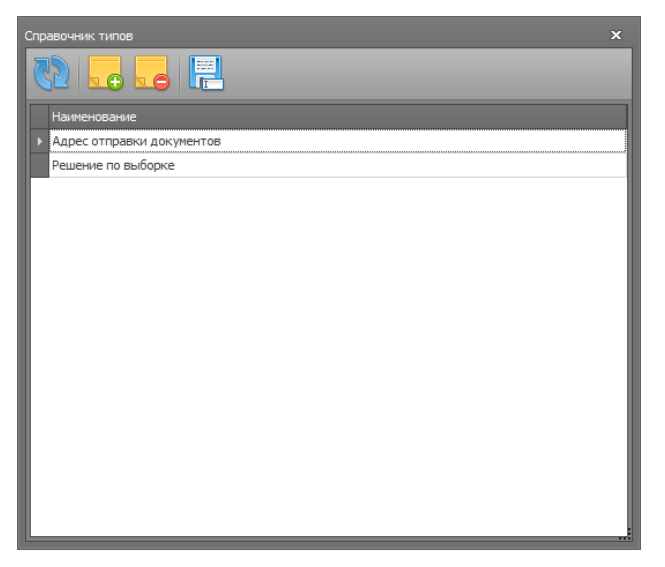

Рисунок 56

- Для добавления типа нажмите кнопку Новая запись 🕮
- Для удаления существующего типа нажмите кнопку Удалить запись

# 6.7 Формирование состава партии\счета (Форма – Агенты и договора)

Внесение данных о технических средствах входящих в состав партии\счета возможно как при непосредственном проведении работ по счету, так и из **модуля Управления**. Для добавления технического средства в состав партии\счета, необходимо:

- Выделить требуемую партию\счет во вкладке Договора и партии.
- Перейти к вкладке Состав партии\счета, блока Информации
- Если в данную партию\счет уже добавлялись технические средства, информация о них будет отражена в табличной форме .

| Парнас СП - Макональная (Срок действня лиценикиного ключа д<br>Контроль оборудования Инструменты Отчёты и экспорт У<br>Главная Агенты и договора | о 01.01.2099)<br>правление       |                          |                                        |                                                           |                                                |                                                        | - 8 ×               |
|----------------------------------------------------------------------------------------------------|----------------------------------|--------------------------|----------------------------------------|-----------------------------------------------------------|------------------------------------------------|--------------------------------------------------------|---------------------|
| 🖏 🎜 🎜 🖉 🕞 🗸 🔹                                                                                                    | Реконсинты 📃 Договора и партии 🧯 | Докуненты                |                                        |                                                           |                                                |                                                        |                     |
| ✓ Поиох Очистить                                                                                                    | 🔁 🖬 🔜 🕞 🕑                        |                          |                                        |                                                           | _                                              |                                                        |                     |
| Колтоне назване в работе<br>2<br>59<br>0<br>0<br>0<br>0<br>0<br>0<br>0<br>0<br>0<br>0<br>0<br>0<br>0<br>0<br>0<br>0<br>0<br>0                    | Int Cranyc<br>▼                  | Homep<br>1<br>111<br>444 | Merezarep                              | Начало действия<br>04.02.2014<br>01.02.2014<br>14.02.2014 | Окончание действия<br>05.02.2014<br>28.02.2014 | Информация<br>Счета 0/0<br>Счета 1/0<br>Устройства 0/0 | •<br>83<br>83<br>83 |
|                                                                                                    |                                  | пусчёта 📼 Дололячительны | е данные документа 👔 Состояние устройс | TƏ 38K33                                                  |                                                |                                                        |                     |
| C 1<br>1<br>1<br>1<br>1<br>1<br>1<br>1<br>1<br>1<br>1<br>1<br>1<br>1                                                                             | I O V Mosropu                    | Acer 193W                | cipes opened                           |                                                           | underen objektionen af lanes                   | Transpychol option (                                   |                     |
|                                                                                                    | 11                               |                          |                                        | 0                                                         | ŀ                                              |                                                        | 0                   |

Рисунок 57

Для добавления технического средства в партию\счет:

• Нажмите кнопку - Добавить устройство

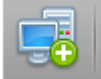

панели управления вкладки -

# Состав партии\счета.

 В открывшемся диалоговом окне – Поиск модели (рис.58) в поле – Введите фильтр модели, необходимо ввести модель добавляемого технического средства или ее фрагмент.

| Поисн | к модели                  |               |                                | × |  |  |
|-------|---------------------------|---------------|--------------------------------|---|--|--|
| Вве   | дите фильтр модели        |               |                                |   |  |  |
| 19    | 3                         |               |                                |   |  |  |
|       | Тип                       | Производитель | Модель                         |   |  |  |
| Þ     | Мониторы                  | Acer          | Acer 193W                      |   |  |  |
|       | Монитор                   | Acer          | Acer V193 DObmd                |   |  |  |
|       | Монитор                   | Acer          | Acer V193 DObm                 |   |  |  |
|       | Монитор                   | Acer          | Acer V193WV                    |   |  |  |
|       | Монитор                   | Acer          | Acer V193 DOb                  |   |  |  |
|       | Плата внешнего управления | Cisco Systems | Cisco Systems 73-11933-04 AO + |   |  |  |
|       |                           |               |                                |   |  |  |
|       |                           |               |                                |   |  |  |
|       |                           |               |                                | = |  |  |
|       |                           | Отмена        | Выбор                          |   |  |  |
|       |                           |               |                                |   |  |  |

#### Рисунок 58

В нижней части диалогового окна будут отображены совпадения с уже учтенными в базе моделями. При полном совпадении выделите необходимую модель и подтвердите выбор, нажав на кнопку – Выбрать. Если полного совпадения нет, нажмите кнопку – Отмена.

• Откроется диалоговое окно – Редактирование устройства партии (рис.59)

| Редактирование устройства партии                      |                     |                        |                |
|-------------------------------------------------------|---------------------|------------------------|----------------|
| Тип устройства                                        | Свойства устройства |                        |                |
| Название типа                                         | Модель устройства   | [Модель устройства]    | × 🛃            |
|                                                       | Стана происхождения | [Страна происхождения] | -              |
| ✓ ➢ Компьютерная техника (8)                          | Серийный номер      |                        |                |
| ₩F (0)                                                |                     | [Тип метки]            | ~              |
| ✓ ред Комплектующие (1)<br>Бето Материнские платы (0) | Код метки           |                        |                |
| 📾 Графические платы (0)                               |                     |                        |                |
| 🖂 Жёсткие диски (0)                                   |                     |                        |                |
| Иониторы (2)                                          |                     |                        |                |
| 🗁 Плата (I)<br>Праты НЖМЛ (1)                         |                     |                        |                |
| 🖻 Монитор (42)                                        |                     |                        |                |
| 🗁 Плата питания (154)                                 |                     |                        |                |
| 🔁 Процессорная плата (113)                            |                     |                        | []             |
| 🔁 Матрица ЖК (44)                                     |                     | 1                      | [нет картинки] |
| 🔁 Плата матрицы (48)                                  |                     |                        |                |
| Акустический динамик (37) Прата управления (63)       |                     |                        |                |
| 🗁 Плата аудиовыхода (7)                               |                     |                        |                |
| 🗁 Кабель (117)                                        |                     |                        |                |
| 🗁 Принтер (16)                                        |                     |                        |                |
| 🗁 Блок лазера (49) 🔹                                  |                     |                        |                |
|                                                       |                     |                        |                |
| 📑 Новый тип 📑 Новый подтип                            |                     | Отменить               | Сохранить      |
|                                                       |                     |                        |                |

Рисунок 59

В случае если добавляемая модель уже была выбрана в предыдущем окне, то в открывшемся диалоговом окне уже будет выбран соответствующий тип устройства и его модель. При наличии данных можно заполнить доступные для редактирования поля: *страна происхождения, серийный номер, тип* и *код метки*. Закончив ввод данных, нажмите кнопку – Сохранить. Данные о техническом средстве добавлены в базу, TC добавлено в партию\счет.

В случае если в базе нет информации о вводимой модели устройства:

 В диалоговом окне – Редактирование устройства партии, в блоке - Тип устройства, выберите тип добавляемого устройства.

Если тип устройства в базе еще не учтен, добавьте новый тип устройства. Для этого:

Нажмите кнопку – Новый тип, в открывшемся диалоговом окне (рис.60)
 введите название типа устройств. Нажав кнопку –сохранить, новый тип будет добавлен и отобразится в списке типов устройств

| Новый класс устройств        |           | × |
|------------------------------|-----------|---|
| Наименование типа устройства |           |   |
| Отмена                       | Сохранить |   |

Рисунок 60 39

• Добавьте в базу данные о новой модели технического средства. Для этого

нажмите кнопку – Новое устройство , диалогового окна –**Редактирование** устройства партии (рис.61).

| Свойства устройства | $\sim$                 |
|---------------------|------------------------|
| Модель устройства   | [Модель устройства]    |
| Стана происхождения | [Страна происхождения] |
| Серийный номер      |                        |
| Тип метки           | [Тип метки] 💌          |
| Код метки           |                        |
|                     |                        |

Рисунок 61

 В открывшемся диалоговом окне – Редактирование устройства (рис.62) заполните доступные для редактирования поля.

| Редактирование устройст | ва                      | ×        |
|-------------------------|-------------------------|----------|
| Тип устройства          |                         |          |
| Название типа           |                         | <b>^</b> |
| > 🗁 Компьютерная те     |                         |          |
| 🔚 Плата                 |                         |          |
| 🔚 Платы НЖМД            |                         | _        |
| 🔚 Монитор               |                         | _        |
| 🔚 Плата питания         |                         |          |
| 🔚 Процессорная пла      | та                      |          |
| 🔚 Матрица ЖК            |                         |          |
| 🔚 Плата матрицы         |                         |          |
| 🔚 Акустический ди       |                         | · · · ·  |
|                         |                         |          |
| Производитель           | [Укажите производителя] | - C      |
| Наименование            |                         |          |
| Свойства эталона        |                         |          |
|                         | [vet approx]            | T        |
| страна происхождения    |                         |          |
| СН эталонного устройств | a                       |          |
| Прочее                  |                         |          |
| Норма. работ мин.       |                         | 0 ‡      |
|                         |                         |          |
|                         | Отменить Сохранить      |          |
|                         |                         |          |

#### Рисунок 62

В случае если производитель TC еще не учтен в базе и не отображается в открывающемся **справочнике производителей (рис.63)** 

| Производитель            | [Укажите производителя] | •            | $\bigcirc$ |
|--------------------------|-------------------------|--------------|------------|
| Наименование             | Название компании       | -            |            |
|                          | FSP                     |              |            |
| Свойства эталона         | FujiFilm                |              |            |
| Страна происхождения     | Fujipla                 |              | -          |
| Страна происхолдения     | Fujitsu                 |              |            |
| СН эталонного устройства | Fujitsu-Siemens         |              |            |
|                          | G-Cube                  |              |            |
| Прочее                   | G.Skill                 | $\mathbf{v}$ |            |
| Норма. работ мин.        | ×                       | :            | 0 ‡        |

#### Рисунок 63

Добавьте данные о новом производителе. Для этого нажмите кнопку – Новый

производитель

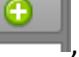

и в открывшемся диалоговом окне (рис.64) введите наменование

производителя.

| Новый производитель устройств |           | × |
|-------------------------------|-----------|---|
| Наименование производителя    |           |   |
|                               |           | _ |
| Отмена                        | Сохранить |   |
|                               |           |   |
|                               |           |   |

Рисунок 64

Нажав кнопку –сохранить, производитель будет добавлен в базу.

Заполнив поля диалогового окна – **Редактирование устройства**, нажмите – Сохранить. Данные о модели TC добавлены в базу и отобразятся в поле модель устройства диалогового окна - **Редактирование устройства партии**. Далее, при наличии данных можно заполнить доступные для редактирования поля: *страна происхождения, серийный номер, тип и код метк*и. Закончив ввод данных, нажмите кнопку - Сохранить. Данные о техническом средстве добавлены в базу, TC добавлено в партию\счет.

# 6.8 Оценка выполнения работ по счету\партии (Форма-Агенты и договора)

Для оценки состояния выполнения работ по партии\счету:

- Выделите требуемую партию\счет в вкладке Договора и партии.
- Перейдите к вкладке Состояние устройств заказ (рис.65)

| Электронные документь | ı ‡¢ Co | остав партии (счёта | і<br>💳 Дополнитель | ные данные докуме | ента 🔡 Состояни | е устройств заказ |         |           |
|-----------------------|---------|---------------------|--------------------|-------------------|-----------------|-------------------|---------|-----------|
| Модель                |         |                     |                    |                   |                 |                   |         |           |
|                       |         | Drop Column Fields  | Here               |                   |                 |                   |         |           |
|                       |         | Grand Total         |                    |                   |                 |                   |         |           |
| Тип 🔺 ФИО             |         | Bcero               | Учтено             | Разобрано         | Фото и Ренг.    | Исслед.           | Собрано | Завершено |
| Мониторы Варфоло      | меев А  | 1                   | 1                  | . 0               | 0               | 0                 | 0       | 0         |

#### Рисунок 65

В данной вкладке в табличном виде представлен отчет о ходе выполнения работ по выбранному счету\партии. Отчет отображает: состав устройств партии - (графа – тип), исполнителей работ - (графа – ФИО),выполненные этапы и количество единиц техники прошедшей этап работ.

# 6.9 Управление документами, относящимися к контрагенту. (Форма-*Агенты и договора*)

Для добавления и редактирования документа относящегося к контрагенту **Блоке** информации, реализована вкладка – **Документы**(рис.66)

| 🟪 Парнас СП' - Максимальная (Срок действия лицензионного ключа | 20 01.01.2099)                                                               |                                                                                                    |
|----------------------------------------------------------------|------------------------------------------------------------------------------|----------------------------------------------------------------------------------------------------|
| Контроль оборудования Инструменты Отчёты и экспорт             |                                                                              |                                                                                                    |
| Главная Агенты и договора                                      |                                                                              | >                                                                                                    |
| N 🕞 🔜 🔜 💷 🕒                                                    | 💻 Рехананты 🍡 Договора и партии 🚯 Документы                                  |                                                                                                    |
| - Поиск Очистить                                               | 📑 📑 🕞 Manopr - 📭 📄 🍃 🛃 📑                                                     |                                                                                                    |
|                                                                | Too-see                                                                      |                                                                                                    |
| краткое название в работе<br>С 2                               |                                                                              |                                                                                                    |
| P 59                                                           |                                                                              |                                                                                                    |
| R 3                                                            | IMG_02.10.2013 9-19-22.jpg<br>Списание отсутствует                           |                                                                                                    |
| K 2                                                            |                                                                              |                                                                                                    |
| 3 3                                                            |                                                                              |                                                                                                    |
| 3                                                              |                                                                              |                                                                                                    |
| C 3                                                            |                                                                              |                                                                                                    |
| C 1                                                            |                                                                              | <b>9</b>                                                                                                    |
| C 1                                                            |                                                                              | Vic. N.W.<br>W. and Vic.<br>W. and Vic.                                                                                                    |
|                                                                |                                                                              | to name<br>Economic                                                                                                    |
|                                                                |                                                                              | 1 m                                                                                                    |
| C 1                                                            |                                                                              |                                                                                                    |
| T 1                                                            |                                                                              | to the state of the state of th |
| r 1                                                            |                                                                              | have a large to the second second sec |
| C 1                                                            |                                                                              |                                                                                                    |
| C 1                                                            |                                                                              |                                                                                                    |
| Киришская на ос. 1                                             |                                                                              |                                                                                                    |
| TECT 2                                                         |                                                                              |                                                                                                    |
| TEST 1                                                         |                                                                              |                                                                                                    |
|                                                                |                                                                              |                                                                                                    |
|                                                                |                                                                              |                                                                                                    |
|                                                                |                                                                              |                                                                                                    |
|                                                                |                                                                              |                                                                                                    |
|                                                                |                                                                              |                                                                                                    |
|                                                                |                                                                              |                                                                                                    |
|                                                                |                                                                              |                                                                                                    |
| L                                                              |                                                                              |                                                                                                    |
| Варфоломеев Алексей Экспериментальных разработок А             | рес не указан 🔚 Послать сообщение   Техническая поддержка: не осуществляется |                                                                                                    |

#### Рисунок 66

Для добавления документа относящегося к конкретному контрагенту:

- выберите соответствующего контрагента из списка контрагентов в блоке Список контрагентов
- Перейдите во вкладку Документы, Блока информации

• Используя функционал панели добавления и редактирования документов (смотри п.8) добавьте или отредактируйте документ

# 6.10 Выгрузка данных

При проведении работ зачастую возникает необходимость осуществлять формирование различных отчетов и выгрузок данных на внешние носители. Для подготовки выгрузки в модуле –**Управление СИСП** реализована форма – *Внешний экспорт*.(рис.67)

| Ke<br>T | СП ОМЕГА<br>онтроль оборудования I<br>павная Внешний экспорт | Инструменты     | Отчёты и эксп   | орт Управление    |                   |               |               |                   |                      |        |        |                  |                    |            |                   | -         | ×         |
|---------|--------------------------------------------------------------|-----------------|-----------------|-------------------|-------------------|---------------|---------------|-------------------|----------------------|--------|--------|------------------|--------------------|------------|-------------------|-----------|-----------|
|         | 82 Обновить отчёт От                                         | бор данных с [  | 31.08.2013      | no 03.09.2013     | 🔹 😫 Экспорт\      | Печать *      |               |                   |                      |        |        |                  |                    |            |                   |           |           |
|         | Понестите оюда заголовок                                     | колонии для гру | плировки по это | й колонке         |                   |               |               |                   |                      |        |        |                  |                    |            |                   |           |           |
|         |                                                              | Лата            | Агент           | Устройство<br>Тип | Поризволитель     | Столна        | Moneth        | Censileuii Nº     | Маркировка<br>Мулька | Marica | Manken | Работы<br>Начало | Corornatuse        | Peutreeu   | Поз рентгена Анла | Окончание | Дополн    |
| H       |                                                              | Ann             | Pront.          |                   | 1 porososti resio | Страна        | модело        | COMPANY IN 112    | нулана               | нарка  | Paper  | THE HEATO        | and the population | Politicity | поз. рептена ница | CROMENTER | 1 prins s |
|         |                                                              |                 |                 |                   |                   |               |               |                   |                      |        |        |                  |                    |            |                   |           |           |
|         |                                                              |                 |                 |                   |                   |               |               |                   |                      |        |        |                  |                    |            |                   |           |           |
|         |                                                              |                 |                 |                   |                   |               |               |                   |                      |        |        |                  |                    |            |                   |           |           |
|         |                                                              |                 |                 |                   |                   |               |               |                   |                      |        |        |                  |                    |            |                   |           |           |
|         |                                                              |                 |                 |                   |                   |               |               |                   |                      |        |        |                  |                    |            |                   |           |           |
|         |                                                              |                 |                 |                   |                   |               |               |                   |                      |        |        |                  |                    |            |                   |           |           |
|         |                                                              |                 |                 |                   |                   |               |               |                   |                      |        |        |                  |                    |            |                   |           |           |
|         |                                                              |                 |                 |                   |                   |               |               |                   |                      |        |        |                  |                    |            |                   |           |           |
|         |                                                              |                 |                 |                   |                   |               |               |                   |                      |        |        |                  |                    |            |                   |           |           |
|         |                                                              |                 |                 |                   |                   |               |               |                   |                      |        |        |                  |                    |            |                   |           |           |
|         |                                                              |                 |                 |                   |                   |               |               |                   |                      |        |        |                  |                    |            |                   |           |           |
|         |                                                              |                 |                 |                   |                   |               |               |                   |                      |        |        |                  |                    |            |                   |           |           |
|         |                                                              |                 |                 |                   |                   |               |               |                   |                      |        |        |                  |                    |            |                   |           |           |
|         |                                                              |                 |                 |                   |                   |               |               |                   |                      |        |        |                  |                    |            |                   |           |           |
|         |                                                              |                 |                 |                   |                   |               |               |                   |                      |        |        |                  |                    |            |                   |           |           |
|         |                                                              |                 |                 |                   |                   |               |               |                   |                      |        |        |                  |                    |            |                   |           |           |
|         |                                                              |                 |                 |                   |                   |               |               |                   |                      |        |        |                  |                    |            |                   |           |           |
|         |                                                              |                 |                 |                   |                   |               |               |                   |                      |        |        |                  |                    |            |                   |           |           |
|         |                                                              |                 |                 |                   |                   |               |               |                   |                      |        |        |                  |                    |            |                   |           |           |
|         | 4                                                            |                 |                 |                   |                   |               | UI.           |                   |                      |        |        |                  |                    |            |                   |           | ÷         |
| -       | Sugar Statistics                                             | ксперементалы   | ных разработон  | Адрес не указан   | 📒 Послать сообщ   | ение   Технич | еская поддерж | ка: не осуществля | ется                 |        |        |                  |                    |            |                   |           |           |

#### Рисунок 67

Форма - Внешний экспорт запускается из контекстного меню - Отчеты и экспорт выбором пункта меню - Внешний экспорт. (рис.68)

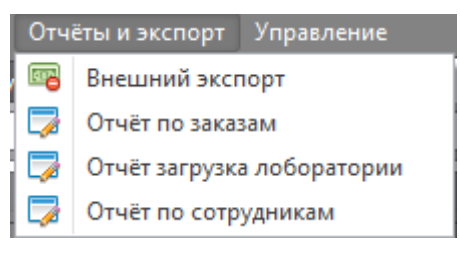

Рисунок 68

В формируемые отчеты входят данные о устройствах учтенных в БД, включая данные о внутреннем составе, с учетом заданных условий диапазона дат и настроек фильтров.

При условии, что все фильтры отключены, автоматически при открытии формы выводится отчет об учтенных в БД устройствах за указанный диапазон времени.

Сформированный отчет можно распечатать, экспортировать в документ с различными расширениями. Все операции по распечатке, экспорту и выгрузке сформированного отчета осуществляются из меню – Экспорт/Печать.(рис.69)

|         |          |              |          | _    |
|---------|----------|--------------|----------|------|
| 1991    | 1104010. | женорт таоли | цы       |      |
| - 6     | Обмен о  | внешними с   | истемами |      |
| -       |          |              |          |      |
| оизводи | пель     | Страна       | Модель   | Сери |

Рисунок 69

# 6.10.1 Обмен с внешними системами

При выборе – *Обмен с внешними системами*, выбранный диапазон данных (рис.70), автоматически выгружается в таблицу EXCEL (рис.71).

|                 | Отбор данных с 2     | .08.2013     | * no 30.08.2013     | 💌 📴 Экспорт\Пе        | чать *       | _               | _                                                                                                    | _          | _     | _      | _          | _                                                                                                    | _                                                                                                    | _             | _           | _          |
|-----------------|----------------------|--------------|---------------------|-----------------------|--------------|-----------------|----------------------------------------------------------------------------------------------------|------------|-------|--------|------------|----------------------------------------------------------------------------------------------------|----------------------------------------------------------------------------------------------------|---------------|-------------|------------|
| ите оода заголо | зок колонки для груп | ъкровка по з | той колонке         |                       |              |                 |                                                                                                    |            |       |        |            |                                                                                                    |                                                                                                    |               |             |            |
|                 |                      |              | Устройство          |                       |              |                 |                                                                                                    | Маркировка |       |        | Работы     |                                                                                                    |                                                                                                    |               |             |            |
| _               | Дата<br>25.00.2017   | Arent        | Dam                 | Производитель         | Страна       | модель          | Серииный ке                                                                                                    | мулыка     | марка | маркер | 77.00.2012 | Фотография                                                                                                    | Рентгены                                                                                                    | 1юз. рентгена | Анда        | OK0H48H8/E |
|                 | 26.08.2013           |              | TIBER Duran In      | KU/Mapt               | Россия       | Microxperts     |                                                                                                    |            | -     |        | 27.08.2013 | And the second second s |                                                                                                    |               | factorine . | 28.08.2013 |
|                 | 26.08.2013           |              | блок і ійтания      | Delta Electronics     | КИТаИ        | CPA-150AP B     |                                                                                                    | 1          |       |        | 28.08.2013 |                                                                                                    | interesting (                                                                                                    |               |             | 28.08.2013 |
|                 | 26.08.2013           |              | Плата питания       | Deita Electronics     | N/A          | CFA-100A        |                                                                                                    | 1          |       |        | 28.08.2013 |                                                                                                    |                                                                                                    |               |             | 28.08.2013 |
|                 | 26.08.2013           | -            | Вентилятор Охлажд   | Protechnic Electric   | Китаи        | MGA40129K       |                                                                                                    | 1          |       |        | 28.08.2013 |                                                                                                    | -                                                                                                    | X9            |             | 28.08.2013 |
|                 | 26.08.2013           | -            | привод Буд-кw       | Pioneer               | КИТАИ        | DVR-IDTIRS      | Companyage                                                                                                    | 1          |       |        | 28.08.2013 | The second second                                                                                                    |                                                                                                    |               |             | 28.08.2013 |
|                 | 26.08.2013           |              | Блок Лазера         | Pioneer               | N/A          | n/a             | 100                                                                                                    | 1          |       |        | 28.08.2013 | -                                                                                                    |                                                                                                    | X1            |             | 28.08.2013 |
|                 | 20.00.2013           |              | Плата драивера      | Nidec                 | IN/A         | SDW-092A        | (10)                                                                                                    | 1          |       |        | 28.08.2013 | Concernation of                                                                                                    | Notice and the second second s | X2            |             | 28.08.2013 |
|                 | 26.08.2013           |              | процессорная плата  | Moneer                | N/A          | SUWU92 VER      | u custificitana                                                                                                    | 1          |       |        | 28.08.2013 |                                                                                                    |                                                                                                    | 16            |             | 28.08.2013 |
|                 | 26.06.2013           | States -     | плад                | western Digital       | PICA NORTHER | WESOULPVI       |                                                                                                    | 1          |       |        | 28.08.2013 | The second second secon | -                                                                                                    | 1.5           |             | 28.08.2013 |
|                 | 26.08.2013           | State.       | Плата пжнд          | N/A                   | N/A          | 2060-771852     | - State State                                                                                                    | 1          |       |        | 28.08.2013 |                                                                                                    | dimension of the local dimension of the local | X7.           |             | 28.08.2013 |
|                 | 26.08.2013           |              | патеринскаятилата   | Asus                  | N/1 d/1      | Porto 1-1 R.2.0 | Support Support                                                                                                    | 1          |       | 6      | 20.00.2013 | The second second second second second second second second second second second second second second second se                                                                                                    | and and a second                                                                                                    | A4            |             | 28.08.2013 |
|                 | 26.08.2013           | -            | Tipoueccop          | Intel                 | Костанчика   | Core IS-34705   | and the second second                                                                                                    | 2          |       | 1      | 28.08.2013 |                                                                                                    |                                                                                                    | XI            |             | 28.08.2013 |
|                 | 26.08.2013           | 1000         | Плата наняти        | Crucial               | Китаи        | C125664BA1      | angeneration.                                                                                                    | 1          |       |        | 28.08.2013 | and the second diversion of the second diversion of th |                                                                                                    | X.3           |             | 28.08.2013 |
|                 | 26.08.2013           | 1000         | Плата Паняти        | Crucial               | Китаи        | CT25664BA1      | and the second second s | 1          |       |        | 28.08.2013 |                                                                                                    | All states                                                                                                    | X2            |             | 28.08.2013 |
|                 | 26.08.2013           | 300          | Плата USD И Audio B | Shunda                | N/A          | MSD-YY-001      | -                                                                                                    | 1          |       |        | 28.08.2013 |                                                                                                    |                                                                                                    | X3            |             | 28.08.2013 |
|                 | 26.08.2013           | 100          | вентилятор Охлажд   | Inermaltake           | китаи        | A8015L125       |                                                                                                    | 1          |       |        | 28.08.2013 |                                                                                                    | 2010/00                                                                                                    | 8             |             | 28.08.2013 |
|                 | 26.08.2013           | 1997         | Вентилятор Охлажд   | Kamei Electronic Corp | N/A          | Jamicon JHUS    | and a                                                                                                    | 1          |       |        | 28.08.2013 | Contraction of the local division of the local division of the loc |                                                                                                    | X.5           |             | 28.08.2013 |
|                 | 26.08.2013           | 100          | Карель              | N/A                   | N/A          | 220 V           |                                                                                                    | 1          |       |        | 28.08.2013 |                                                                                                    | - Contraction                                                                                                    |               |             | 28.08.2013 |
|                 | 26.08.2013           | 100          | Клавиатура          | Oklick                | Китай        | KEYBOARD O      | -                                                                                                    | 1          |       |        | 28.08.2013 |                                                                                                    | a gargette                                                                                                    | X1            |             | 28.08.2013 |
|                 | 26.08.2013           | 3000         | Плата Клавиатуры    | Sunsonny Electronics  | N/A          | SK-401-U+P      | 492                                                                                                    | 1          |       |        | 28.08.2013 |                                                                                                    |                                                                                                    | X2            |             | 28.08.2013 |
|                 | 26.08.2013           | 400          | Манипулятор «Мышь»  | Logitech              | Китай        | M-U0026         | Statements                                                                                                    | 1          |       |        | 28.08.2013 |                                                                                                    |                                                                                                    |               |             | 28.08.2013 |
|                 | 26.08.2013           |              | Плата Мыши          | Logitech              | N/A          | 210-000955      | 100                                                                                                    | 1          |       |        | 28.08.2013 | Contraction of the local division of the                                                                                                    | (Jacobio)                                                                                                    | X4            |             | 28.08.2013 |

Рисунок 70

|                    | -          | Statement Street or other           | -                           | Книга1             | - Microsoft Excel  |                     | -                         |                    |                    |          |                  |         |                |                           | ×           |
|--------------------|------------|-------------------------------------|-----------------------------|--------------------|--------------------|---------------------|---------------------------|--------------------|--------------------|----------|------------------|---------|----------------|---------------------------|-------------|
| Файл Главная Во    | тавка      | Разметка страницы Фор               | мулы Данные Рецензирова     | ние Вид            |                    |                     |                           |                    |                    |          |                  |         |                | a 🕜 🗆 e                   | J 23        |
| Calibri            |            | · 11 · A A = =                      | 📕 🗞 Теренос текста          |                    | Текстовый 🔹        | 53                  |                           | 1                  |                    | +        | *                |         | Σ - Α          | 7 8                       |             |
| Вставить 💰 🗰 К     | <u>4</u> - | ≝ •   <u>≫</u> • <u>A</u> •   ≡ ≡ ≡ | 🗐 🎼 🗱 🧱 Объединить и пог    | местить в центре * | 🕎 - % 000 50 400 🔶 | Условно<br>рматиров | е Формат<br>зние т как та | тироват<br>Клицу * | ь Стили<br>ячеек т | Вставит  | ь Удалить (<br>т | рормат  | Сорт<br>2 ифи  | ировка Найт<br>льтр•выдел | ии<br>ить * |
| Буфер обм 🗔        | Шри        | фт Га                               | Выравнивание                | 5                  | Число Ба           |                     | Стили                     |                    |                    |          | Ячейки           |         | Реда           | ктирование                |             |
| A1 -               | (=         | <i>∫</i> вок, исполнител            | ь                           |                    | l'anti-            |                     |                           |                    |                    |          |                  |         |                |                           | *           |
| A                  | В          | С                                   | D                           | E                  | F                  | G                   | н                         | I.                 | J                  | К        | L                | M       |                | N                         |             |
| 1 ВОК, Исполнитель | № п/п      | Наименование                        | Фирма изготовитель, страна  | Модель             | Серийный Номе      | р Кол-во            | Дата СП                   | C33-1              | Марка М            | I⁰ C33-2 | Маркер           | № листа | а № устр       | ойства на л               | ист         |
| 2                  |            |                                     |                             |                    |                    |                     |                           |                    |                    |          |                  |         |                |                           |             |
| 3                  | 1          | Пэвм                                | Юлмарт (Россия)             |                    |                    | 1                   | 27.08.2013                | 1                  |                    |          |                  |         |                |                           | =           |
| 4                  |            | Блок Питания                        | Delta Electronics (Китай)   |                    |                    | 1                   | 28.08.2013                | 0                  |                    | 1        |                  |         |                |                           |             |
| 5                  |            | Плата Питания                       | Delta Electronics (N/A)     |                    |                    | 1                   | 28.08.2013                | 0                  |                    | 1        |                  |         |                |                           |             |
| 6                  |            | Вентилятор Охлаждения               | Protechnic Electric (Китай) |                    |                    | 1                   | 28.08.2013                | 0                  |                    | 1        |                  |         |                |                           |             |
| 7                  |            | Привод Dvd-Rw                       | Pioneer (Китай)             |                    |                    | 1                   | 28.08.2013                | 0                  |                    | 1        |                  |         |                |                           |             |
| 8                  |            | Блок Лазера                         | Pioneer (N/A)               |                    |                    | 1                   | 28.08.2013                | 0                  |                    | 1        |                  |         |                |                           |             |
| 9                  |            |                                     |                             |                    |                    |                     |                           |                    |                    |          |                  |         |                |                           |             |
| 10                 |            |                                     |                             |                    |                    |                     |                           |                    |                    |          |                  |         |                |                           | -           |
| н • • • Лист1 Лист | 2 /Лис     | cr3 / 🔁 /                           |                             |                    |                    | 4                   |                           | 111                |                    |          |                  |         |                |                           | •           |
| Готово             |            |                                     |                             |                    |                    |                     |                           |                    |                    |          | E                | 1009    | 6 <del>.</del> | 0                         | + .:        |

Рисунок 71

# 6.10.2 Печать, экспорт таблицы

При выборе – Печать экспорт таблицы

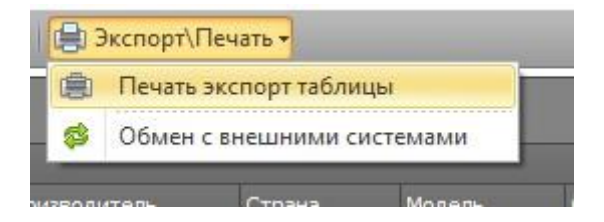

Открывается окно – **Просмотр (рис.72)** – окно редактирования и предпросмотра результатов изменений вида формируемой таблицы. Обращаем внимание, в окне будет отображена вся сформированная и отображаемая с учетом фильтров таблица.

| 😢 Проснотр<br>1 Файл Вид Фон<br>13 Теу 🗁 🖬 📽 🛎 崎 🗮 🖑 | ્ ્ 100% ▼ ૨, < < > >   કે 🍇 🖄   🕻 = 🖼 + 🐼 ▼                                         |   | × |
|------------------------------------------------------|--------------------------------------------------------------------------------------|---|---|
|                                                      |                                                                                      |   |   |
|                                                      | Сиёт Усториство Маркировка Работы Дополнительно                                      |   |   |
|                                                      | Датайгент Тип ухводустран/оделийны/ухьмарх/архканалогорантек рентАидаонча Примечание |   |   |
|                                                      |                                                                                      |   |   |
|                                                      |                                                                                      | Þ |   |
| Страница 1 из 1                                      | 100% 🗢 -                                                                             |   | Ð |

Рисунок 72

Закончив процесс редактирования отчета (получив требуемую форму и оформление внешнего вида) сохраните или распечатайте полученный документ.

# 7. Данные для анализа

# 7.1 Работа с отчетом по заказам (Форма-Отчет по заказам)

Форма - *Отчет по заказам* (рис.74) запускается из контекстного меню - **Отчеты и экспорт** выбором пункта меню - **Отчет по заказам (рис.73)**.

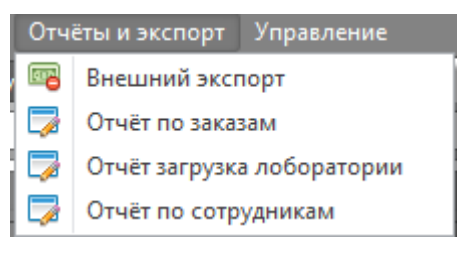

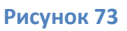

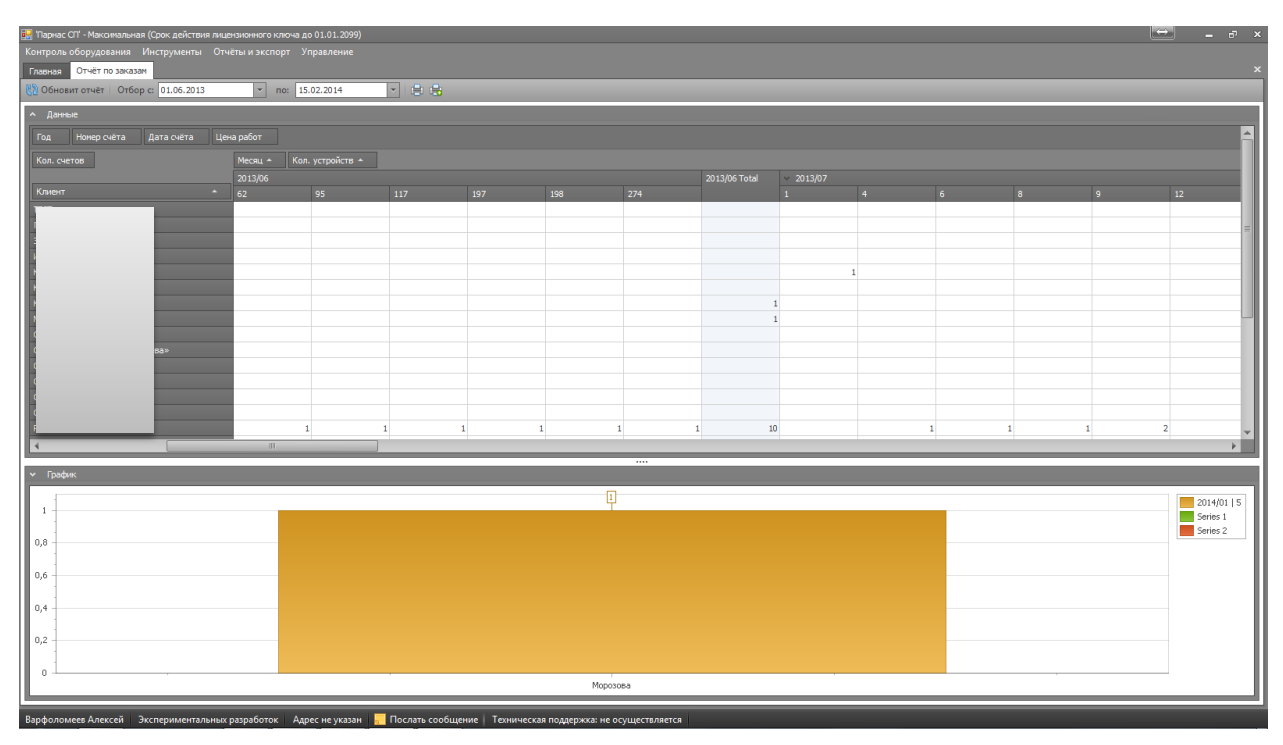

Рисунок 74

По умолчанию, при запуске отчет будет формироваться в виде таблицы, в которой отображаются данные за выбранный диапазон времени (по умолчанию выбирается диапазон 1 месяц до даты формирования отчета) (рис.75).

| 🖏 Обновит отчёт   Отбор с: 15.01.2014 |     | 🔻 по: 15.      | 02.2014  | - 😑 🖶       |
|---------------------------------------|-----|----------------|----------|-------------|
| <b>^</b> Данные                       |     |                |          |             |
| Год Номер счёта Дата счёта            | Цен | а работ Кол. у | стройств |             |
| Кол. счетов                           |     | Месяц 🔺        |          |             |
| Клиент                                | •   | 2014/01        | 2014/02  | Grand Total |
|                                       |     |                | 2        | 2           |
|                                       |     |                | 1        | 1           |
|                                       |     | 1              |          | 1           |
| TECT                                  |     |                | 1        | 1           |
| Grand Total                           |     | 1              | 4        | 5           |
|                                       |     | -              |          |             |

#### Рисунок 75

Так же по умолчанию в таблицу входят данные о наименовании контрагентов, по счетам\партиям которых выполнялись работы за выбранный диапазон времени и количестве счетов\партий с разбиением по месяцам. В графе **Grand Total** отображается суммарное количество Счетов\партий за указанный диапазон времени по конкретному контрагенту.

Таблица отчета является настраиваемой. Для изменения настройки таблицы отчета:

 возьмите кнопку с интересующим вас параметром (наведите указатель мыши и зажав левую кнопку мыши перетащите) (рис. 76)

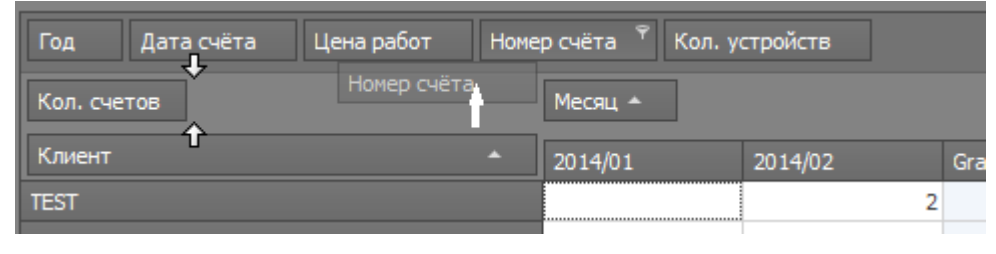

Рисунок 76

 добавьте в правое или левое поле зависимостей. Таблица автоматически отформатируется (рис.77)

| ^ Данные                       | Данные       |            |   |   |   |               |             |  |  |  |  |  |  |  |
|--------------------------------|--------------|------------|---|---|---|---------------|-------------|--|--|--|--|--|--|--|
| Год Дата счёта Цена работ Кол. | устройств    |            |   |   |   |               |             |  |  |  |  |  |  |  |
| Кол. счетов                    | Месяц 🔺 Номе | ер счёта 🔺 |   |   |   |               |             |  |  |  |  |  |  |  |
|                                | × 2014/01    | × 2014/02  |   |   |   | 2014/02 Total | Grand Total |  |  |  |  |  |  |  |
| Клиент 🔺                       |              | 06-06/2014 |   |   |   |               |             |  |  |  |  |  |  |  |
| T                              |              |            | 1 | 1 |   | 2             | 2           |  |  |  |  |  |  |  |
| ν                              |              | 1          |   |   |   | 1             | 1           |  |  |  |  |  |  |  |
| M                              | 1            |            |   |   |   |               | 1           |  |  |  |  |  |  |  |
| T                              |              |            |   |   | 1 | 1             | 1           |  |  |  |  |  |  |  |
| Grand Total                    | 1            | 1          | 1 | 1 | 1 | 4             | 5           |  |  |  |  |  |  |  |

Рисунок 77

 Получив интересующую Вас форму отчетной таблицы, выделите диапазон данных таблицы и просмотрите графической отображение результатов отчета, открыв скрываемое окно – График.

Для открытия окна – **График,** нажмите на кнопку - Открытия\закрытия поля график расположенную внизу слева формы – **Отчет по заказам**.

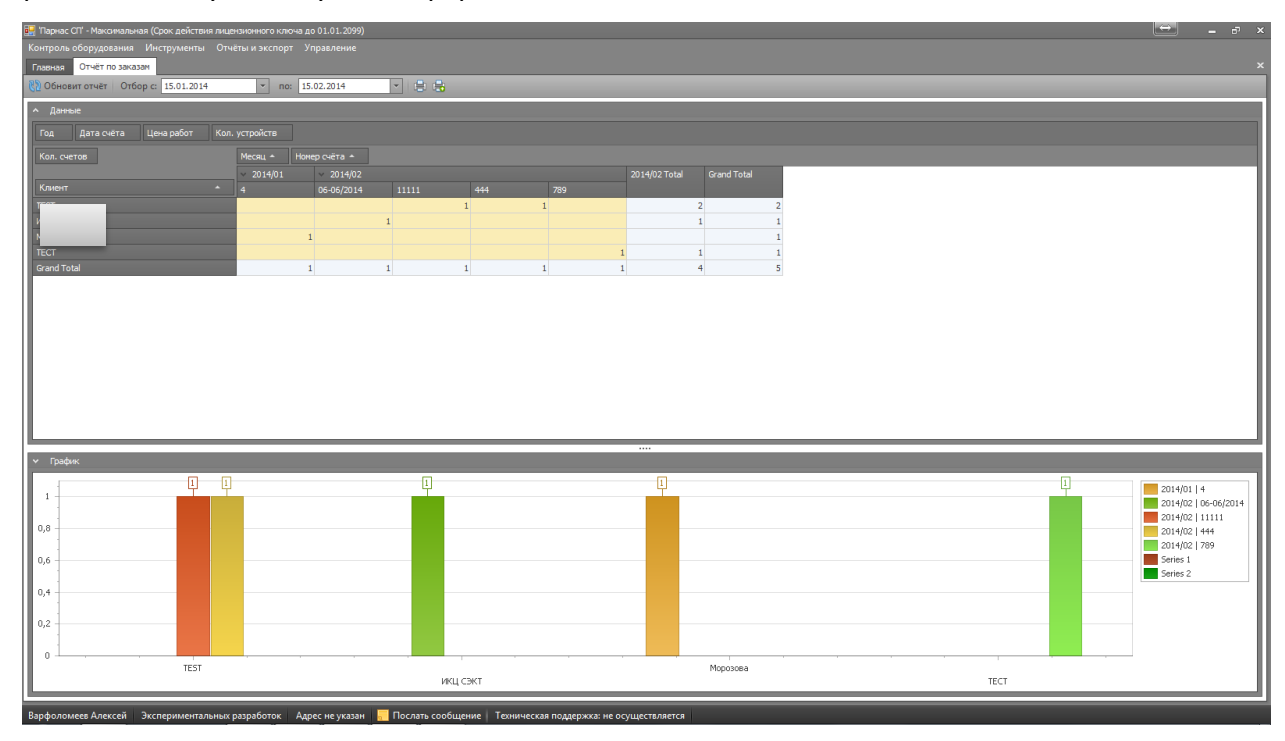

Рисунок 78

• Для того чтобы распечатать полученный отчет нажмите кнопку – Печать\экспорт

данных 🔄, панели управления формы. В открывшемся редакторе – Просмотр (рис.79)

| Con<br>Tau Jarra celra Lanapafer Kon, yrppolen<br>Kon.cerca<br>Verue<br>Verue<br>V | Massu         Massu         Massu <th< th=""><th></th><th>роснотр</th><th></th><th></th><th></th><th></th><th></th><th>-</th><th></th></th<> |                                                                                                    | роснотр                      |                             |                |            |       |   | -    |  |
|----------------------------------------------------------------------------------------------------|----------------------------------------------------------------------------------------------------|----------------------------------------------------------------------------------------------------|------------------------------|-----------------------------|----------------|------------|-------|---|------|--|
| Tota         Jarra cetra         Lana pañor         Kon, ycropołcem           Koncertos         Mecau         Mecau         Mecau           Koncertos         2014/01         2014/02           Koncertos         4         66-66/2014         11111           Image: Concertos         1         1                                                                                                    | Kon yrpakra         Mesau         Mesau                                                                                                    |                                                                                                    | ийл <u>В</u> ид Ф <u>о</u> н |                             |                |            |       |   |      |  |
| Гад Датя сейта Цена работ Кал. устройств<br>Кал. сейтав Иссац. (токир сейта<br>2014/02. 2014/02.<br>Клиеве 4 06-64/2014. 11111.<br>                                                                                                    | Kan, yeppaken         Messu, Intersp.edm           2014/01         2014/02           4         0e468/2014           1         1           1         1                                                                                                    | Tra         Jara ceira         Jasa pafor         Kan, yropołem           Kon         Prosla         214/92         1111           Vere         4         04-04/0214         1           Grad         1         1         1           Grad         1         1         1         1                                                                                                    |                              | 9 🔜 🔛 💔 🍕 🔍 100% 💌          |                | M 🛛 📭 🖻    | • 🙂 • |   |      |  |
| Fail         Jama puller         Kon, vorpullen         Mona, frango cetra           Kon certra         2014/01         2014/02           Cover         4         06-64/2014         11111           Tr         1         1         1                                                                                                    | Massu         Pricesu         Pricesu                                              | Tra         Tra         Tra <thtra< tr=""></thtra<>                                                                                                    |                              |                             |                |            |       |   | _    |  |
| Figs         [pare cettra         Usee puffer         Kon, votpolicm           Kon, cettra         Mecau         Homepicetta           2014/02         2014/02         2014/02           Kower         4         66-66/2024         1111           Image: Cettra         1         1                                                                                                    | Macau         Insense         Insense           3014/02         3014/02           4         04-04/0214         11111           1         1         1           1         1         1           1         1         1                                                                                                    | Fig. [Arm outrix         Jama pafer         Kon, verpalere           Man.certes         Microsu         Possu         Possu                                                                                                    |                              |                             |                |            |       |   |      |  |
| Гад Даня сента Ценя рябет Кол. устройств<br>Кол. четав Исал. Управоснёта<br>2014/03 2014/02<br>Кличее 4 06-66/2014 11111<br>1                                                                                                    | Kon. ympolices         Insertion           Messu         Insertion           2014/01         2014/02           4         06-66/2014           1         1           1         1                                                                                                    | Fig         Jane patier         Kan, verpaiene           Kan, certes         21:4/93         21:4/92           Kere         4         04:6/02:4           0         1         1           0         1         1           0         1         1                                                                                                    |                              |                             |                |            |       |   |      |  |
| Tota         Дана сийта         Цема работ         Кол. устройств           Кол. сийтов         Месяц.         Услива         2014/92           Солот         4         06-06/2014         11111           T         1         1                                                                                                    | Max.yeepoles         Messure         Income         Income                                                                         |                                                                                                    |                              |                             |                |            |       |   |      |  |
| Kank, certos         Monu, lytomp cetts           2014/01         2014/02           Kower         4           4         06-04/2014           1         1                                                                                                    | Mean         Instance           2014/01         2014/02           4         06-04/02+4           1         1           1         1                                                                                                    | Max.u.         Peresp. Gets           2014/01/2         2011/01           Cover         4           4         449/02/04           1         1           Grand Total         1                                                                                                    |                              | Год Дата счёта Цена работ и | Сол. устройств |            |       |   |      |  |
| 2014/02 2014/02<br>Covere 4 06-66/2014 11111<br>1 1                                                                                                    | 2024/05 2024/02<br>4 0640/2024 11111<br>1 1111<br>1 1111<br>1 1<br>1 1<br>1 1                                                                                                    | 21:4/92       Kneer       4       96-96/234       1       1       1       1       1       1       1       1       1       1       1       1                                                                                                    |                              | Кол. счетов                 | Месяц Номе     | р счёта    |       |   |      |  |
| Conter 4 06-54/2014 11111                                                                                                    |                                                                                                    | Construction         4         004-04/2014         11111         1           Image: Construction of the construction of the construction of t |                              |                             | 2014/01        | 2014/02    |       |   |      |  |
|                                                                                                    |                                                                                                    |                                                                                                    |                              | Клиент                      | 4              | 06-06/2014 | 11111 | 1 |      |  |
|                                                                                                    |                                                                                                    |                                                                                                    |                              | 7                           |                |            | 1     | * | _    |  |
|                                                                                                    |                                                                                                    |                                                                                                    |                              | 8 B                         |                | 1          |       |   | _    |  |
|                                                                                                    | 1 1 1                                                                                                    |                                                                                                    |                              |                             |                |            |       | _ |      |  |
| Grand Total 1 1 1                                                                                                    |                                                                                                    |                                                                                                    |                              | Grand Total                 |                | 1          | 1     | 1 |      |  |
|                                                                                                    |                                                                                                    |                                                                                                    |                              |                             |                |            |       |   | - 10 |  |
|                                                                                                    |                                                                                                    |                                                                                                    |                              |                             |                |            |       |   | _    |  |
|                                                                                                    |                                                                                                    |                                                                                                    |                              |                             |                |            |       |   |      |  |
|                                                                                                    |                                                                                                    |                                                                                                    |                              |                             |                |            |       |   |      |  |
|                                                                                                    |                                                                                                    |                                                                                                    |                              |                             |                |            |       |   |      |  |
|                                                                                                    |                                                                                                    |                                                                                                    |                              |                             |                |            |       |   |      |  |
|                                                                                                    |                                                                                                    |                                                                                                    |                              |                             |                |            |       |   |      |  |
|                                                                                                    |                                                                                                    |                                                                                                    |                              |                             |                |            |       |   |      |  |
|                                                                                                    |                                                                                                    |                                                                                                    |                              |                             |                |            |       |   |      |  |
|                                                                                                    |                                                                                                    |                                                                                                    |                              |                             |                |            |       |   |      |  |
|                                                                                                    |                                                                                                    |                                                                                                    |                              |                             |                |            |       |   |      |  |

Рисунок 79

задайте параметры страницы.

Пользуясь панелью управления редактора, получите требуемый вид отчета. Распечатайте или сохраните полученный отчет в интересующем Вас формате (см. инструкцию по редактору п.9)

Закончив работу с редактором, закройте окно редактора, нажав на кнопку 📰 в правом верхнем углу окна редактора.

• Для печати графика нажмите кнопку - Печать\экспорт графика 🖬 панели управления формы. В открывшемся редакторе – Просмотр (рис.80)

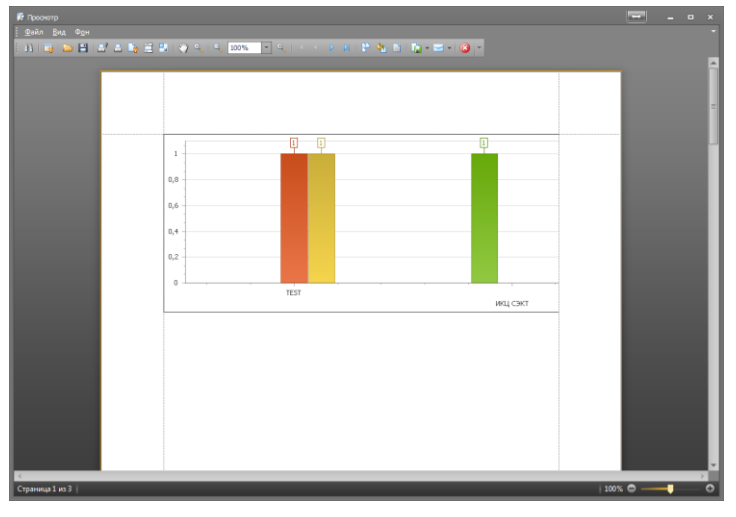

Рисунок 80

отредактируйте вид , сохраните или распечатайте график. После заверше закройте окно

редактора нажав на 📕 в правом верхнем углу окна редактора. (см инструкцию по редактору п.9)

# 7.2 Работа с отчетом по загрузке лаборатории(Форма-Отчет по загрузке

## лаборатории)

Форма – Отчет загрузка лаборатории запускается из контекстного меню - Отчеты и экспорт, выбором пункта меню - Отчет загрузка лаборатории (рис.81)

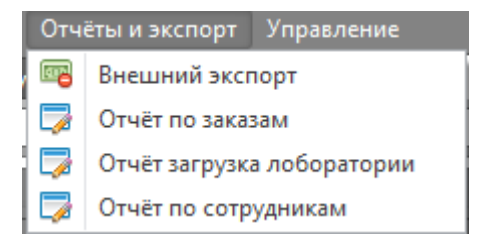

Рисунок 81

| Контроля обрудования инструменты отисте в Актор<br>Повена Отчёт в Укруга Аббартории<br>Обродни отчёт Отбор с 15.01.2014 и п<br>Аденене<br>Конект Год Цена<br>Устраблята<br>Тел - Мозоль<br>- БругевСигб/04 US62.0 фр<br>- Store Koneent ATX 50004                                                                                                    | Mpasheme           0:         15.02.2014           Mecsul *           *         2014/01           ets  | 14/02 Grand Total |    |  |
|----------------------------------------------------------------------------------------------------|----------------------------------------------------------------------------------------------------|-------------------|----|--|
| Гланная (Drieff заружа Лоборатория)<br>()) Обсенитоліче Опбор сі 15.01.2014 у п<br>л. Данные<br>Клиент Год Цена<br>Устройств<br>Тап Модель<br>ЕргезоСанб/24 USE2.0-spc<br>USE xof<br>Блантания АТХ 500PM                                                                                                    | o: 15.02.2014 v<br>Mecsu ^<br>^ 2014/01 22                                                             | 14/02 Grand Total |    |  |
| Offenesiminaria         Offenesiminaria         IS.01.2014         Image: Control of the control of the co | 15.02.2014         *           Mecsul *         *           2014/01         21           rbs         * | 14/02 Grand Total | -  |  |
| ▲ Данные<br>Клинот Год Цена<br>Устройства<br>Тип ▲ Модель<br>Барсексан//24 USB2.0 Фрс<br>USB 26 Фрс<br>USB 26 Фрс<br>USB 26 Фрс<br>USB 26 Фрс<br>Влоститична АЛТ: 50004                                                                                                    | Месяц ^<br>* 2014/01 21                                                                                | 14/02 Grand Total |    |  |
| Клиент Год Цена<br>Устройств<br>Тип - Модель<br>- БулевСиг/J34 USB2.0 Фр.<br>- USB хаб DULH7<br>- Билск патания АЛУ 5090                                                                                                    | Mecяц +<br>* 2014/01 21<br>rts                                                                         | 14/02 Grand Total |    |  |
| Устройств<br>Тип * Модель<br>• ЕкрпекsCard/34 USB2.0 4рс<br>• USB хаб DUB+17<br>• Блок питания АЛХ-х00РМ                                                                                                    | Mecяц +<br>2014/01 21<br>ets                                                                           | 14/02 Grand Total |    |  |
| Тип         *         Модель            ExpressCard/34         US82.0 *pc            US8 xa6         DUB+17            5лок питания         ATX-500PN                                                                                                    | * 2014/01 21                                                                                           | 14/02 Grand Total |    |  |
|                                                                                                    | rts                                                                                                    | 1                 | 1  |  |
| <ul> <li>US8 хаб</li> <li>DUB-H7</li> <li>Блок питания</li> <li>ATX-500PN</li> </ul>                                                                                                    |                                                                                                    |                   | *  |  |
| <ul> <li>Блок питания АТХ-500РN</li> </ul>                                                                                                    |                                                                                                    | 1                 | 1  |  |
|                                                                                                    | R 1                                                                                                    |                   | 1  |  |
| <ul> <li>Дальнонер лазерный</li> <li>Dimetix FLS</li> </ul>                                                                                                    | -CH10                                                                                                  | 2                 | 2  |  |
| <ul> <li>Источник бесперебойного питания</li> <li>BE400-RS</li> </ul>                                                                                                    | 2                                                                                                    |                   | 2  |  |
| BX800CI-RS                                                                                                    | 5                                                                                                    | 2                 | 2  |  |
| Источник бесперебойного питания Total                                                                                                    | 2                                                                                                    | 2                 | 4  |  |
| <ul> <li>Клавиатура</li> <li>КВ-110</li> </ul>                                                                                                    |                                                                                                    | 1                 | 1  |  |
| KB-110X                                                                                                    | 2                                                                                                    |                   | 2  |  |
| Клавиатура Total                                                                                                    | 2                                                                                                    | 1                 | 3  |  |
| <ul> <li>Манипулятор «Мышь»</li> <li>DX-100</li> </ul>                                                                                                    |                                                                                                    | 1                 | 1  |  |
| <ul> <li>Монитор 246V5L</li> </ul>                                                                                                    |                                                                                                    | 1                 | 1  |  |
| <ul> <li>Мониторы</li> <li>193W</li> </ul>                                                                                                    |                                                                                                    | 2                 | 2  |  |
| <ul> <li>Ноутбук</li> <li>Х500</li> </ul>                                                                                                    |                                                                                                    | 1                 | 1  |  |
| V Принтер LaserJet P1                                                                                                    | 102                                                                                                    | 14                | 14 |  |
| <ul> <li>Сетевое хранилище</li> <li>My Book Liv</li> </ul>                                                                                                    | re Duo                                                                                                 | 1                 | 1  |  |
| <ul> <li>Цифровая камера-окуляр для телескопа T510 NG</li> </ul>                                                                                                    |                                                                                                    | 5                 | 5  |  |
| Grand Total                                                                                                    | 5                                                                                                    | 32                | 37 |  |

#### Рисунок 82

По умолчанию при запуске отчет будет формироваться в виде таблицы (рис.82), в которой отображаются данные за выбранный диапазон времени (по умолчанию выбирается диапазон 1 месяц до даты формирования отчета).

Из отчета по умолчанию видно модельный ряд типов устройств, по которым проводились работы за выбранный диапазон времени, а так же количество единиц техники суммарно и по модельно.

Таблица отчета является настраиваемой. Для изменения настройки таблицы отчета:

 возьмите кнопку с интересующим вас параметром (наведите указатель мыши и зажав левую кнопку мыши перетащите) (рис.83)

| Клиент Ϋ |   |        |   |                   |         |
|----------|---|--------|---|-------------------|---------|
|          |   |        |   | Клиент<br>Месяц + |         |
|          | • | Модель | • | 2014/01           | 2014/02 |
|          |   |        |   |                   |         |

Рисунок 83

• добавьте перетаскиваемую кнопку в правое или левое поле зависимостей (рис.83).

# Таблица автоматически отформатируется. (рис.84)

| 🚪 Парнас СП' - Максимальная (Срок действия л             | пицензионного ключа до       | 01.01.2099)  |                           |                |             |                |               |             |
|----------------------------------------------------------|------------------------------|--------------|---------------------------|----------------|-------------|----------------|---------------|-------------|
| Контроль оборудования Инструменты С                      |                              |              |                           |                |             |                |               |             |
| Главная Отчёт загрузка лоборатории                       |                              |              |                           |                |             |                |               |             |
| 🚷 Обновит отчёт   Отбор с: 15.01.2014                    | <ul> <li>no: 15.0</li> </ul> | 02.2014      | <ul> <li>I 😑 🔒</li> </ul> |                |             |                |               |             |
| ^ Данные                                                 |                              |              |                           |                |             |                |               |             |
| Год Цена                                                 |                              |              |                           |                |             |                |               |             |
| Устройств                                                |                              | Mecau + 8    | OVENT +                   |                |             |                |               |             |
|                                                          |                              | 2014/01      | 2014/02                   |                |             |                | 2014/02 Total | Grand Total |
|                                                          |                              | Морозова     | TEST                      | ИКЦ СЭКТ       |             |                |               |             |
| <ul> <li>ExpressCard/34</li> </ul>                       | USB2.0 4ports                |              |                           |                | 1           |                | 1             |             |
| <ul> <li>USB xa6</li> </ul>                              |                              |              |                           |                | 1           |                | 1             |             |
| <ul> <li>Блок питания</li> </ul>                         | ATX-500PNR                   |              | 1                         |                |             |                |               |             |
| <ul> <li>Дальномер лазерный</li> </ul>                   |                              |              |                           |                | 2           |                | 2             |             |
| <ul> <li>Источник бесперебойного питания</li> </ul>      |                              |              | 2                         |                |             |                |               |             |
|                                                          |                              |              |                           |                | 2           |                | 2             |             |
| Источник бесперебойного питания Total                    |                              |              | 2                         |                | 2           |                | 2             |             |
| <ul> <li>Клавиатура</li> </ul>                           | KB-110                       |              |                           |                | 1           |                | 1             |             |
|                                                          | KB-110X                      |              | 2                         |                |             |                |               |             |
| Клавиатура Total                                         |                              |              | 2                         |                | 1           |                | 1             |             |
| Манитулятор «Мышь»                                       | DX-100                       |              |                           |                | 1           |                | 1             |             |
| <ul> <li>Моняттор</li> </ul>                             | 246V5L                       |              |                           |                | 1           |                | 1             |             |
| <ul> <li>Мониторы</li> </ul>                             | 193W                         |              |                           | 2              |             |                | 2             |             |
| <ul> <li>Ноутбук</li> </ul>                              | X500                         |              |                           |                | 1           |                | 1             |             |
| <ul> <li>Принтер</li> </ul>                              | Laser Jet P1102              |              |                           |                |             | 14             | 14            | 1           |
| <ul> <li>Сетевое хранилище</li> </ul>                    | My Book Live Duo             |              |                           |                | 1           |                | 1             |             |
| <ul> <li>Цифровая камера-окуляр для телеокопа</li> </ul> | 1510 NG                      |              |                           |                | 5           |                | 5             |             |
| Grand Total                                              |                              |              | 5                         | 2              | 16          | 14             | 32            | 3           |
|                                                          |                              |              |                           |                |             |                |               |             |
|                                                          |                              |              |                           |                |             |                |               |             |
|                                                          |                              |              |                           |                |             |                |               |             |
|                                                          |                              |              |                           |                |             |                |               |             |
|                                                          |                              |              |                           |                |             |                |               |             |
|                                                          |                              |              |                           |                |             |                |               |             |
|                                                          |                              |              |                           |                |             |                |               |             |
|                                                          |                              |              |                           |                |             |                |               |             |
|                                                          |                              |              |                           |                |             |                |               |             |
|                                                          |                              |              |                           |                |             |                |               |             |
|                                                          |                              |              |                           |                |             |                |               |             |
|                                                          |                              |              |                           |                |             |                |               |             |
| <ul> <li>График</li> </ul>                               |                              |              |                           |                |             |                |               |             |
|                                                          |                              |              | -                         |                |             |                |               |             |
| Варфоломеев Алексей Экспериментальн                      | њи разработок Адре           | ес не указан | Послать сос               | общение   Техн | ическая под | цержка: не осу | цествляется   |             |
|                                                          |                              |              |                           |                |             |                |               |             |

Рисунок 84

 Получив интересующую Вас форму отчетной таблицы, выделите диапазон данных таблицы и просмотрите графической отображение результатов отчета, открыв скрываемое окно – График (рис.85)

Для открытия окна – **График**, нажмите на кнопку - Открытия\закрытия поля график

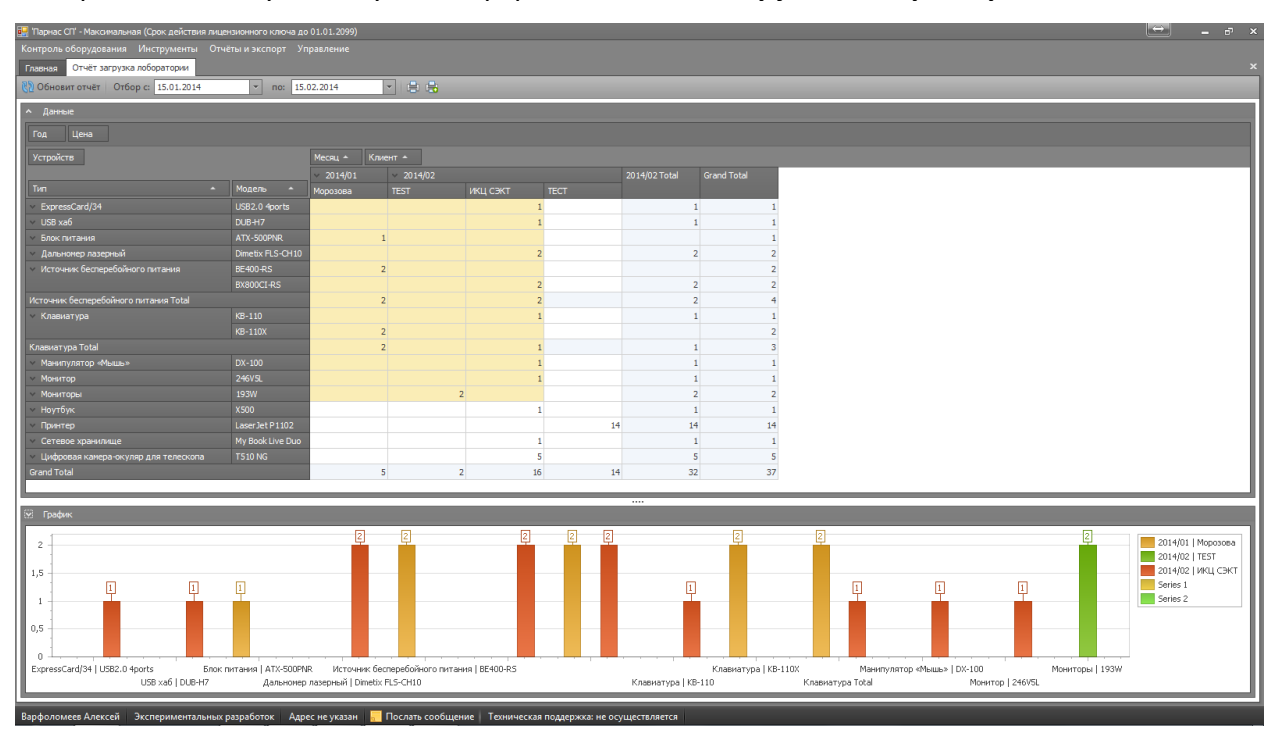

расположенную внизу слева формы – Отчет загрузка лаборатория

Рисунок 85

Для того чтобы распечатать полученный отчет нажмите кнопку – Печать \экспорт

данных 🛄, панели управления формы

В открывшемся редакторе - Просмотр (рис.86), задайте параметры страницы, пользуясь

| <b>1/2</b> Просмотр                      |                  |         |        |     |      | $\Leftrightarrow$ | - 9 | ⊐ × |
|------------------------------------------|------------------|---------|--------|-----|------|-------------------|-----|-----|
| <u>і Ф</u> айл <u>В</u> ид Ф <u>о</u> н  |                  |         |        |     |      |                   |     |     |
| 8 11 11 12 11 11 11 11 11 11 11 11 11 11 | < к 🕨 м і 🎬 🦣    | 2       |        | 🔞 👻 |      |                   |     |     |
|                                          |                  |         |        |     |      |                   |     |     |
|                                          |                  |         |        |     | 1    | 1                 |     |     |
|                                          |                  |         |        |     |      |                   |     |     |
|                                          |                  |         |        |     |      |                   |     |     |
|                                          |                  |         |        |     |      |                   |     |     |
|                                          |                  |         |        |     |      |                   |     | =   |
| Год Цена                                 |                  |         |        |     |      |                   |     |     |
| Устройств                                |                  | Месяц   | Клиент |     |      |                   |     |     |
|                                          |                  | 2014/01 |        |     |      |                   |     |     |
| Тип                                      | Модель           | 1       |        |     |      |                   |     |     |
| ExpressCard/34                           | USB2.0 4ports    |         |        | -   |      |                   |     |     |
| USB хаб                                  | DUB-H7           |         |        | -   |      |                   |     |     |
| Блок питания                             | ATX-500PNR       |         | 1      |     |      |                   |     |     |
| Дальномер лазерный                       | Dimetix FLS-CH10 |         |        | _   |      |                   |     |     |
| Источник бесперебойного питания          | BE400-RS         |         | 2      | -   |      |                   |     |     |
|                                          | BX800CI-RS       |         |        | -   |      |                   |     |     |
| Источник бесперебойного питания Total    |                  |         | 2      |     |      |                   |     |     |
| Клавиатура                               | KB-110           |         |        | -   |      |                   |     |     |
|                                          | KB-110X          |         | 2      | -   |      |                   |     |     |
| Клавиатура Total                         |                  | _       | 2      | -   |      |                   |     |     |
| Манипулятор «Мышь»                       | DX-100           | _       |        | -   |      |                   |     |     |
| Монитор                                  | 246V5L           |         |        | -   |      |                   |     |     |
| Мониторы                                 | 193W             |         |        | -   |      |                   |     |     |
| Ноутоук                                  | X500             | -       |        | -   |      |                   |     |     |
| Сетерое уранилице                        | My Book Live Duo |         |        | -   |      |                   |     |     |
| Сетевое хранонще                         | TS10 NG          |         |        | -   |      |                   |     |     |
| Grand Total                              | 1010110          |         | 5      |     |      |                   |     |     |
|                                          |                  |         |        |     |      |                   |     |     |
|                                          |                  |         |        |     |      |                   |     |     |
|                                          |                  |         |        |     |      |                   |     |     |
|                                          |                  |         |        |     |      |                   |     |     |
|                                          |                  |         |        |     |      |                   |     | ×   |
| Страница 1 из 2                          |                  |         |        |     | 1009 | 6 <b>O</b>        | -   | - 🕀 |

#### Рисунок 86

панелью управления редактора, получите требуемый вид отчета. Распечатайте или сохраните полученный отчет в интересующем Вас формате (см. инструкцию по редактору п.9)

Закончив работу с редактором, закройте окно редактора, нажав на кнопку **В**, в правом верхнем углу окна редактора.

Для печати графика нажмите кнопку - Печать\экспорт графика 🔤, панели управления формы. В открывшемся редакторе - Просмотр (рис.87)

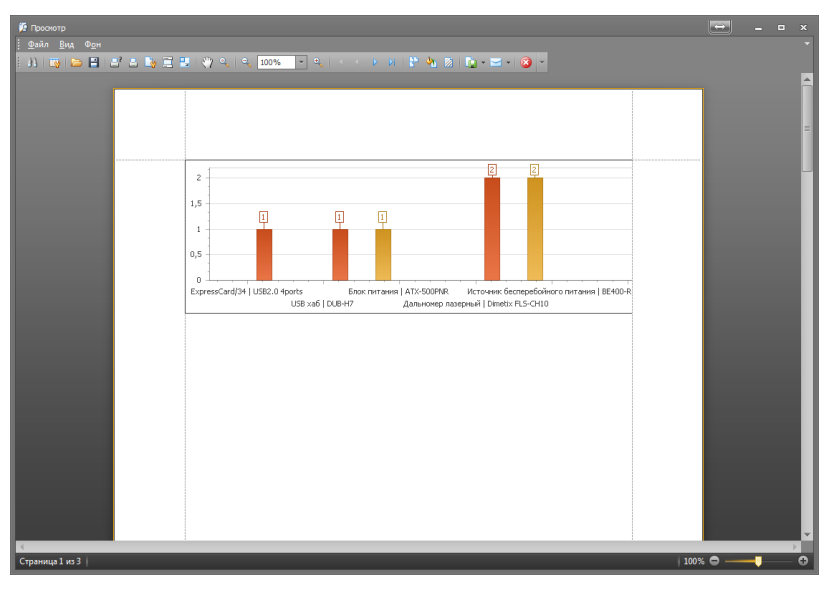

Рисунок 87

Отредактируйте вид, сохраните или распечатайте график. После заверше закройте окно редактора нажав на кнопку , в правом верхнем углу окна редактора. (см. инструкцию по редактору п.9)

# 7.3 Работа с отчетом по персональным показателям (Форма-Отчет по

# сотрудникам).

Форма – *Отчет по сотрудникам* (рис.89) запускается из контекстного меню - **Отчеты и** экспорт (рис.88)

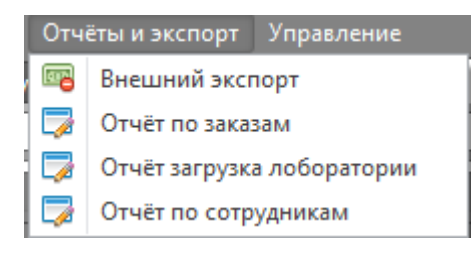

Рисунок 88

Для запуска выберите пункт меню - Отчет по сотрудникам.

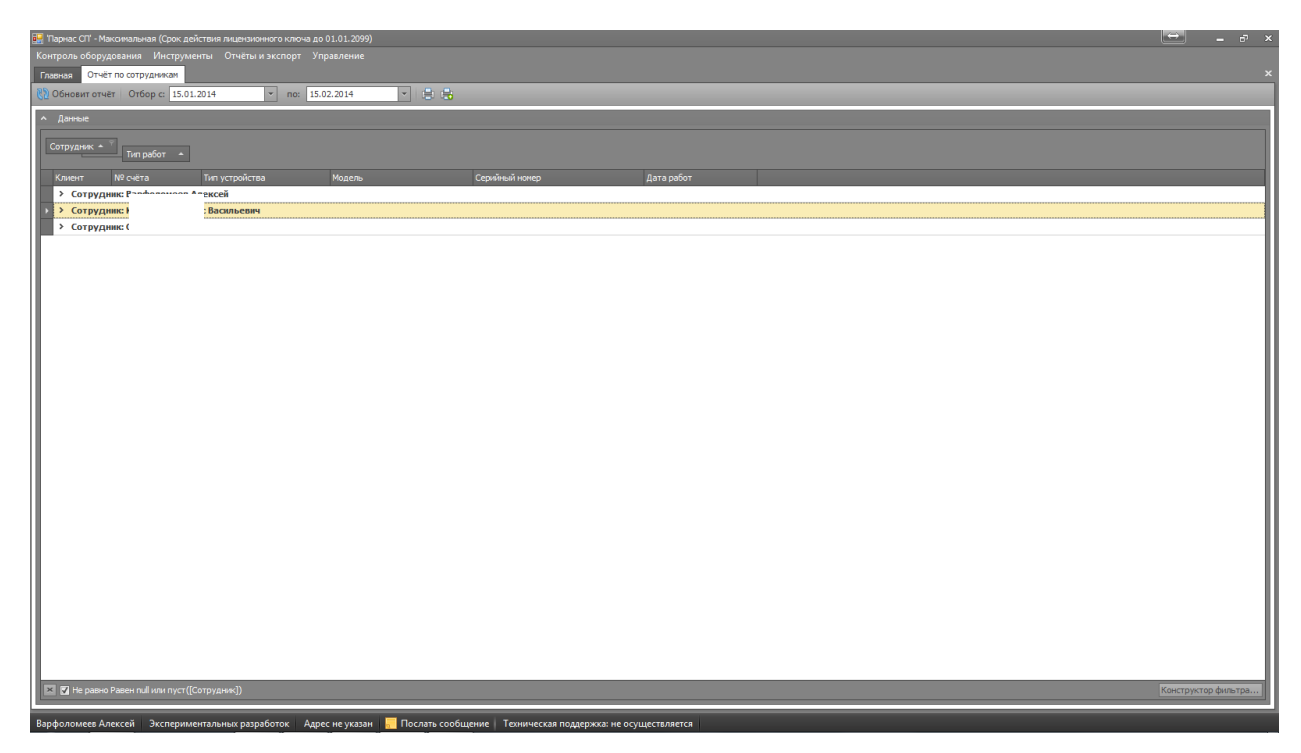

#### Рисунок 89

По умолчанию при запуске, отчет будет формироваться в виде таблицы, в которой отображаются данные за выбранный диапазон времени (по умолчанию выбирается диапазон 1 месяц до даты формирования отчета).

Из открывшейся отчетной формы с параметрами по умолчанию (рис.90) видно список сотрудников, которые выполняли, какие либо работы за выбранный период времени

| ∧ Данные    |             |                |
|-------------|-------------|----------------|
| Сотрудник 🔺 | Тип работ 🔺 |                |
| Клиент      | № счёта     | Тип устройства |
| > Сотрудн   | ик: Г       | 1              |
| > Сотрудн   | ик: Е       | ксей           |
| > Сотрудн   | ик: Д       |                |
| > Сотрудн   | ик: К       | Васильевич     |
| > Сотрудн   | ик: С       |                |
|             |             |                |

Рисунок 90

Двойным щелчком мыши по строке с исполнителем можно открыть список типов

работ выполненных конкретным исполнителем (рис.91)

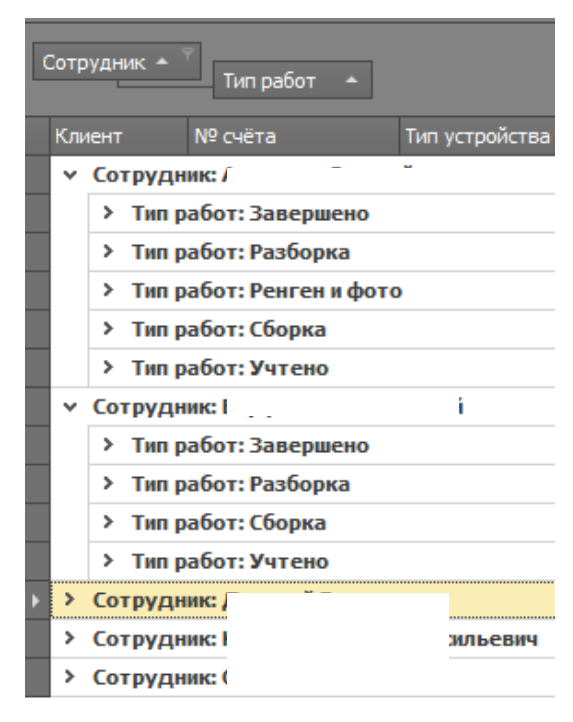

Рисунок 91

Затем двойным щелчком мыши по типу работ, можно увидеть детализацию выполненных работ, содержащую данные о контрагенте, счете\партии, моделях, серийных номерах количестве и дате проведения работ (рис.92)

| нас СП' - Максимальная (Ср              |                |               |                 |            |             |
|-----------------------------------------|----------------|---------------|-----------------|------------|-------------|
|                                         |                |               |                 |            |             |
| <ul> <li>Отчёт по сотрудника</li> </ul> | ам             |               |                 |            |             |
| OBUT OTHET OTHOD C                      | 15.01.2014     | 0: 15.02.2014 |                 |            |             |
|                                         |                |               |                 |            |             |
|                                         |                |               |                 |            |             |
|                                         |                |               |                 |            |             |
| Тип работ                               | <u> </u>       |               |                 |            |             |
| нт № счёта                              | Тип усториства | Молель        | Серхайный номер | Лата работ |             |
| отрудник: /                             | ,              |               |                 |            |             |
| <ul> <li>Тип работ: Завери</li> </ul>   | ено            |               |                 |            |             |
| PA 1                                    | ΜΦΥ            | DCP-7057R     | E69776J3N897536 | 22.01.2014 |             |
| PA                                      | ΜΦΥ            | DCP-70578     | E69776J3N897534 | 22.01.2014 |             |
| <ul> <li>Тип работ: Разбор</li> </ul>   | ка             |               |                 |            |             |
| PA /                                    | МФУ            | DCP-7057R     | E69776J3N897458 | 17.01.2014 |             |
| PA 1                                    | ΜΦΥ            | DCP-7057R     | E69776J3N915752 | 15.01.2014 |             |
| Тип работ: Ренген                       | ифото          |               |                 |            |             |
| PA /                                    | МФУ            | DCP-7057R     | E69776J3N897137 | 21.01.2014 |             |
| PA J                                    | МФУ            | DCP-7057R     | E69776J3N897458 | 17.01.2014 |             |
| PA )                                    | МФУ            | DCP-7057R     | E69776J3N915920 | 17.01.2014 |             |
| PA )                                    | МФУ            | DCP-7057R     | E69776J3N897536 | 21.01.2014 |             |
| PA )                                    | МФУ            | DCP-7057R     | E69776J3N897540 | 21.01.2014 |             |
| PA )                                    | МФУ            | DCP-7057R     | E69776J3N897534 | 21.01.2014 |             |
| PA J                                    | МФУ            | DCP-7057R     | E69776J3N897531 | 21.01.2014 |             |
| PA )                                    | МФУ            | DCP-7057R     | E69776J3N897530 | 21.01.2014 |             |
| PA 4                                    | МФУ            | DCP-7057R     | E69776J3N894499 | 21.01.2014 |             |
| Тип работ: Сборка                       |                |               |                 |            |             |
| Тип работ: Учтено                       | )              |               |                 |            |             |
| отрудник: Е                             |                |               |                 |            |             |
| Тип работ: Завери                       | ено            |               |                 |            |             |
| Тип работ: Разбор                       | ка             |               |                 |            |             |
| Тип работ: Сборка                       | L              |               |                 |            |             |
| Тип работ: Учтено                       | )              |               |                 |            |             |
| отрудник: Д                             |                |               |                 |            |             |
| отрудник: К                             | 19             |               |                 |            |             |
| отрудник: С.,                           |                |               |                 |            |             |
|                                         |                |               |                 |            |             |
|                                         |                |               |                 |            |             |
|                                         |                |               |                 |            |             |
| не равно Равен null или r               |                |               |                 |            | Конструктор |
|                                         |                |               | -               |            |             |

Рисунок 92

Форма отчета является настраиваемой. Для изменения вида отчета:

• перетащите кнопку с интересующим вас параметром (наведите указатель мыши и

зажав левую кнопку мыши перетащите) (рис.93)

| Сотр | рудник 🔺  | Тип работ 🔺 🖣 | ۶ c            | Серийный номер |                |              |  |
|------|-----------|---------------|----------------|----------------|----------------|--------------|--|
| Кл   | иент №    | °счёта 1      | Тип устройства | Модель         | Серийный номер | 🌹 Дата работ |  |
| ~    | Сотрудник | :             |                |                |                |              |  |
|      | ✓ Тип раб | от: Завершено |                |                |                |              |  |
|      |           |               |                |                |                |              |  |

Рисунок 93

Результат изменения формы отобразится автоматически. (рис.94)

| Kangbad Sobggadaal         Margament         Orderation           Consol         Order Construction         Image: Consol Construction         Image: Consol Consol Construction           Consol         Order Consol Consol C                                                                                                    |                                                                                                    |             | - ° |   |
|----------------------------------------------------------------------------------------------------|----------------------------------------------------------------------------------------------------|-------------|-----|---|
| Text::::::::::::::::::::::::::::::::::::                                                                                                    |                                                                                                    |             |     |   |
| Concentervate         Onloging         15:2:2:214         Image: 15:2:214         Image: 15:2:2:2:2:2:2:2:2:2:2:2:2:2:2:2:2:2:2:2                                                                                                    | Главная Отчёт по сотрудникам                                                                                                    |             |     |   |
| A prese<br>Corpyone:                                                                                                    | 🕲 Обновит отчёт Отбор с: 15.01.2014 🛛 по: 15.02.2014 💌 🖨 🖶                                                                                                    |             |     |   |
| A mate           Crouted in product on product on                                                                                      |                                                                                                    |             |     |   |
| Corpurate         Corpurate         Corpurate           Vers         No prophysics         Notify           Vers         No prophysics         Notify           Vers         Notify         Corpurate           Vers         Notify         Statis           Vers         Notify         Statis           Vers         Notify         Statis           Vers         Statis         Statis           Vers         Statis                                                                                                    | ^ Данные                                                                                                    |             |     |   |
| Report         Report         Report <th report<<="" td=""><td>Сотлужнах +</td><td></td><td>-</td></th>                                                                                                    | <td>Сотлужнах +</td> <td></td> <td>-</td>                                                                                                    | Сотлужнах + |     | - |
| Rever         Rever         Rever         Rever         Rever           Image: Rever         Image: Rever <td< td=""><td>Тип работ 🔺 Селийный номер 🔺</td><td></td><td></td></td<>                                                                                                    | Тип работ 🔺 Селийный номер 🔺                                                                                                    |             |     |   |
| Note:t         Work:to         Rate pader           V Corputal:         V         Tan profer:3 asseption           V Tan profer:3 asseption:         V         Tan profer:3 asseption:           V Contract         V         Tan profer:3 asseption:           V Contract         V         Tan profer:3 asseption:           V Contract         V         Contract         V           V Contract         V         Contract         V           V Contract         V         Contract         V           V Contract         V         V         V         V           V Contract         V         V         V         V           V Contract         V         V         V         V           V Contract         V         V         V         V           V Contract         V         V         V         V         V           V Contract         V         V         V         V         V         V         V           V Contract         V         V         V         V         V         V         V         V         V         V         V         V         V         V         V         V         V <td></td> <td></td> <td></td>                                                                                                    |                                                                                                    |             |     |   |
| • Corportance:           • Compinitationes: Construction:           • Compinitationes: Construction:           • Compinitationese: Construction:                                                                                                    | Клиент № счёта Тип устройства Модель                                                                                                    | Дата работ  |     |   |
| Image: Provide Strip Stategerson           Image: Provide Strip Stategerson           Image: Provide Strip Strip Strip Stategerson           Image: Provide Strip Strip Strip Strip Strip Strip Strip Strip Strip Strip Stri                                                                                                    | Сотрудник: /                                                                                                    |             |     |   |
| > Cognitial insteg: 138.375/00097           > Cognitial insteg: 120095           > Cognitial insteg: 120095           > Cognitial insteg: 120097031894320           > Cognitial insteg: 12007031894336           > Cognitial insteg: 12007031894376           > Cognitial insteg: 12007031894378           > Cognitial insteg: 12007031894378           > Cognitial insteg: 12007031894392           > Cognitial insteg: 12007031894392           > Cognitial insteg: 12007031894392           > Cognitial insteg: 12007031894393           > Cognitial insteg: 12007031894393           > Cognitial insteg: 12007031894393           > Cognitial insteg: 12007031894304           > Cognitial insteg: 120070318943057           > Cognitial insteg: 120070318943057           > Cognitial                                                                                                    | <ul> <li>Тип работ: Завершено</li> </ul>                                                                                                    |             |     |   |
| <ul> <li>&gt; Cepindual inorege: C12122695</li> <li>&gt; Cepindual inorege: C130510149</li> <li>&gt; Cepindual inorege: C597703189424</li> <li>&gt; Cepindual inorege: C5977031894240</li> <li>&gt; Cepindual inorege: C5977031894243</li> <li>&gt; Cepindual inorege: C5977031894243</li> <li>&gt; Cepindual inorege: C5977031894243</li> <li>&gt; Cepindual inorege: C5977031894243</li> <li>&gt; Cepindual inorege: C5977031894243</li> <li>&gt; Cepindual inorege: C5977031894343</li> <li>&gt; Cepindual inorege: C5977031894376</li> <li>&gt; Cepindual inorege: C5977031894378</li> <li>&gt; Cepindual inorege: C5977031894378</li> <li>&gt; Cepindual inorege: C5977031897374</li> <li>&gt; Cepindual inorege: C597703189748</li> <li>&gt; Cepindual inorege: C597703189748</li> <li>&gt; Cepindual inorege: C597703189748</li> <li>&gt; Cepindual inorege: C597703189748</li> <li>&gt; Cepindual inorege: C597703189748</li> <li>&gt; Cepindual inorege: C597703189748</li> <li>&gt; Cepindual inorege: C597703189748</li> <li>&gt; Cepindual inorege: C597703189748</li> <li>&gt; Cepindual inorege: C597703189748</li> <li>&gt; Cepindual inorege: C597703189748</li> <li>&gt; Cepindual inorege: C597703189748</li> <li>&gt; Cepindual inorege: C597703189748</li> <li>&gt; Cepindual inorege: C597703189748</li> <li>&gt; Cepindual inorege: C597703189748</li> <li< td=""><td>&gt; Серийный номер: 33185375200697</td><td></td><td></td></li<></ul> | > Серийный номер: 33185375200697                                                                                                    |             |     |   |
| <ul> <li>&gt; Cepininal note;: L105/10149</li> <li>&gt; Cepininal note;: L507/531894223</li> <li>&gt; Cepininal note;: L507/531894223</li> <li>&gt; Cepininal note;: L507/531894223</li> <li>&gt; Cepininal note;: L507/531894223</li> <li>&gt; Cepininal note;: L507/531894270</li> <li>&gt; Cepininal note;: L507/531894328</li> <li>&gt; Cepininal note;: L507/531894323</li> <li>&gt; Cepininal note;: L507/531894323</li> <li>&gt; Cepininal note;: L507/531894342</li> <li>&gt; Cepininal note;: L507/531894342</li> <li>&gt; Cepininal note;: L507/5318943424</li> <li>&gt; Cepininal note;: L507/531894244</li> <li>&gt; Cepininal note;: L507/531895754</li> <li>&gt; Cepininal note;: L507/531895754</li> <li>&gt; Cepininal note;: L507/531895763</li> <li>&gt; Cepininal note;: L507/531895763</li> <li>&gt; Cepininal note;: L507/531895763</li> <li>&gt; Cepininal note;: L507/531895763</li> <li>&gt; Cepininal note;: L507/531895763</li> <li>&gt; Cepininal note;: L507/531895763</li> <li>&gt; Cepininal note;: L507/531895763</li> <li>&gt; Cepininal note;: L507/531895763</li> <li>&gt; Cepininal note;: L507/531895763</li> <li>&gt; Cepininal note;: L507/531895763</li> <li>&gt; Cepininal note;: L507/531895763</li> <li>&gt; Cepininal note;: L507/531895764</li> <li>&gt; Cepininal note;: L507/531895763</li> <li>&gt; Cepininal note;: L507/531895763</li> <li>&gt; Cepininal not</li></ul>                                                                      | Серийный номер: С1212120695                                                                                                    |             |     |   |
| > Cepimical more; E03770.3189/223           > Cepimical more; E03770.3189/223           > Cepimical more; E03770.3189/241           > Cepimical more; E03770.3189/242           > Cepimical more; E03770.3189/243           > Cepimical more; E03770.3189/243           > Cepimical more; E03770.3189/243           > Cepimical more; E03770.3189/243           > Cepimical more; E03770.3189/243           > Cepimical more; E03770.3189/243           > Cepimical more; E03770.3189/243           > Cepimical more; E03770.3189/244           > Cepimical more; E03770.3189/253           > Cepimical more; E03770.3189/244           > Cepimical more; E03770.3189/254           > Cepimical more; E03770.3189/254           > Cepimical more; E03770.3189/254           > Cepimical more; E03770.3189/256           > Cepimical more; E03770.3189/256           > Cepimical more; E03770.3189/257           > Cepimical more; E03770.3189/256           > Cepimical more; E03770.3189/257           > Cepimical more; E03770.3189/257           > Cepimical more; E03770.3189/257           > Cepimical more; E03770.3189/257           > Cepimical more; E03770.3189/257           > Cepimical more; E03770.3189/257           > Cepimical more; E03770.3189/258           > Cepimical more; E03770.3189/259                                                                                                    | Серииныи номер: С1305101469                                                                                                    |             |     |   |
| > Cepinical inoce; E5977331892423         > Cepinical inoce; E597733189243         > Cepinical inoce; E597733189328         > Cepinical inoce; E597733189339         > Cepinical inoce; E5977331893433         > Cepinical inoce; E5977331893433         > Cepinical inoce; E5977331893436         > Cepinical inoce; E5977331893436         > Cepinical inoce; E5977331893436         > Cepinical inoce; E5977331893436         > Cepinical inoce; E59773318934376         > Cepinical inoce; E5977331893492         > Cepinical inoce; E5977331894340         > Cepinical inoce; E5977331895440         > Cepinical inoce; E5977331895736         > Cepinical inoce; E5977331895736         > Cepinical inoce; E5977331895736         > Cepinical inoce; E5977331895736         > Cepinical inoce; E5977331895736         > Cepinical inoce; E5977331895736         > Cepinical inoce; E5977331895748         > Cepinical inoce; E5977331895748         > Cepinical inoce; E5977331895748         > Cepinical inoce; E5977331895748         > Cepinical inoce; E5977331895748         > Cepinical inoce; E5977331895748         > Cepinical inoce; E5977331895748         > Cepinical inoce; E5977331895748         > Cepinical inoce; E5977331895748         > Cepinical inoce; E5977331895749 </td <td>Серийный номер: С1305101479</td> <td></td> <td></td>                                                                                                    | Серийный номер: С1305101479                                                                                                    |             |     |   |
| > Cepinital insole; 159776331894241           > Cepinital insole; 159776331894270           > Cepinital insole; 159776331894328           > Cepinital insole; 159776331894363           > Cepinital insole; 159776331894363           > Cepinital insole; 159776331894376           > Cepinital insole; 159776331894378           > Cepinital insole; 159776331894392           > Cepinital insole; 159776331894392           > Cepinital insole; 159776331895404           > Cepinital insole; 159776331895754           > Cepinital insole; 159776331895754           > Cepinital insole; 159776331895754           > Cepinital insole; 159776331895766           > Cepinital insole; 159776331895766           > Cepinital insole; 159776331895764           > Cepinital insole; 159776331895764           > Cepinital insole; 159776331895764           > Cepinital insole; 159776331895768           > Cepinital insole; 159776331895768           > Cepinital insole; 159776331895764           > Cepinital insole; 159776331895768           > Cepinital insole; 159776331895789           > Cepinital insole; 159776331895768           > Cepinital insole; 159776331895764           > Cepinital insole; 159776331895768           > Cepinital insole; 159776331895768           > Cepinital insole; 159776331895768           > Cepin                                                                                                    | Сериннын номер: Е69776J3N894223                                                                                                    |             |     |   |
| > Cepinical inoce; E577133189328         > Cepinical inoce; E577133189328         > Cepinical inoce; E577133189328         > Cepinical inoce; E5771331894378         > Cepinical inoce; E5771331894378         > Cepinical inoce; E5771331894378         > Cepinical inoce; E5771331894378         > Cepinical inoce; E5771331894378         > Cepinical inoce; E5771331894378         > Cepinical inoce; E5771331894378         > Cepinical inoce; E5771331894378         > Cepinical inoce; E5771331894378         > Cepinical inoce; E577133189444         > Cepinical inoce; E5771331894534         > Cepinical inoce; E5771331897534         > Cepinical inoce; E5771331897536         > Cepinical inoce; E5771331897536         > Cepinical inoce; E5771331897548         > Cepinical inoce; E5771331897548         > Cepinical inoce; E5771331897536         > Cepinical inoce; E5771331897548         > Cepinical inoce; E5771331897548         > Cepinical inoce; E57713318915952         > Cepinical inoce; E57713318915935         > Cepinical inoce; E57713318915935         > Cepinical inoce; E5771331891543         > Cepinical inoce; E5771331891543         > Cepinical inoce; E5771331891543         > Cepinical inoce; E5771331891543         > Cepinical inoce; E5771331891543     <                                                                                                    | Серииный номер: Е69776J3N894241                                                                                                    |             |     |   |
| > Cepinital inote;: 15771331893248           > Cepinital inote;: 15771331893339           > Cepinital inote;: 15771331893433           > Cepinital inote;: 15771331893436           > Cepinital inote;: 15771331894378           > Cepinital inote;: 15771331894392           > Cepinital inote;: 15771331894392           > Cepinital inote;: 15771331894104           > Cepinital inote;: 15771331894104           > Cepinital inote;: 15771331894104           > Cepinital inote;: 15771331894104           > Cepinital inote;: 15771331894104           > Cepinital inote;: 15771331894104           > Cepinital inote;: 15771331895104           > Cepinital inote;: 157713318951354           > Cepinital inote;: 15771331897037           > Cepinital inote;: 15771331897037           > Cepinital inote;: 15771331897037           > Cepinital inote;: 15771331897054           > Cepinital inote;: 15771331897054           > Cepinital inote;: 15771331897054           > Cepinital inote;: 15771331897054           > Cepinital inote;: 15771331897054           > Cepinital inote;: 15771331897054           > Cepinital inote;: 15771331897054           > Cepinital inote;: 15771331897054           > Cepinital inote;: 15771331897054           > Cepinital inote;: 15771331897054           > Cepinital inote;: 15771331897054                                                                                                    | Сериннын номер: 169776331894270                                                                                                    |             |     |   |
| > Cepinital inset; E0771331934339         > Cepinital inset; E0771331934330         > Cepinital inset; E0771331934376         > Cepinital inset; E0771331934376         > Cepinital inset; E0771331934392         > Cepinital inset; E0771331934392         > Cepinital inset; E0771331934392         > Cepinital inset; E0771331934444         > Cepinital inset; E0771331957534         > Cepinital inset; E077133195754         > Cepinital inset; E077133195754         > Cepinital inset; E077133195754         > Cepinital inset; E077133195754         > Cepinital inset; E077133195766         > Cepinital inset; E077133195768         > Cepinital inset; E077133195764         > Cepinital inset; E0771331957048         > Cepinital inset; E0771331957052         > Cepinital inset; E0771331957052         > Cepinital inset; E0771331957052         > Cepinital inset; E0771331957052         > Cepinital inset; E0771331957052         > Cepinital inset; E0771331957054         > Cepinital inset; E0771331957054         > Cepinital inset; E0771331957054         > Cepinital inset; E0771331957054         > Cepinital inset; E0771331957054         > Cepinital inset; E0771331957054                                                                                                    | Сериннын номер: Е69776ЈЗN894328                                                                                                    |             |     |   |
| > Cepininal inoce; 159773.31893435           > Cepininal inoce; 159773.31893456           > Cepininal inoce; 159773.31893478           > Cepininal inoce; 159773.31893404           > Cepininal inoce; 159773.31893444           > Cepininal inoce; 159773.31893444           > Cepininal inoce; 159773.3189376           > Cepininal inoce; 159773.3189376           > Cepininal inoce; 159773.31895766           > Cepininal inoce; 159773.31895763           > Cepininal inoce; 159773.31895763           > Cepininal inoce; 159773.31895764           > Cepininal inoce; 159773.31895764           > Cepininal inoce; 159773.31895764           > Cepininal inoce; 159773.31895763           > Cepininal inoce; 159773.31895764           > Cepininal inoce; 159773.31895764           > Cepininal inoce; 159773.31895764           > Cepininal inoce; 159773.31895764           > Cepininal inoce; 159773.31895764           > Cepininal inoce; 159773.31895763           > Cepininal inoce; 159773.31895764           > Cepininal inoce; 159773.31895763           > Cepininal inoce; 159773.31895764           > Cepininal inoce; 159773.31895764           > Cepininal inoce; 159773.31895764           > Cepininal inoce; 159773.31895764           > Cepininal inoce; 159773.31895764           > Cepininal inoce; 159773.31895764 <td>Сериинын номер: Е6977633/894339     Сериинын боортосалоодоо</td> <td></td> <td></td>                                                                                                    | Сериинын номер: Е6977633/894339     Сериинын боортосалоодоо                                                                                                    |             |     |   |
| Cepininal instep: 677/533895376     Cepininal instep: 677/533895376     Cepininal instep: 677/533895376     Cepininal instep: 677/533895754     Cepininal instep: 677/533895754     Cepininal instep: 677/533895754     Cepininal instep: 677/533895765     Cepininal instep: 677/533895763     Cepininal instep: 677/533895763     Cepininal instep: 677/533895763     Cepininal instep: 677/533895763     Cepininal instep: 677/533895763     Cepininal instep: 677/533895763     Cepininal instep: 677/533895763     Cepininal instep: 677/533895763     Cepininal instep: 677/533895763     Cepininal instep: 677/533895763     Cepininal instep: 677/533895763     Cepininal instep: 677/533895764     Cepininal instep: 677/533895763     Cepininal instep: 677/533895763     Cepininal instep: 677/533                                         | Серийный номер: Е69776338894363                                                                                                    |             |     |   |
| <ul> <li>Cepinital intege: 159770.3198/39.2</li> <li>Cepinital intege: 159770.3198/39.2</li> <li>Cepinital intege: 159770.3198/39.2</li> <li>Cepinital intege: 159770.3198/39.2</li> <li>Cepinital intege: 159770.3198/37.34</li> <li>Cepinital intege: 159770.3198/37.36</li> <li>Cepinital intege: 159770.3198/37.37</li> <li>Cepinital intege: 159770.3198/37.63</li> <li>Cepinital intege: 159770.3198/37.63</li> <li>Cepinital intege: 159770.3198/37.63</li> <li>Cepinital intege: 159770.3198/37.64</li> <li>Cepinital intege: 159770.3198/37.64</li> <li>Cepinital intege: 1597770.3198/37.64</li> <li>Cepinital intege: 159777</li></ul>                                                                                                    | Серийный номер: Е097/0338094370                                                                                                    |             |     |   |
| > Cepimina invest; 6577633885404           > Cepimina invest; 6577633885404           > Cepimina invest; 6577633885404           > Cepimina invest; 6577633885736           > Cepimina invest; 6577633885736           > Cepimina invest; 6577633885736           > Cepimina invest; 6577633885736           > Cepimina invest; 6577633885737           > Cepimina invest; 65776338857637           > Cepimina invest; 65776338857637           > Cepimina invest; 65776338857637           > Cepimina invest; 65776338857637           > Cepimina invest; 65776338857637           > Cepimina invest; 65776338857637           > Cepimina invest; 65776338857637           > Cepimina invest; 65776338857637           > Cepimina invest; 65776338857637           > Cepimina invest; 65776338857648           > Cepimina invest; 6577633885763           > Cepimina invest; 6577633885763           > Cepimina invest; 6577633885763           > Cepimina invest; 6577633885763           > Cepimina invest; 6577633885763           > Cepimina invest; 6577633885763           > Cepimina invest; 6577633885763           > Cepimina invest; 6577633885763           > Cepimina invest; 6577633885763           > Cepimina invest; 6577633885763           > Cepimina invest; 6577633885763           > Cepimina i                                                                                                    | Ceptimentin novep. 2007/0330094378                                                                                                    |             |     |   |
| C-primital inverge: (69776.31895444                  Copinital inverge: (69776.318957534                 Copinital inverge: (69776.318957636                 Copinital inverge: (69776.318957636                 Copinital inverge: (69776.318957637                 Copinital inverge: (69776.318957637                 Copinital inverge: (69776.31895763                 Copinital inverge: (69776.318957637                 Copinital inverge: (69776.31895764                 Copinital inverge: (69776.31895764                 Copinital inverge: (69776.31895764                 Copinital inverge: (69776.31895764                 Copinital inverge: (69776.31895764                 Copinital inverge: (69776.31895764                 Copinital inverge: (69776.31895764                 Copinital inverge: (7977.31895763                 Copinital inverge: (7977.31895764                 Copinital inverge: (7977.31895764                 Copinital inverge: (7977.31895763                 Copinital inverge: (7977.31895763                 Copinital inverge: (7077.31895764                 Copinital inverge: (702192054                                                                                                    | Серийный номер: Е69776328994392                                                                                                    |             |     |   |
| Copinital inotes; E6977633897534     Copinital inotes; E6977633897536     Copinital inotes; E6977633897536     Copinital inotes; E6977633897648     Copinital inotes; E6977633897648     Copinital inotes; E6977633897648     Copinital inotes; E6977633897648     Copinital inotes; E69776338957648     Copinital inotes; E6977633895768     Copinital inotes; E6977633895768     Copinital inotes; E6977633895768     Copinital inotes; E6977633895768     Copinital inotes; E697763895768     Copinital inotes; E697763895768     Copinital inotes; E697763768     Copinital inotes; E697763895768     Copinital inotes; E697763895768     Copinital inotes; E697763895768     Copinital inotes; E697763895768     Copinitalinationes; E597763895768     Copinital inotes;                                         | Ceptimetin Howep: E09770331894404                                                                                                    |             |     |   |
| > Cepimina involuçi (5777.03185753           > Cepimina involuçi (5777.03185735           > Cepimina involuçi (5777.031857265           > Cepimina involuçi (5777.0318572637           > Cepimina involuçi (5777.0318572637           > Cepimina involuçi (5777.0318572637           > Cepimina involuçi (5777.0318572637           > Cepimina involuçi (5777.031857648           > Cepimina involuçi (5777.031857637           > Cepimina involuçi (5777.031857648           > Cepimina involuçi (5777.031857692           > Cepimina involuçi (5777.031851592           > Cepimina involuçi (5777.0318515926           > Cepimina involuçi (5077.0318515926           > Cepimina involuçi (5077.0318515926                                                                                                    | Серийный номер. Е69776128907624                                                                                                    |             |     |   |
| C Capitinal inoteg: (69776338897636           C Capitinal inoteg: (69776338897637           C Capitinal inoteg: (69776338897648           C Capitinal inoteg: (6977633897648           C Capitinal inoteg: (6977633897648           C Capitinal inoteg: (6977633897648           C Capitinal inoteg: (6977633897648           C Capitinal inoteg: (6977633897648           C Capitinal inoteg: (6977633897648           C Capitinal inoteg: (6977633897648           C Capitinal inoteg: (6977633897648           C Capitinal inoteg: (6977633897648           C Capitinal inoteg: (6977633897648           C Capitinal inoteg: (6977633897648           C Capitinal inoteg: (6977633897648           C Capitinal inoteg: (1077633897648           C Capitinal inoteg: (102120641                                                                                                    | Cenutinus nove; E09770331097334                                                                                                    |             |     |   |
| Copinital invest; E6977633895763     Copinital invest; E6977633895764     Copinital invest; E6977633895764     Copinital invest; E6977633955769     Copinital invest; E697763395596     Copinital invest; E6977633955956     Copinital invest; E697763395596     Copinital invest; E697763395596     Copinital invest; E107763395596     Copinital invest; E107763395596     Copinital invest; E107763395596     Copinital invest; E107763395596     Copinital invest; E107763395596     Copinital invest; E107763395596     Copinital invest; E107763395596     Copinital invest; E107763395596     Copinital invest; E107763395596     Copinital invest; E107763395596     Copinital invest; E10776395596     Copinital invest; E10776395596     Copinital invest; E10776395596     Copinital invest; E1077639556     Copinital invest; E10757639556     Copinital invest; E1075763956     Copinital invest; E10757639556     Copinital invest; E107576                                         | Continue in 10400, E09770338097530                                                                                                    |             |     |   |
| Copinital inverse: (6977633085764           Copinital inverse: (6977633085764           Copinital inverse: (6977633085764           Copinital inverse: (6977633085764           Copinital inverse: (6977633085764           Copinital inverse: (6977633085764           Copinital inverse: (6977633085764           Copinital inverse: (6977633085764           Copinital inverse: (6977633085764           Copinital inverse: (797633085764           Copinital inverse: (797633085764           Copinital inv                                                                                                    | Coputinuit novep: E6977613/897637                                                                                                    |             |     |   |
| Copinital inveg: 63776330915789     Copinital inveg: 63776330915789     Copinital inveg: 63776330915902     Copinital inveg: 63776330915902     Copinital inveg: 63776330915926     Copinital inveg: 8200109003947     Copinital inveg: 8200109003947     Copini                                         | Capitinian Horice: E00776138807648                                                                                                    |             |     |   |
| • Ceptimisali noncej: (69776.331915962           • Ceptimisali noncej: (69776.331915962           • Ceptimisali noncej: 69776.331915926           • Ceptimisali noncej: R2001D9003947           • Ceptimisali noncej: R2001D9003947           • Ceptimisali noncej: R2001D9003947           • Ceptimisali noncej: R2001D9003947           • Ceptimisali noncej: R2001D9003947           • Ceptimisali noncej: R2001D9003947           • Ceptimisali noncej: R2001D9003947                                                                                                    | Continue to the continue of the continue of th |             |     |   |
| Copinital inore; 10770301915344           Copinital inore; 1077031915345           Copinital inore; 1077031915345           Copinital inore; 1077031915346           Copinital inore; 1071031915346           Copinital inore; 1071031915346           Copinital inore; 1071031915346           Copinital inore; 1071031915346                                                                                                    | Ceptimbuli nonepi E0776138915903     Ceptimbuli nonepi E69776138915903                                                                                                    |             |     |   |
| • Ceptinisali inotegi: (69776339155926           > Ceptinisali inotegi: R800109003947           > Ceptinisali inotegi: R810109003947           > Ceptinisali inotegi: R810109103947           > Ceptinisali inotegi: R810109103947           > Ceptinisali inotegi: R810109103947           > Ceptinisali inotegi: R810109103947           > Ceptinisali inotegi: R8120109103947           > Ceptinisali inotegi: R8120109103947                                                                                                    | Continue total 5 Continue total 5 Continue to the total 5 Continue to the total 5 Continue total 5 Continue  |             |     |   |
| > Ceptilinatii nonety: R2001D9003947           > Ceptilinatii nonety: WEJ30TF14934           > Ceptilinatii nonety: WEJ24201568           > Ceptilinatii nonety: C1212120641                                                                                                    | Серийный номер: Еб977613/915926                                                                                                    |             |     |   |
| > Серийный имжр: W1301F14934           > Серийный имжр: WUZ242201568                                                                                                    | Серийный номер: R2001D9003947                                                                                                    |             |     |   |
| > Серийный нокер: W12242201568           > Серийный нокер: C1212120641                                                                                                    | Серийный номер: WF130TF14934                                                                                                    |             |     |   |
| > Cepulmai novep: C1212120641                                                                                                    | > Серийный номер: WUZ242201568                                                                                                    |             |     |   |
|                                                                                                    | Серийный момер: C1212120641                                                                                                    |             |     |   |
| > Серийный номер: С1305101475                                                                                                    | > Серийный номер: C1305101475                                                                                                    |             |     |   |
|                                                                                                    |                                                                                                    |             |     |   |

Рисунок 94

Для того чтобы распечатать полученный отчет:

• нажмите кнопку – Печать\экспорт данных 🖃, панели управления формы.

В открывшемся редакторе – Просмотр (рис.95) задайте параметры страницы, пользуясь панелью управления редактора, получите требуемый вид отчета. Распечатайте или сохраните полученный отчет в интересующем Вас формате. (см инструкцию по редактору п 9)

| 16 Промотр<br>2 дайл Вид Фон<br>3 1 тор № 1 № 1 № 10 1 № 10 | ∜Y Q   Q <u>100%</u> ▼                                                   | Q,   < < b b   #                         | 🍇 🕅 🗋 • 🖼 • I | 8          | · · · ×       |
|-------------------------------------------------------------|--------------------------------------------------------------------------|------------------------------------------|---------------|------------|---------------|
|                                                             | Marca 10 - 18-1                                                          | T                                        | Masaa         | 0          |               |
| Сот                                                         | клиент № счёта<br>рудник:<br>Тип работ: Завершено<br>Серийный комер: 331 | Тип устройства                           | Модель        | Дата работ |               |
|                                                             | ИК Серийн 2                                                              | Манипулятор «Мышь»<br>12120695           | DX-100        | 07.02.2014 |               |
|                                                             | ик<br>Серийн З                                                           | Цифровая камера-окуляр д<br>05101469     | T510 NG       | 10.02.2014 |               |
|                                                             | ИК I<br>Серийн З                                                         | Цифровая камера-окуляр д<br>05101479     | T510 NG       | 10.02.2014 |               |
|                                                             | ик<br>Серийн 9                                                           | Цифровая камера-окуляр д<br>77633N894223 | T510 NG       | 10.02.2014 |               |
|                                                             | РА ,<br>Серийн 9                                                         | Mdy<br>776J3N894241                      | DCP-7057R     | 16.01.2014 |               |
|                                                             | РА ,<br>Серийн 9                                                         | MΦ/<br>776J3N894270                      | DCP-7057R     | 16.01.2014 |               |
|                                                             | РА ,<br>Серийн 9                                                         | MØ/<br>776J3N894328                      | DCP-7057R     | 22.01.2014 |               |
|                                                             | РА /<br>Серийн 9                                                         | MØ/<br>776J3N894339                      | DCP-7057R     | 22.01.2014 | 2 01 2014     |
|                                                             | РА ,<br>Серийн 9                                                         | MΦУ<br>776J3N894363                      | DCP-7057R     | 21.01.2014 |               |
|                                                             | РА ,<br>Серийн 9                                                         | MΦУ<br>776J3N894376                      | DCP-7057R     | 22.01.2014 |               |
|                                                             | РА ,<br>Серийн 9                                                         | Mdy<br>776J3N894378                      | DCP-7057R     | 21.01.2014 |               |
|                                                             | РА ,<br>Серийн                                                           | MØ/<br>77613N894392                      | DCP-7057R     | 21.01.2014 | -             |
| Страница 1 из 52                                            |                                                                          |                                          |               |            | 100% 🗢 —— 🗸 🖸 |

#### Рисунок 95

Закончив работу с редактором, закройте окно редактора, нажав на кнопку в правом верхнем углу окна редактора.

# 8. Панель добавления и редактирования документов

Панель доступна во вкладках обработки документов.

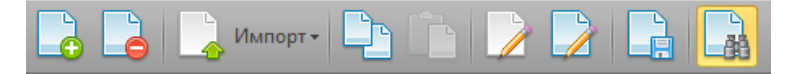

# 8.1 Добавление документа

- При добавлении файла, нажмите кнопку Добавить файл 느
- В открывшемся окне Открыть (рис.96), выберите файл загружаемого документа и подтвердите выбор, нажав кнопку - Открыть.

| Компьютер • Новый том (Е) • заявки                                                                                                    | • 49 Nouck: sone | κν     |
|----------------------------------------------------------------------------------------------------|------------------|--------|
| порядочить 🔻 Новая папка                                                                                                    |                  | · ·    |
| ■ Proceeds cont a function of the processing of the processing | B⊒<br>At#Ø       |        |
| Maxa desites Store HP M22551                                                                                                    | • Все файлы      |        |
|                                                                                                    | Открыть          | Отмена |

Рисунок 96

в открывшемся окне – Описание файла (рис.97)

| Описание файла |                                      | x         |
|----------------|--------------------------------------|-----------|
| Группа файла   | Выберете или введите группу документ | ra] 🔹     |
| Описание файла |                                      | A         |
|                |                                      | Y         |
|                | Отменить                             | Сохранить |
|                |                                      |           |

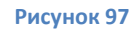

необходимо указать тип документа, при необходимости введите описание документа

• Нажав кнопку –сохранить документ будет загружен в базу.

# 8.2 Удаление документа

- Выделите документ подлежащий удалению
- Нажмите кнопку Удалить файл 🞑
- В открывшемся окне (рис.98)подтвердите удаление документа.

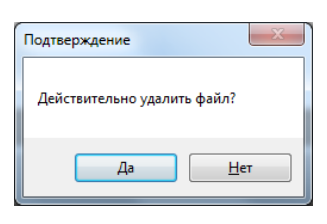

Рисунок 98

#### Документ удален.

# 8.3 Импорт документа с внешнего устройства.

Возможно добавление документа напрямую с внешнего устройства, камеры или сканера.

- нажмите кнопку Импорт Панели
- выберите источник, с которого будет загружен документ, сканер или веб камера (рис.99)

| импорт- 📴 🚺 |                      |  |  |  |  |
|-------------|----------------------|--|--|--|--|
| 0           | Импорт с веб камеры  |  |  |  |  |
|             | Импорт со сканера    |  |  |  |  |
| IQ.         | Импорт с фотоапарата |  |  |  |  |
| Рисунок 99  |                      |  |  |  |  |

# 8.3.1 Импорт с Веб камеры.

Открывшееся окно - Импорт изображения с камеры (рис.100)

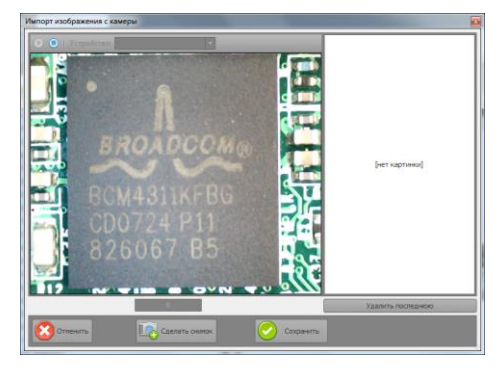

Рисунок 100

Содержит окно предпросмотра изображения расположенное в левой части; окно отображения последнего сделанного снимка – расположенное справа; панель управления расположенную снизу

Если камера подключена к системе в момент запуска интерфейса – Импорт изображения

с камеры, устройство выберется автоматически и в окне предпросмотра будет

отображаться изображения получаемое с камеры.

Если в момент запуска интерфейса камера была выключена, окно предпросмотра будет серого цвета.

Настроив управляющими средствами подключенной камеры параметры изображения

🖳 Сделать сни

удовлетворяющие Вас, нажмите на кнопку – Сделать снимок

Полученный снимок отобразится в окне отображения последнего снимка (рис.101).

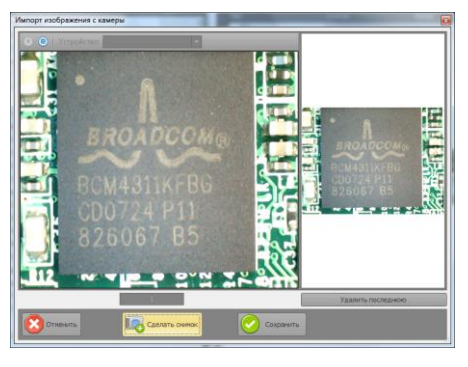

Рисунок 101

Сделайте необходимое количество снимков нажимая на кнопку сделать снимок. Так же после первого нажатия на кнопку сделать снимок, снимок можно осуществлять нажатием на пробел клавиатуры.

Сделав необходимое количество снимков нажмите на кнопку - Сохранить В открывшемся диалоговом окне – **Описание файла (рис.102)** 

| Описание файла |                                                          | × |
|----------------|----------------------------------------------------------|---|
| Группа файла   | [Выберете или введите группу документа]                  | - |
|                | Тип содержимого документа                                |   |
| Описание файла | Прочее<br>Рентгенограммы<br>Фотографии внешнего вида     |   |
|                | Фотографии раскладки<br>Данные исследований<br>Ористания |   |
|                | описания<br>Счета                                        | Ŧ |

Рисунок 102

- из выпадающего списка выберите удовлетворяющий тип документа,
- добавьте при необходимости его описание в поле Описание.
- нажмите кнопку Сохранить.

После обработки (при большом количестве снимков может занять до минуты) изображения будут добавлены в базу. Окно импорта закроется автоматически.

ВНИМАНИЕ! Если вы сделали снимок(снимки) и закрыли окно импорта изображения с камеры, не нажав кнопку сохранить, или нажали кнопку —Отменить. Сделанные снимки в базу добавлены не будут.

# 8.3.2 Импорт документа со сканера

Для добавления документа со сканера в контекстном меню – Импорт (рис.103)

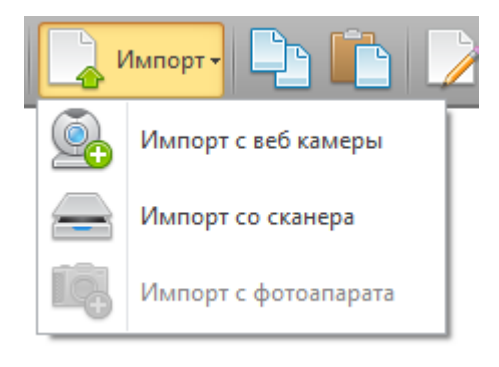

Рисунок 103

- выберите **Импорт со сканера** (устройство должно быть включено и подключено к компьютеру.)
- В открывшемся окне Импорт изображения со сканера (рис.104)

14

|                       | r                                                                                                    |                                        |                      |
|-----------------------|----------------------------------------------------------------------------------------------------|----------------------------------------|----------------------|
|                       | Teryusii oxarep: HP L3200 M276 Scan<br>TWAIN 1.0<br>Bufgattu oxarep<br>Oxarisposattu                                      | Настройка проснотра: По разнеру окна т |                      |
|                       | Параметры изображения:<br>Широна:<br>Высота:<br>Горизонтальное разрешение:<br>Вертикальное разрешение:<br>Ворнат пикселя: |                                        |                      |
|                       | Паринетры сохранения<br>оснанрованного изображения:<br>Формат: (УЕС Пе (*,50) я<br>Калестоо УЕС 80%                       |                                        |                      |
|                       | Глубевацета: III бит т.<br>                                                                                               |                                        |                      |
|                       |                                                                                                    |                                        |                      |
|                       | Ри                                                                                                    | сунок 104                              |                      |
| нажав кнопку – Выбрат | гь сканер 🦲                                                                                                    | Зыбрать сканер                         | ,-выберите сканер    |
| подключенный к Ваше   | му компьюте                                                                                                    | ру.                                    |                      |
| • В поле - Формат     | JPEG file (*.jpg)                                                                                                    | , выберите                             | е необходимый формат |
| сохранения документа  |                                                                                                    |                                        |                      |
| • Перетаскивая мышью  | ползунок - Ка                                                                                                    | Качество ЈРЕС 80                       | ,настройте качество  |
| изображения           |                                                                                                    |                                        |                      |
| Глубина цвета: 8 бит  | T                                                                                                    |                                        |                      |
| • В поле              | задайте т                                                                                                    | ребуемый пара                          | метр                 |

В случае необходимости активируйте параметр сжатия поставив галку в поле

LZW компрессия TIFF

- Завершив настройки нажмите кнопку Сканировать Сканировать В случае если отображаемое в окне предпросмотра изображение Вас устраивает, нажмите кнопку Сохранить.
- В открывшемся диалоговом окне Описание файла (рис.105)

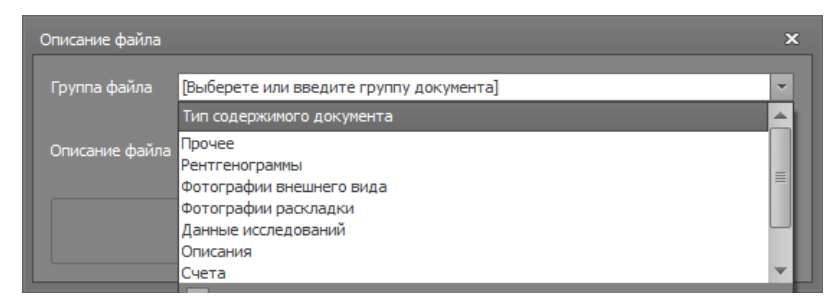

Рисунок 105

из выпадающего списка выберите удовлетворяющий тип документа, добавьте при необходимости его описание в поле – *Описание*. и нажмите кнопку - Сохранить.

После обработки (при большом количестве снимков может занять до минуты) изображения будут добавлены в базу. Окно импорта закроется автоматически.

# 8.4 Копирование документа

- Выделите копируемый документ
- Нажмите кнопку Копировать
- Перейдите на другое устройство, к которому нужно прикрепить копию документа
- Нажмите кнопку Вставить файл 💻

## 8.5 Редактирование описания документа

- Нажмите кнопку Редактировать описание
- Внесите изменения в открывшемся окне Описание файла (рис.106)

| Описание файла |                      | × |
|----------------|----------------------|---|
| Группа файла   | Прочее               | • |
|                | Описание отсутствует | - |
| Описание файла |                      | - |
|                | Ormania              | - |
|                | Сохранить            |   |
|                |                      |   |

Рисунок 106

• закончив изменения, нажмите кнопку - Сохранить.

# 8.6 Редактирование документа

- нажмите кнопку Редактировать файл . В зависимости от типа расширения редактируемого файла откроется стандартное, для используемой операционной системы, приложение для редактирования фала.
- Отредактируйте документ
- После завершения редактирования, выполните сохранение.

# 8.7 Сохранение документа на диск

- Выделите сохраняемый документ
- Нажмите кнопку Сохранить документ на диск
- В открывшемся окне Сохранить как (рис. 107)

| Упорядочить •       Новый том (Е) • заявки       •       49       Поисс заявки         Упорядочить •       Новая папка       •       •       •       •       •       •       •       •       •       •       •       •       •       •       •       •       •       •       •       •       •       •       •       •       •       •       •       •       •       •       •       •       •       •       •       •       •       •       •       •       •       •       •       •       •       •       •       •       •       •       •       •       •       •       •       •       •       •       •       •       •       •       •       •       •       •       •       •       •       •       •       •       •       •       •       •       •       •       •       •       •       •       •       •       •       •       •       •       •       •       •       •       •       •       •       •       •       •       •       •       •       •       •       •       •       •       •                                                                                                    | • <mark>•</mark> Сохранить как                                                                                                    |                    | X  |
|----------------------------------------------------------------------------------------------------|----------------------------------------------------------------------------------------------------|--------------------|----|
| Упорядочить         Носая папка           В видео         Документы           Изображения         Img.02.10.2013           умузыка         Img.02.10.2013           разбираем НР         Japoneement           Улокращенты цись         Img.02.10.2013           умузыка         Img.02.10.2013           умузыка         Img.02.10.2013           умузыка         Img.02.10.2013           Уморядочить (New Company)         Pas/Gupaew HP           Мило файла:         Img.02.10.2013           Уморядочить (New Company)         Img.02.10.2013           Уморядочить (New Company)         Img.02.10.2013           Уморядочить (New Company)         Img.02.10.2013           Уморядочить (New Company)         Img.02.10.2013           Уморядочить (New Company)         Img.02.10.2013           Уморядочить (New Company)         Img.02.10.2013           Уморядочить (New Company)         Img.02.10.2014           Уморядочить (New Company)         Img.02.10.2014           Уморядочить (New Company)         Img.02.10.2014           Уморядочить (New Company)         Img.02.10.2014           Уморядочить (New Company)         Img.02.10.2014           Уморядочить (New Company)         Img.02.10.2014           Уморядочить (New Company)< | Компьютер • Новый том (Е:) • заявки                                                                                                    | ✓ 4→ Поиск: заявки | Q  |
| Видео         Документы           Документы         Гозоранить           Мизображения         Img.02.10.2013           Разбираем НР         Разбираем НР           Документы ()с.         Pasбираем НР           Мизока         Pasбираем НР           Документы ()с.         Pasбираем НР           Документы ()с.         Pasбираем НР           Документы ()с.         Pasбираем НР           Документы ()с.         Pasбираем НР           Документы ()с.         Pasбираем НР           Дил файла:         Pasбираем НР М276№           Дил файла:         Pasбираем НР           Отмена         Other Park                                                                                                    | Упорядочить 🔻 Новая папка                                                                                                    | E •                | 0  |
| Имя файла: разбираем НР М276N<br>Імп файла:<br>Сохланить Отмена                                                                                                    | Видео<br>Документы<br>Мазображения<br>Музыка<br>Компьютер<br>Компьютер<br>Мазображения<br>Мазыка<br>Мазыка<br>Валичичичичичичичичичичичичичичичичичичич |                    |    |
| Сприть взличи                                                                                                    | <u>И</u> мя файла: разбираем НР М276N<br><u>Т</u> ип файла:                                                                                             |                    | •  |
|                                                                                                    | 🕐 Скрыть папки                                                                                                    | Сохранить Отме     | на |

Рисунок 107

выберите место и задайте имя для сохраняемого документа

• Подтвердите сохранение.

# 9 редактор-Просмотр.

Редактор – Просмотр (рис.108), открывается при нажатии кнопки – Печать\экспорт

данных 💷 или при выборе меню печать в формах базы.

| 💯 Просмотр                              |                      |            |            |                |             |   |             |   |   | $\Leftrightarrow$ | _ | - x |
|-----------------------------------------|----------------------|------------|------------|----------------|-------------|---|-------------|---|---|-------------------|---|-----|
| і <u>Ф</u> айл <u>В</u> ид Ф <u>о</u> н |                      |            |            |                |             |   |             |   |   |                   |   |     |
| H   🐺   🗁 💾   📑 🗛 🦙 🚍 -                 | <u>,   (*)</u> ( ) ( | 100% -     | €   < <    |                | 🖌 🖄 🗋 👘 - 🖻 |   | 🔞 👻         |   |   |                   |   |     |
|                                         |                      |            |            |                |             |   |             |   |   |                   |   |     |
|                                         | 1                    |            |            |                |             |   |             |   |   |                   |   |     |
|                                         |                      |            |            |                |             |   |             |   |   |                   |   |     |
|                                         |                      |            |            |                |             |   |             |   |   |                   |   |     |
|                                         |                      |            |            |                |             |   |             |   |   |                   |   |     |
|                                         |                      |            |            |                |             |   |             |   |   |                   |   |     |
|                                         | Год Номер счёта      | Дата счёта | Цена работ | Кол. устройств |             |   |             |   |   |                   |   |     |
|                                         | Кол. счетов          |            |            | Месяц          |             |   |             | 1 |   |                   |   |     |
|                                         | Клиент               |            |            | 2014/01        | 2014/02     | 2 | Grand Total |   |   |                   |   |     |
|                                         |                      |            |            |                |             | 2 | 2           |   |   |                   |   |     |
|                                         | N                    |            |            |                | 1           | - | 1           |   |   |                   |   |     |
|                                         | TECT                 |            |            |                |             | 1 | 1           |   |   |                   |   |     |
|                                         | Grand Total          |            |            |                | 1           | 4 | 5           |   |   |                   |   |     |
|                                         |                      |            |            |                |             |   |             | - |   |                   |   |     |
|                                         |                      |            |            |                |             |   |             |   |   |                   |   |     |
|                                         |                      |            |            |                |             |   |             |   |   |                   |   |     |
|                                         |                      |            |            |                |             |   |             |   |   |                   |   |     |
|                                         |                      |            |            |                |             |   |             |   |   |                   |   |     |
|                                         |                      |            |            |                |             |   |             |   |   |                   |   |     |
|                                         |                      |            |            |                |             |   |             |   |   |                   |   |     |
|                                         |                      |            |            |                |             |   |             |   |   |                   |   |     |
|                                         |                      |            |            |                |             |   |             |   |   |                   |   |     |
|                                         |                      |            |            |                |             |   |             |   |   |                   |   |     |
|                                         |                      |            |            |                |             |   |             |   |   |                   |   |     |
|                                         |                      |            |            |                |             |   |             |   |   |                   |   |     |
|                                         |                      |            |            |                |             |   |             |   |   |                   |   |     |
|                                         |                      |            |            |                |             |   |             |   |   |                   |   |     |
|                                         |                      |            |            |                |             |   |             |   |   |                   |   |     |
|                                         |                      |            |            |                |             |   |             |   |   |                   |   |     |
|                                         |                      |            |            |                |             |   |             | _ |   |                   |   | ~   |
| Страница 1 из 1                         |                      |            |            |                |             |   |             |   | 1 | 00% 🗢 —           | - | •   |

Рисунок 108

Редактор предназначен для редактирования выходных данных настройки отображения при печати или конвертации в доступные форматы.

Интерфейс редактора состоит из:

• Основного меню (рис.109)

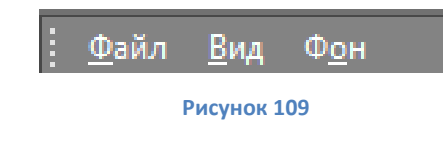

• Панели инструментов (рис.110)

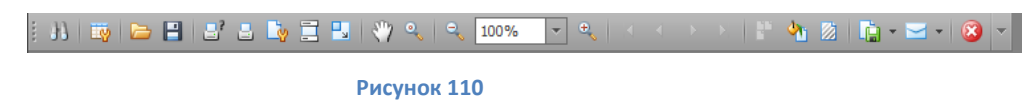

• Окна предпросмотра результатов редактирования.

Основное меню содержит кнопки доступа к контекстному меню Файл; Вид; Фон.

9.1 Контекстное меню Файл (рис.111)

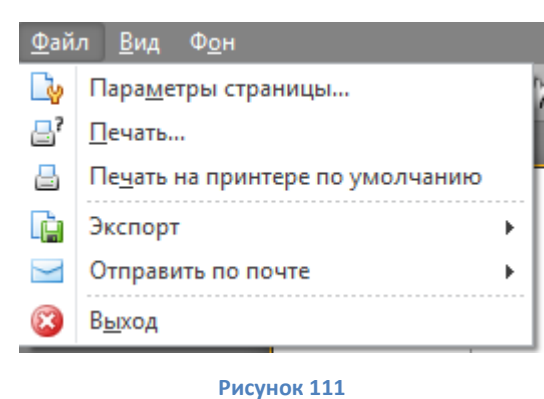

содержит элементы управления:

# 9.1.1 Параметры страницы

Пункт – Параметры страницы – открывает окно настройки параметров страницы (рис.112)

| Параметры страниц                                                                                                    | ы                                |  |  |  |  |  |  |
|----------------------------------------------------------------------------------------------------|----------------------------------|--|--|--|--|--|--|
| Public School School Sc |                                  |  |  |  |  |  |  |
| Бумага                                                                                                    |                                  |  |  |  |  |  |  |
| Pa <u>s</u> mep: Let                                                                                                    | ter 👻                            |  |  |  |  |  |  |
| Пода <u>ч</u> а: Ав                                                                                                    | товыбор 💌                        |  |  |  |  |  |  |
| Ориентация                                                                                                    | Поля (мм)                        |  |  |  |  |  |  |
| Книжная                                                                                                    | <u>л</u> евое: 25,4 правое: 25,4 |  |  |  |  |  |  |
| <u>А</u> льбомная                                                                                                    | верхнее: 25,4 нижнее: 25,4       |  |  |  |  |  |  |
| ОК Отмена                                                                                                    |                                  |  |  |  |  |  |  |

Рисунок 112

в котором настраивается такие параметры как: размер бумаги; тип подачи листов на печать; настройка ориентации листа(книжная –альбомная); а также настройка полей страницы.

# 9.1.2 Печать

Пункт - Печать- открывает окно Печать (рис.113)

| 拱 Печать                                                  | X                                                                 |
|-----------------------------------------------------------|-------------------------------------------------------------------|
| Общие                                                     |                                                                   |
| Выберите принтер                                          |                                                                   |
| 🐘 Установка принтера                                      | 🚔 Fax                                                             |
| Brother DCP-7057 Printer                                  | HP LaserJet M1522 I                                               |
| 🖶 Brother DCP-7057 Printer (копия 1)                      | 🕎 HP LaserJet Professi                                            |
| ۲ III                                                     | •                                                                 |
| Состояние: Отключен — — — — — — — — — — — — — — — — — — — | Пе <u>ч</u> ать в файл <u>На</u> стройка<br><u>Н</u> айти принтер |
| Диапазон страниц                                          |                                                                   |
|                                                           | Число копий: 1 🚖                                                  |
| Выделение                                                 |                                                                   |
| 🔘 <u>С</u> траницы:                                       |                                                                   |
| Πε                                                        | Отмена Применить                                                  |

Рисунок 113

# в котором:

- Выбирается принтер для печати
- Задается диапазон печати (все страницы, печать выделения, выбор конкретных номеров страницы или их диапазон, печать текущей страницы)
- Задается количество копий
- Расположена кнопка Настройка Настройка открывающая окно настроек выбранного принтера
- Расположена кнопка Найти принтер - открывающая окно поиска принтеров в сетевом окружении.

## 9.1.3 Печать на принтере по умолчанию

Печать на принтере по умолчанию – при нажатии данной кнопки, редактируемое изображение будет отправлено на печать на принтер, используемый операционной системой по умолчанию

# 9.1.4 Экспорт

Экспорт - при нажатии данной кнопки открывается контекстное меню с перечнем доступных форматов для сохранения (рис.114)

| 📄 Экс          | порт             |                                                 | Документ Adobe Acrobat                                                                                       |
|----------------|------------------|-------------------------------------------------|----------------------------------------------------------------------------------------------------|
| 🖂 Отп          | аравить по почте | ۱.                                              | Документ HTML                                                                                                |
| 😢 В <u>ы</u> х | код              |                                                 | Документ МНТ                                                                                                 |
|                |                  | Год<br>Кол. с<br>Клиен<br>ТЕST<br>ИКЦ С<br>Моро | Форматированный текст<br>Документ Excel<br>Документ Excel 2007<br>CSV файл<br>Текстовый документ<br>Картинка |

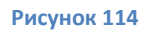

Выбрав один из доступных форматов, откроется окно - Опции экспорта (рис.115)

| Опции экспорта HTML           | x                           |  |  |  |  |
|-------------------------------|-----------------------------|--|--|--|--|
| Режим экспорта:               | Один файл без разбивки на 🔻 |  |  |  |  |
| Интервал страниц:             |                             |  |  |  |  |
| Цвет границы страницы:        | Black 💌                     |  |  |  |  |
| Ширина границы страницы:      | 1 \$                        |  |  |  |  |
| Название:                     | Document                    |  |  |  |  |
| Набор символов:               | Unicode (UTF-8)             |  |  |  |  |
| 🔲 Убрать возврат кореткі      | 1                           |  |  |  |  |
| Встраивать изображения в HTML |                             |  |  |  |  |
|                               | ОК Отмена                   |  |  |  |  |

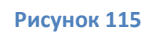

(пример для HTML). в котором настраиваются опции экспорта. Завершив изменение настроек и нажав кнопку - ОК, вы откроете окно выбора места для сохранения(рис.116)

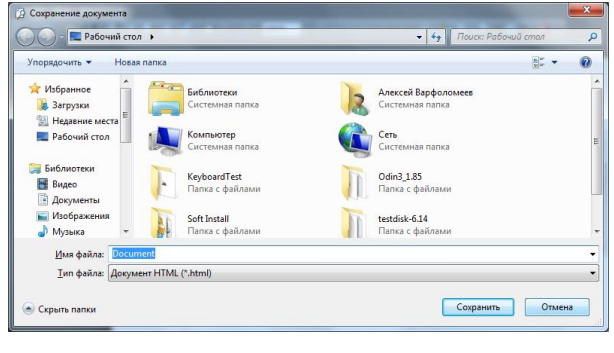

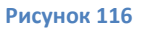

Нажав сохранить, Вы сохраните документ в выбранной директории.

# 9.1.5 Отправить по почте

Отправить по почте - при нажатии данной кнопки открывается контекстное меню с

перечнем доступных форматов для сохранения (рис.117)

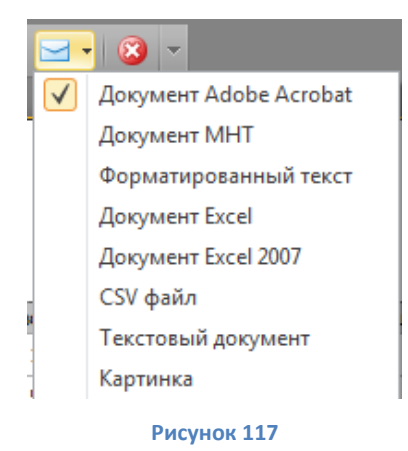

. Выбрав один из доступных форматов откроется окно -Опции экспорта (рис.118)

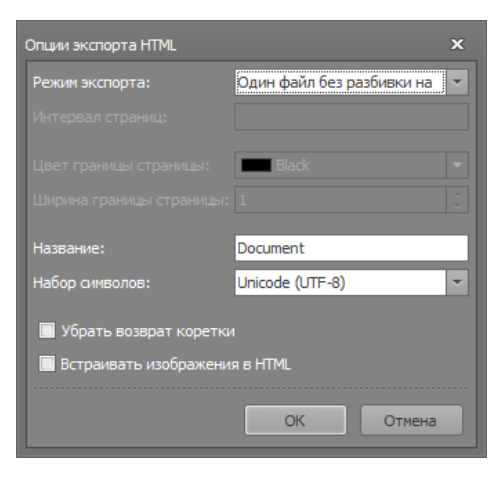

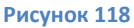

(пример для HTML).в котором настраиваются опции экспорта. Завершив изменение настроек и нажав кнопку - ОК, вы откроете окно выбора места для сохранения(рис.119)

| Сохранение документа                     |                                 |                                            | X |
|------------------------------------------|---------------------------------|--------------------------------------------|---|
| 🕖 – 💻 Рабочий стол                       |                                 | <ul> <li>4, Поиск: Рабочий стол</li> </ul> |   |
| Упорядочить 👻 Новая па                   | пка                             | <u>≣</u> r -                               | 0 |
| Избранное<br>Загрузки<br>Нелазнике места | Библиотеки<br>Системная папка   | Алексей Варфоломеев<br>Системная папка     |   |
| Рабочий стол                             | Компьютер<br>Системная папка    | Сеть Системная папка                       |   |
| 🗃 Библиотеки<br>🔠 Видео<br>🗈 Документы   | KeyboardTest<br>Папка с файлами | Оdin3_1.85<br>Папка с файлами              |   |
| 📄 Изображения<br>🎝 Музыка 👻              | Soft Install<br>Папка с файлами | testdisk-6.14<br>Папка с файлами           |   |
| <u>И</u> мя файла: <mark>Documen</mark>  | 1                               |                                            | - |
| <u>Т</u> ип файла: Документ              | HTML (*.html)                   |                                            | - |
| Скрыть папки                             |                                 | Сохранить Отмена                           | _ |

Рисунок 119

Нажав сохранить, файл будет сохранен в указанной директории и автоматически откроется окно почтовой программы используемой по умолчанию в операционной системе (например - Bat) Введя адрес и пароль почтового ящика с которого вы хотите

отравить документ и нажав кнопку ОК, автоматически откроется окно-редактироавание письма(рис.120)

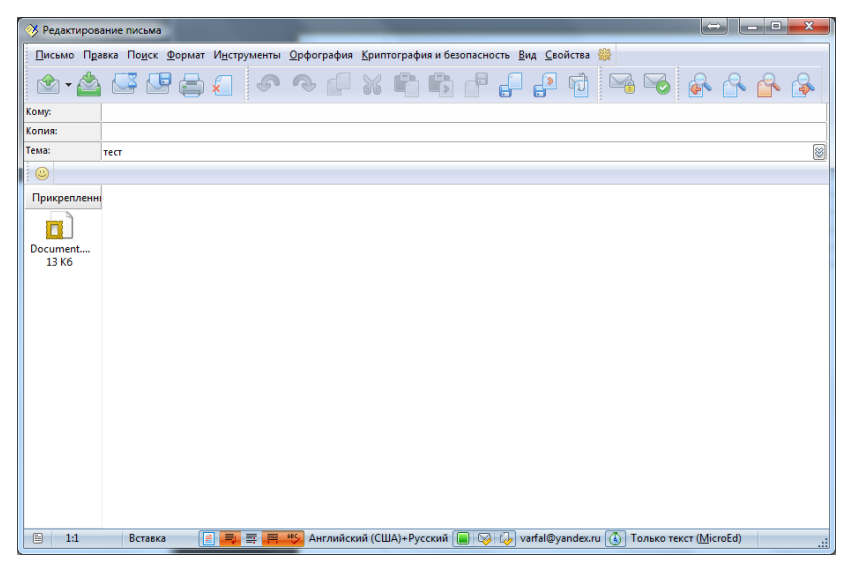

Рисунок 120

с уже подготовленным к отправке документом. Отправьте документ.

#### 9.1.6 Выход

Нажав кнопку – Выход, вы закроете редактор.

# 9.2 Контекстное меню Вид (рис.121)

| <u>В</u> ид        | Ф <u>о</u> н      |
|--------------------|-------------------|
| <ul><li></li></ul> | Макет страницы 🔸  |
|                    | Панель            |
|                    | Статус            |
|                    | <u>Н</u> астройка |

Рисунок 121

Контекстное меню Вид содержит в себе элементы настройки отображения внешнего вида, интерфейса редактора.

### 9.2.1 Панель

Пункт Панель-Отображает или скрывает панель управления

## 9.2.2 Статус

Пункт Статус - отображает или скрывает в нижней части окна информацию о количестве страниц и номере текущей.

# 9.2.3 Макет страницы

Пункт Макет страницы -открывает контекстное меню с элементами настройки макета страницы.

# 9.2.4 Настройка

Пункт Настройка - открывает окно настройки доступных к отображению панелей и состава их кнопок (рис.122)

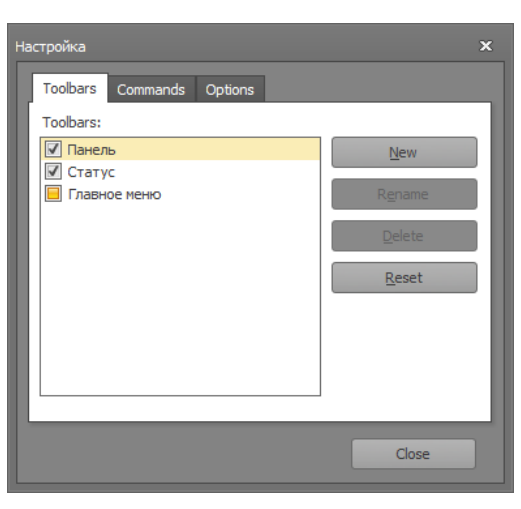

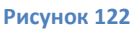

# 9.3 Контекстное меню Фон (рис.123)

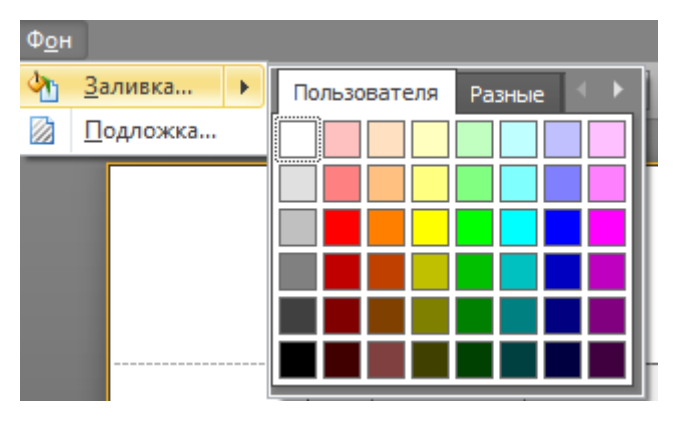

Рисунок 123

содержит в себе элементы управления и настройки фона, редактируемого документа

# 9.3.1 Заливка

Пункт Заливка - Открывает палитру цветов доступных для применения заливки фона цветом

# 9.3.2 Подложка

Пункт Подложка - открывает окно настройки подложки документа (рис.124)

| Подложка |                 |                                              |                                                 | ×   |
|----------|-----------------|----------------------------------------------|-------------------------------------------------|-----|
|          | Фоновый         | текст Фоновая картинка                       |                                                 |     |
|          | <u>Т</u> екст:  | Парнас СП                                    |                                                 | •   |
| 6        | <u>Н</u> аклон: | По диагонали све 🔻                           | Цвет:                                           | -   |
| C .      | Шрифт:          | PanRoman 💌                                   | <u>Р</u> азмер: 144                             | -   |
|          |                 | 🗹 Жирный 🔲 Курсив                            |                                                 |     |
| S I      | Прозрачн        | ость (0-255):                                | 83                                              |     |
| ^ନ୍ତ     |                 |                                              |                                                 | -   |
|          | Положени        | е Диапазон страниц                           |                                                 |     |
|          | 🔘 <u>П</u> овер | х 🧿 <u>В</u> се 🔘 <u>С</u> транице           | 51:                                             |     |
|          | <u> О</u> низу  | Введите номера стран<br>страниц, разделяя их | ниц и/или диапазоны<br>запятой. Например, 1,3,5 | -12 |
| Онистить |                 |                                              | ОК Отмена                                       |     |
|          |                 |                                              |                                                 |     |

Рисунок 124

В окне подложка реализовано:

- Окно предпросмотра вида подложки, расположенное слева,
- Вкладки Фоновый текст и Фоновая картинка, расположенные справа и используемые для добавления в поле подложки текста или картинки соответственно, и последующей их настройки.

Закончив редактирование подложки и получив требуемый вид, нажмите кнопку – ОК, для отображения подложки документа.

# 9.4 Панель управления

Панель управления редактора (рис.125) состоит из кнопок быстрого доступа к управляющим функциям и частично дублирует элементы основного меню

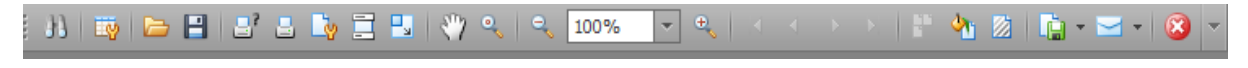

Рисунок 125
## 9.4.1 Кнопка-Поиск

При нажатии на кнопку – Поиск , открывается окно параметров поиска текста (рис.126)

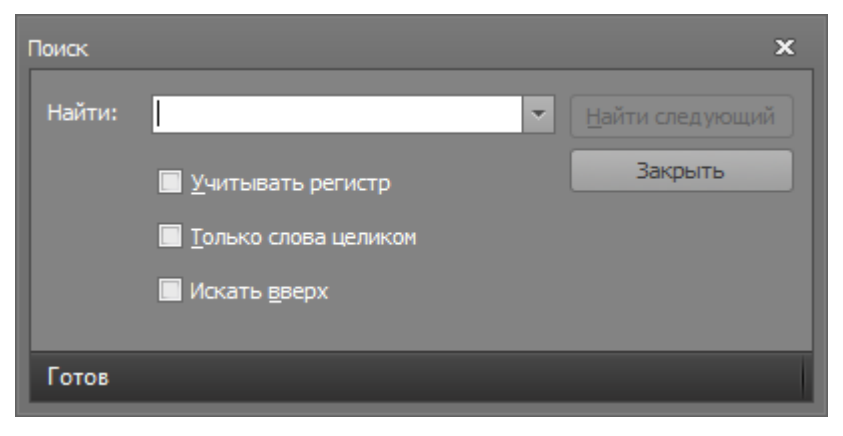

Рисунок 126

Введите искомое слово или его фрагмент (при необходимости задайте параметры поиска учитывать регистр, Только слова целиком, искать вверх) и нажмите кнопку - Найти

| следующий           | иощий. Найденное совпадени | ие будет вь                             | делено в р | едактируемом |
|---------------------|----------------------------|-----------------------------------------|------------|--------------|
| документе (рис.127) |                            |                                         |            |              |
|                     | TECT                       |                                         | 1          |              |
| 19                  | Grand Total                | 1                                       | 4          |              |
| Пои                 | айти: тест 🔹 🚺             | з<br><u>Н</u> айти следующий<br>Закрыть | ×<br>]     |              |
|                     | Рисунок 127                |                                         |            |              |

Закончив работу с поиском, нажмите кнопку – Закрыть.

## 9.4.2 Кнопка – Сохранить

| Нажав кнопку - Сохранить 🗎                                                                                     | откроется окно - Сохранение документа (рис.128) |
|----------------------------------------------------------------------------------------------------|-------------------------------------------------|
| Taxan to the second second second second second second second second second second second second second second |                                                 |

| Библиот                   | еки 🕨 Документы 🕨                   |                                             | •                | •• Паиос Документа | - 1    |
|---------------------------|-------------------------------------|---------------------------------------------|------------------|--------------------|--------|
| Упорядочить • Нова        | ия палка                            |                                             |                  |                    | H • 0  |
| 🔆 Избранное 🦷             | Библиотека "Док<br>Включает 2 места | Библиотека "Документы"<br>Включает: 2 места |                  |                    |        |
| 🗽 Недавние места          | Visa                                | Дата изменения                              | Ten              | Размер             |        |
| Рабочий стол              | Мои сканированны                    | 19.07.2013 17:33                            | Папка с файлания |                    |        |
|                           | HP Photosmart Proje                 | 15.08.2013 14:04                            | Папка с файлами  |                    |        |
| Вислиотеки                | Visual Studio 2005                  | 16.08.2013 19:45                            | Папка с файлалии |                    |        |
| Contraction of the second | HP_LaserJet_Fax_0_6                 | 19.10.2013 10:40                            | Папка с файлами  |                    |        |
| Michoavenus               | MyWebPages                          | 14.11.2013 12:49                            | Папка с файлами  |                    |        |
| 🚽 Музыка 🔹                | 🎍 Mobogenie                         | 27.12.2013 15:11                            | Папка с файлами  |                    |        |
| Имя файла: Воси           | ment                                |                                             |                  |                    |        |
| Тип файла: Родн           | (xnnq.*) тымqоф йо                  |                                             |                  |                    |        |
|                           |                                     |                                             |                  |                    |        |
| Скрыть папки              |                                     |                                             |                  | Сохранить          | Отмена |

Рисунок 128

Выбрав директорию для сохранения и задав имя файла нажмите – Сохранить, для сохранения документа для предпросмотра с разрешением .prnx

# 9.4.3 Кнопка – Открыть

Нажав кнопку – Открыть

откроется окно выбора документа для предпросмотра с

разрешением .prnx (рис.129)

| Открыть                   | oteru b domunent       | u k                                         | _                | -               | Course It |                      | X   |  |
|---------------------------|------------------------|---------------------------------------------|------------------|-----------------|-----------|----------------------|-----|--|
| Упорядочить - Новая папка |                        |                                             |                  |                 |           | i≣ ▼ 🗍               | 0   |  |
| 🔶 Избранное<br>ᠾ Загрузки | Библиоте Включает: 2 г | Библиотека "Документы"<br>Включает: 2 места |                  |                 |           | Упорядочить: Папка 🔻 |     |  |
| 📃 Недавние места          | Имя                    |                                             | Дата изменения   | Тип             | Размер    |                      | -   |  |
| 📃 Рабочий стол            | 📗 Мои сканы            | прованны                                    | 19.07.2013 17:33 | Папка с файлами |           |                      |     |  |
| Библиотеки                | HP Photos              | mart Proje                                  | 15.08.2013 14:04 | Папка с файлами |           |                      | E   |  |
|                           | 🛛 🛯 🖉 Visual Stud      | lio 2005                                    | 16.08.2013 19:45 | Папка с файлами |           |                      |     |  |
| Локументы                 | HP_LaserJe             | t_Fax_0_6                                   | 19.10.2013 10:40 | Папка с файлами |           |                      |     |  |
| Изображения               | 🕌 MyWebPa              | ges                                         | 14.11.2013 12:49 | Папка с файлами |           |                      |     |  |
| 🚽 Музыка                  | Mobogeni               | e                                           | 27.12.2013 15:11 | Папка с файлами |           |                      |     |  |
| •,==                      | 🐌 HP                   |                                             | 09.01.2014 12:55 | Папка с файлами |           |                      |     |  |
| 🌉 Компьютер               | 🛫 퉬 Сбербанк           |                                             | 15.01.2014 14:50 | Папка с файлами |           |                      | -   |  |
| Им                        | ія файла:              |                                             |                  |                 | Файлы до  | кумента для предп    | p 🕶 |  |
|                           |                        |                                             |                  |                 | Открыт    | ь Отмен              | a   |  |

Рисунок 129

Чтобы открыть выбранный документ нажмите кнопку – Открыть.

9.4.4 Кнопки – Печать и Печать на принтере по умолчанию, Параметры страницы

Кнопки – Печать и Печать на принтере по умолчанию, Параметры страницы 📑 🛓 🤖 дублируют соответствующие элементы контекстного меню Файл (смотри п. 9.1)

## 9.4.5 Кнопка – Колонтитулы

Кнопка – Колонтитулы 🛄 предназначена для открытия окна добавления колонтитулов к

документу.(рис.130)

| Колонтитулы                | ×                              |
|----------------------------|--------------------------------|
| 📓 🗟 💈 🕒 - 🔲 💶 🖬 🔟 Шрифт Ма | rosoft Sans Serif; 8,25pt ···· |
| Номер страницы             |                                |
|                            |                                |
| 🔍 Подвал:                  | _                              |
|                            |                                |
|                            |                                |
|                            | ОК Отмена                      |

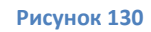

Панель управления колонтитулами содержит кнопки добавления полей с:

• Номером страницы

- 💾 Нумератором \_страница из\_страниц
- 🛛 Датой печати
- Временем печати
- Именем пользователя

Так же содержит кнопки управления положением на странице и управления параметрами

| шрифта колонтитула | • | 0ŀ | Шрифт | Microsoft Sans Serif; 8,25pt |  |
|--------------------|---|----|-------|------------------------------|--|
|                    |   |    |       |                              |  |

# 9.4.6 Кнопка – Масштаб

Кнопка - Масштаб []], открывает окно управления размером редактируемого документа

по отношению к размеру листа (рис.131)

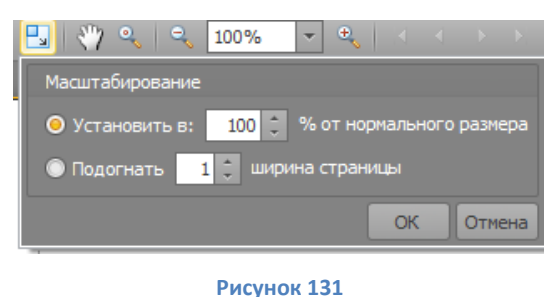

9.4.7 Кнопки управления размером отображаемого листа и его перемещением

(рис.132)

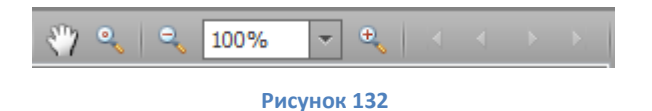

Перемещать – нажмите кнопку мыши и перемещайте отображаемую страницу вверх-вниз, а при масштабировании в любом направлении
увеличение – переключение фиксированных размеров отображения 57и 100

процентов

• и 🔍 плавное уменьшение и увеличение размера отображения

#### соответственно

• поле отображения текущего масштаба и изменения его.

### 9.4.8 Кнопки – Заливка и Подложка

Кнопки – Заливка и Подложка дублируют соответствующие элементы контекстного меню Фон (смотри п9.3)

### 9.4.9 Кнопки – Экспорт, Отправить по почте, Закрыть

Кнопки – Экспорт, Отправить по почте, Закрыть

🔖 - 🖂 - 🔞 🔽 дублируют

соответствующие элементы контекстного меню Файл (смотри п. 9.1) Пользуясь описанными выше функциями редактора, получите необходимый вид отображения редактируемого документа, распечатайте его или сохраните в требуемом формате. Закончив редактирование, закройте редактор.